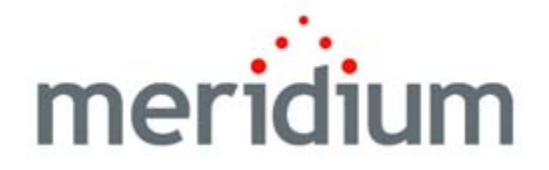

## Oracle EBS eAM Interfaces

V3.6.0.0.0

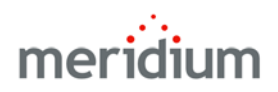

## Meridium APM Oracle EBS eAM Interfaces V3.6.0.00

Copyright © Meridium, Inc. 2014 All rights reserved. Printed in the U.S.A.

This software/documentation contains proprietary information of Meridium, Inc.; it is provided under a license agreement containing restrictions on use and disclosure. All rights including reproduction by photographic or electronic process and translation into other languages of this material are fully reserved under copyright laws. Reproduction or use of this material in whole or in part in any manner without written permission from Meridium, Inc. is strictly prohibited.

Meridium is a registered trademark of Meridium, Inc.

All trade names referenced are the service mark, trademark or registered trademark of the respective manufacturer.

# Table of Contents

| ORACLE EBS EAM INTERFACES                                         | 1   |
|-------------------------------------------------------------------|-----|
| About This Document                                               | 1   |
| DOCUMENTATION CONVENTIONS                                         | 1   |
| Basics                                                            | 3   |
| Overview of the Oracle E-Business Suite™ eAM Interfaces           | 3   |
| ORACLE EBS EAM INTERFACES SYSTEM REQUIREMENTS                     | 3   |
|                                                                   | 6   |
| Oracle FBS eAM Interfaces Data Model                              | 6   |
| Records Included in the Data Model                                | 8   |
| About CMMS System Records                                         | 8   |
| About CMMS Interface Records                                      | 9   |
| About CMMS Mapping Records                                        | 10  |
| About Interface Log Records                                       | 10  |
| INSTALLATION, UPGRADE, AND CONFIGURATION                          | _10 |
| FIRST-TIME DEPLOYMENT WORKFLOW                                    | 10  |
| Oracle SOA Gateway Customers                                      | 10  |
| Oracle DB Direct Customers                                        | 12  |
| UPGRADE WORKFLOW                                                  | 14  |
| Oracle SOA Gateway Customers                                      | 14  |
| Oracle SOA Gateway Customers                                      | 14  |
| Upgrading the Oracle EBS eAM Interfaces from V3.5.1 to V3.6.0.0.0 |     |
| (Uracle SUA Gateway)                                              | 14  |
| Upgrading the Oracle EBS each interfaces from V3.5.0 SPT LP to    | 14  |
| $V_{3,0,0,0,0,0,0,0,0,0,0,0,0,0,0,0,0,0,0,0$                      | 14  |
| (Oracle SOA Gateway)                                              | 15  |
| Upgrading the Oracle FBS eAM Interfaces from V3.4.5 to V3.6.0.0.0 | 15  |
| (Oracle SOA Gateway)                                              | 16  |
| Oracle DB Direct Customers                                        | 17  |
| Oracle DB Direct Customers                                        | 17  |
| Upgrading the Oracle EBS eAM Interfaces from V3.5.1 to V3.6.0.0.0 |     |
| (Oracle DB Direct)                                                | 17  |
| Upgrading the Oracle EBS eAM Interfaces from V3.5.0 SP1 LP to     |     |
| V3.6.0.0.0 (Oracle DB Direct)                                     | 18  |

| Upgrading the Oracle EBS eAM Interfaces from V3.5.0 to V3.6.0.0.0                       | 10       |
|-----------------------------------------------------------------------------------------|----------|
| (Uracle DB Direct)<br>Upgrading the Oracle EBS eAM Interfaces from V3 4 5 to V3 6 0 0 0 | _19      |
| (Oracle DB Direct)                                                                      | 19       |
| INSTALLATION, UPGRADE, AND CONFIGURATION STEPS                                          | 20       |
| Configuring the Oracle EBS eAM Interfaces                                               | 20       |
| Identifying Oracle EBS eAM Equipment and Locations                                      | _20      |
| Creating Oracle Views                                                                   | _22      |
| Creating PL/SQL Packages and Package Bodies                                             | _23      |
| Generating the Oracle EBS eAM Web Services                                              | _24      |
| Configuring the Oracle EBS eAM Web Services                                             | _27      |
| Modifying the WSDL Files                                                                | _28      |
| Modifying the Baseline CMMS System Record                                               | . 29<br> |
| Creating a Scheduled Item to Extract Items from Oracle EBS eAM                          | 32       |
|                                                                                         | . 02     |
| USER INSTRUCTIONS                                                                       | _34      |
| WORK REQUEST CREATION INTERFACE                                                         | 34       |
| Requirements for Creating Oracle EBS eAM Work Requests                                  | . 34     |
| Scenario A: Recommendation Record is <i>not</i> Linked to an Equipment or               | 24       |
| Scenario B: Recommendation Record /s Linked to an Equipment or                          | _34      |
| Functional Location Record                                                              | 35       |
| Supported Recommendation Families                                                       | 35       |
| Creating Oracle EBS eAM Work Requests from Recommendation Records _                     | 36       |
| Updating Oracle EBS eAM Work Requests from Recommendation Records_                      | 37       |
| EQUIPMENT EXTRACTION INTERFACE                                                          | 38       |
| FUNCTIONAL LOCATION EXTRACTION INTERFACE                                                | . 39     |
| Work History Extraction Interface                                                       | 39       |
| Work History Detail Extraction Interface                                                | 40       |
| REFERENCE INFORMATION                                                                   | 41       |
| Oracle EBS FAM INTERFACES CATALOG FOLDER STRUCTURE                                      | 41       |
|                                                                                         | 50       |
| CMMS System                                                                             | 50       |
| CMMS Interface                                                                          | 52       |
| CMMS Mapping                                                                            | 55       |
| Interface Log                                                                           | 61       |
| System Code Tables Used by the Oracle EBS EAM Interfaces                                | 65       |
| VALUES MAPPED BETWEEN ORACLE EBS EAM AND MERIDIUM APM                                   | 66       |
| Oracle EBS eAM> Meridium APM                                                            | 66       |
| Oracle EBS eAM Values Mapped to Equipment Records                                       | _66      |
| Oracle EBS eAM Values Mapped to Functional Location Records                             | _69      |

| Oracle EBS eAM Values Mapped to Work History Records             | 72       |
|------------------------------------------------------------------|----------|
| Oracle EBS eAM Values Mapped to Work History Detail Records      | 77       |
| Meridium APM> Oracle EBS eAM                                     | 79       |
| Recommendation Values Mapped to Work Requests                    | 79       |
| GLOSSARY                                                         | 80       |
| CMMS Interface Record                                            | 80       |
| CMMS Mapping Record                                              | 81       |
| CMMS System Record                                               | 81       |
| Equipment Extraction Interface                                   | 81<br>   |
| Interface Log Record                                             | 01<br>81 |
| Oracle DB Direct                                                 | 01       |
| Oracle SOA Gateway                                               | 82       |
| Work History Detail Extraction Interface                         | 82       |
| Work History Extraction Interface                                | 82       |
| Work Request Creation Interface                                  | 82       |
| MAXIMO INTERFACES                                                | 83       |
| About This Document                                              | 83       |
| DOCUMENTATION CONVENTIONS                                        | 83       |
| Basics                                                           | 85       |
| Overview of the Maximo Interfaces                                | 85       |
| Maximo Interfaces System Requirements                            | 86       |
| DATA STRUCTURE                                                   | 87       |
| Maximo Interfaces Data Model                                     | 87       |
| About Records Included in the Data Model                         | 90       |
| About CMMS System Records                                        | 90       |
| About CMMS Interface Records                                     | 90       |
| About CMMS Mapping Records                                       | 91       |
| About Interface Log Records                                      | 92       |
| INSTALLATION, UPGRADE, AND CONFIGURATION                         | 92       |
| First-Time Deployment Workflow                                   | 92       |
| UPGRADE WORKFLOW                                                 | 94       |
| Upgrade Workflow                                                 | 94       |
| Upgrading the Maximo Interfaces from V3.5.1 to V3.6.0.0.0        | 95       |
| Upgrading the Maximo Interfaces from V3.5.0 SP1 LP to V3.6.0.0.0 | 95       |
| Upgrading the Maximo Interfaces from V3.5.0 to V3.6.0.0.0        | 95       |
| INSTALLATION, UPGRADE, AND CONFIGURATION STEPS                   | 98       |
| Deploying the Web Services                                       | 98       |
| Maximo Interfaces Security Groups                                | 100      |

| Modifying the Baseline CMMS System Record                                                    | _ 101          |
|----------------------------------------------------------------------------------------------|----------------|
| Specifying Whether to Create Work Orders or Service Requests from                            |                |
| Recommendation Records                                                                       | _ 102          |
| specifying whether to Extract work orders or service requests from Ma                        | 103 103        |
| Creating a Scheduled Item to Extract Items from Maximo                                       | _ 104          |
| User Instructions                                                                            | _106           |
| WORK ORDER CREATION INTERFACE                                                                | 106            |
| Requirements for Creating Maximo Work Orders                                                 | _ 106          |
| Scenario A: Recommendation Record Is not Linked to an Equipment Functional Location Record   | or<br>106      |
| Scenario B: Recommendation Record IS Linked to an Equipment or<br>Functional Location Record | 107            |
| Supported Recommendation Families                                                            | _ 107          |
| Creating Maximo Work Orders from Recommendation Records                                      | _ 108          |
| Updating Maximo Work Orders from Recommendation Records                                      | _ 109          |
| Service Request Creation Interface                                                           | _ 110          |
| Requirements for Creating Maximo Service Requests                                            | _ 110          |
| Scenario A: Recommendation Record is not Linked to an Equipment                              | 0r             |
| Scenario B <sup>1</sup> Recommendation Record IS Linked to an Equipment or                   | 110            |
| Functional Location Record                                                                   | 111            |
| Supported Recommendation Families                                                            | 111            |
| Creating Maximo Service Requests from Recommendation Records                                 | _ 112          |
| Updating Maximo Service Requests from Recommendation Records                                 | _ 113          |
| EQUIPMENT EXTRACTION INTERFACE                                                               | _ 114          |
| USING THE FUNCTIONAL LOCATION EXTRACTION INTERFACE                                           | _ 114          |
| WORK ORDER EXTRACTION INTERFACE                                                              | _ 115          |
| Service Request Extraction Interface                                                         | _ 116          |
| WORK ORDER DETAIL EXTRACTION INTERFACE                                                       | _ 117          |
| Service Request Detail Extraction Interface                                                  | _ 118          |
| Reference Information                                                                        | _119           |
| MAXIMO INTERFACES CATALOG FOLDER STRUCTURE                                                   | _ 119          |
| FAMILY FIELD DESCRIPTIONS                                                                    | _ 119          |
| CMMS System                                                                                  | _ 119          |
| CMMS Interface                                                                               | _ 121          |
| CMMS Mapping                                                                                 | _ 125<br>121   |
| System Code Tables Used by the Maximo Interfaces                                             | 125            |
|                                                                                              | 100            |
| Maximo> Meridium APM                                                                         | _ 136<br>_ 136 |

| Maximo Values Mapped to Equipment Records                        | 136           |
|------------------------------------------------------------------|---------------|
| Maximo Values Mapped to Functional Location Records              | 138           |
| Maximo Work Order Fields Mapped to Work History Records          | 139           |
| Maximo Service Request Fields Mapped to Work History Records     | 143           |
| Maximo Work Order Fields Mapped to Work History Detail Records   | 144           |
| Maximo Service Request Fields Mapped to Work History Detail Reco | <b>ds</b> 146 |
| Meridium APM> Maximo                                             | _ 147         |
| Recommendation Values Mapped to Work Orders                      | 147           |
| Baseline Values Mapped to Service Requests                       | 148           |
| GLOSSARY                                                         | _ 149         |
| CMMS Interface Record                                            | _ 149         |
| CMMS Mapping Record                                              | 149           |
| CMMS System Record                                               | 149           |
| Equipment Extraction Interface                                   | _ 150         |
| Functional Location Extraction Interface                         | _ 150         |
| Interface Log Record                                             | _ 150         |
| Service Request Creation Interface                               | 150           |
| Service Request Detail Extraction Interface                      | _ 150         |
| Service Request Extraction Interface                             | _ 150         |
| Work Order Creation Interface                                    | _ 150         |
| Work Order Detail Extraction Interface                           | _ 151         |
| Work Order Extraction Interface                                  | _ 151         |

## About This Document

This file is provided so that you can easily print the Oracle EBS eAM Interfaces section of the Meridium APM Help system. This document is not meant to be read electronically using the PDF. If you want to read the documentation electronically, you should use the Help system. This file is set up to facilitate double-sided printing and includes blank pages between sections so that each section will begin on an odd page and will be printed on the *front* of the page.

Because this file represents an excerpt from the Help system, parts of this document may seem incomplete outside of the Help system itself. When you read the documentation via the Help system, you will see links which serve as cross-references to other areas of the documentation. These cross-references are not available in this document.

To access the Meridium APM Help, in the Meridium APM Framework application, click the Help menu, and then click Meridium APM Framework Help.

### **Documentation Conventions**

Throughout the documentation, we use various stylistic conventions that make it easier to interpret information and instructions. The following table provides a list and description of the conventions that are used throughout the Meridium APM documentation.

| Convention  | Description                                                                                                    | Example                                                                                                    |  |
|-------------|----------------------------------------------------------------------------------------------------|----------------------------------------------------------------------------------------------------|--|
| Bold        | Identifies labels<br>that appear on<br>the screen.<br>Identifies folder<br>paths and file<br>names when the<br>folder path or<br>file name is<br>included in step-<br>by-step<br>instructions. | The Save As dialog box appears.<br>Click Cancel.<br>In the Catalog folder<br>\\Public\Meridium\Modules\Core\Queries<br>open the query Field History Records.                                                                                                    |  |
| //          | Identifies the beginning of a folder path.                                                                                                    | The query is located in the following<br>Catalog folder:<br>\\Public\Meridium\Modules\Core\Queries.                                                                                                    |  |
| Courier New | ldentifies text<br>that you must<br>type.                                                                                                    | Type root.                                                                                                    |  |
| <>          | Indicates that<br>the data inside<br>the angle<br>brackets is<br>variable.                                                                                                    | Click Expand/Collapse <record>'s<br/>Children, where <record> is the ID of the<br/>selected record.</record></record>                                                                                                    |  |
|             | Indicates that<br>the data inside<br>the square<br>brackets is<br>optional.                                                                                                    | <ul> <li>Type the following text:</li> <li><meridium apm="" catalog="" path="">,[Query Parameters]</meridium></li> <li>where: <ul> <li><meridium apm="" catalog="" path=""> is the Catalog path of the desired query.</meridium></li> <li>[Query Prompt Value] is a value that you want to supply for a prompt in the query. If you do not pass in query prompt values, you will be prompted to supply them when you run the query.</li> </ul> </li> </ul> |  |

## **Basics**

# Overview of the Oracle E-Business Suite<sup>™</sup> eAM Interfaces

The *Oracle E-Business Suite eAM Interfaces* (Oracle EBS eAM Interfaces) feature allows you to transfer data between your Oracle EBS eAM system and your Meridium APM system. The Oracle EBS eAM Interfaces feature includes the following interfaces:

- Work Request Creation Interface: Allows you to create and update Work Requests in your Oracle EBS eAM system using values in Recommendation records in your Meridium APM system.
- Equipment Extraction Interface: Allows you to extract data about equipment from your Oracle EBS eAM system and import them into your Meridium APM system as Equipment records.
- Functional Location Extraction Interface: Allows you to extract data about locations from your Oracle EBS eAM system and import them into your Meridium APM system as Functional Location records.
- Work History Extraction Interface: Allows you to extract Work Orders from your Oracle EBS eAM system and import them into your Meridium APM system as Work History records.
- Work History Detail Extraction Interface: Allows you to extract Work Order failure information from your Oracle EBS eAM system and import it into your Meridium APM system as Work History Detail records.

### Oracle EBS eAM Interfaces System Requirements

The *Oracle EBS eAM Interfaces* feature allows you to integrate Meridium APM with your Oracle EBS eAM system. You can use either of the following approaches to connect to the Oracle EBS eAM Database Server:

• Oracle SOA Gateway approach: Allows the Meridium APM Application Server to connect to the Oracle EBS eAM Database Server through the Oracle web services, which reside on the Oracle EBS eAM Application Server. • Oracle DB Direct approach: Allows the Meridium APM Application Server to connect directly to the Oracle EBS eAM Database Server.

Both approaches provide the same end-user functionality and only differ by the technical integration approach. The choice to use the Oracle SOA Gateway or the Oracle DB Direct approach is ultimately determined by your environment and standards. We recommend that you use the Oracle SOA Gateway approach if you:

- Have the SOA Gateway configured.
- Use Web Services as a corporate standard for data integration.
- Have firewalls between the Meridium APM Application Server and the Oracle EBS eAM Database Server that must block non-HTTP traffic.

You should use the Oracle DB Direct approach, however, if none of the preceding criteria applies to your deployment situation.

The *Oracle EBS eAM Interfaces* license is required to take advantage of Oracle EBS eAM Interfaces functionality. In addition, your system must contain the basic Meridium APM system architecture and the following additional components:

- Oracle EBS eAM Application Server: An Oracle EBS eAM Application Server machine that is running version 12.1.1 or 12.1.2.
- Oracle EBS eAM Database Server: A database that houses the Oracle EBS eAM data model and data and is running a version that is supported by the Oracle EBS eAM Application Server. For details on requirements of the Oracle EBS eAM Database Server, see the Oracle EBS eAM documentation.

Note that if you want to use the Oracle DB Direct approach versus the Oracle SOA Gateway approach when connecting with the Oracle EBS eAM database, the Meridium APM Application Server *must* contain ODP.NET 11.2.0.1.2.

**Note:** If you are using an Oracle Meridium APM database, your Meridium APM Application Server should already contain this component. If you are using a SQL Server Meridium APM database, you will not have installed this component as part of the Meridium APM Application Server deployment procedure.

After you have installed an configured the basic Meridium APM application, you will need to perform some configuration steps specifically for the Oracle EBS eAM Interfaces.

The following images show how the additional machines should be incorporated into the basic Meridium APM system architecture to support the Oracle EBS eAM Interfaces.

#### Oracle SOA Gateway

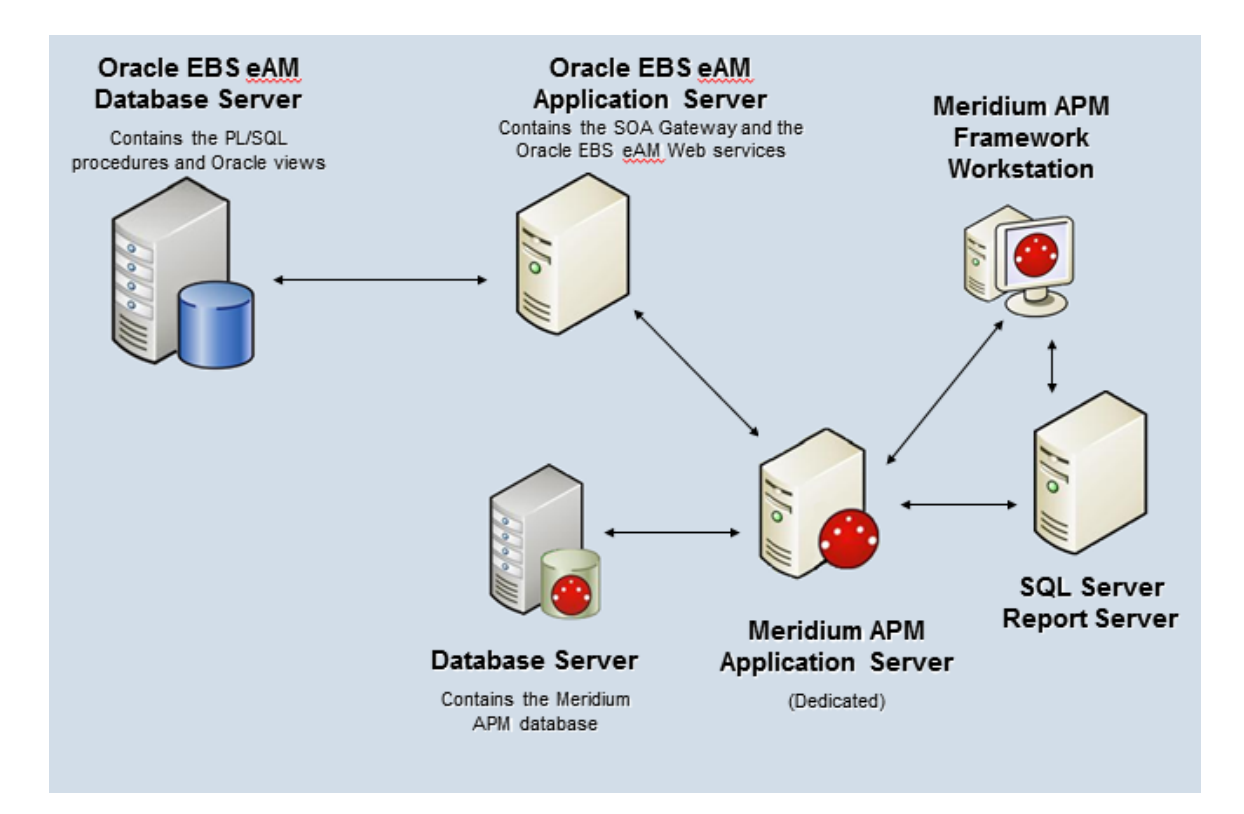

#### Oracle DB Direct

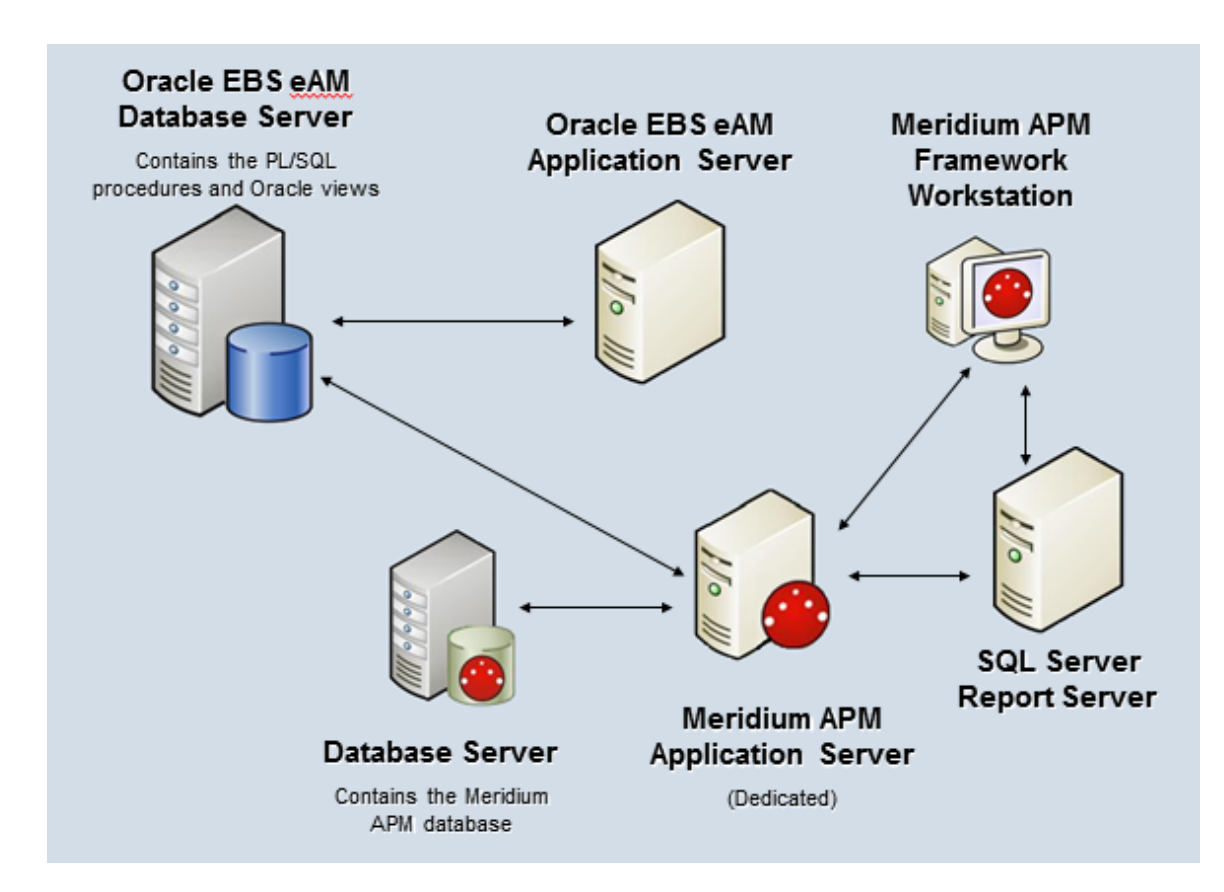

### Data Structure

### Oracle EBS eAM Interfaces Data Model

Like all Meridium APM modules, the Meridium APM Oracle EBS eAM Interfaces feature consists of entity families, relationship families, and business rules. When attempting to understand and make use of the Meridium Oracle EBS eAM Interfaces functionality, it can be helpful to visualize the Oracle EBS eAM Interfaces data model.

Because you should already be familiar with the concept of records and viewing records in the Meridium APM Record Manager, as you attempt to get your bearings in the Oracle EBS eAM Interfaces, it may be useful to remember that the Oracle EBS eAM Interfaces simply offers functionality that allows you to create and view records.

The following image illustrates how families used by the Oracle EBS eAM Interfaces feature are related to one another. In the following image, boxes

represent entity families, and arrows represent relationship families that are configured in the baseline database.

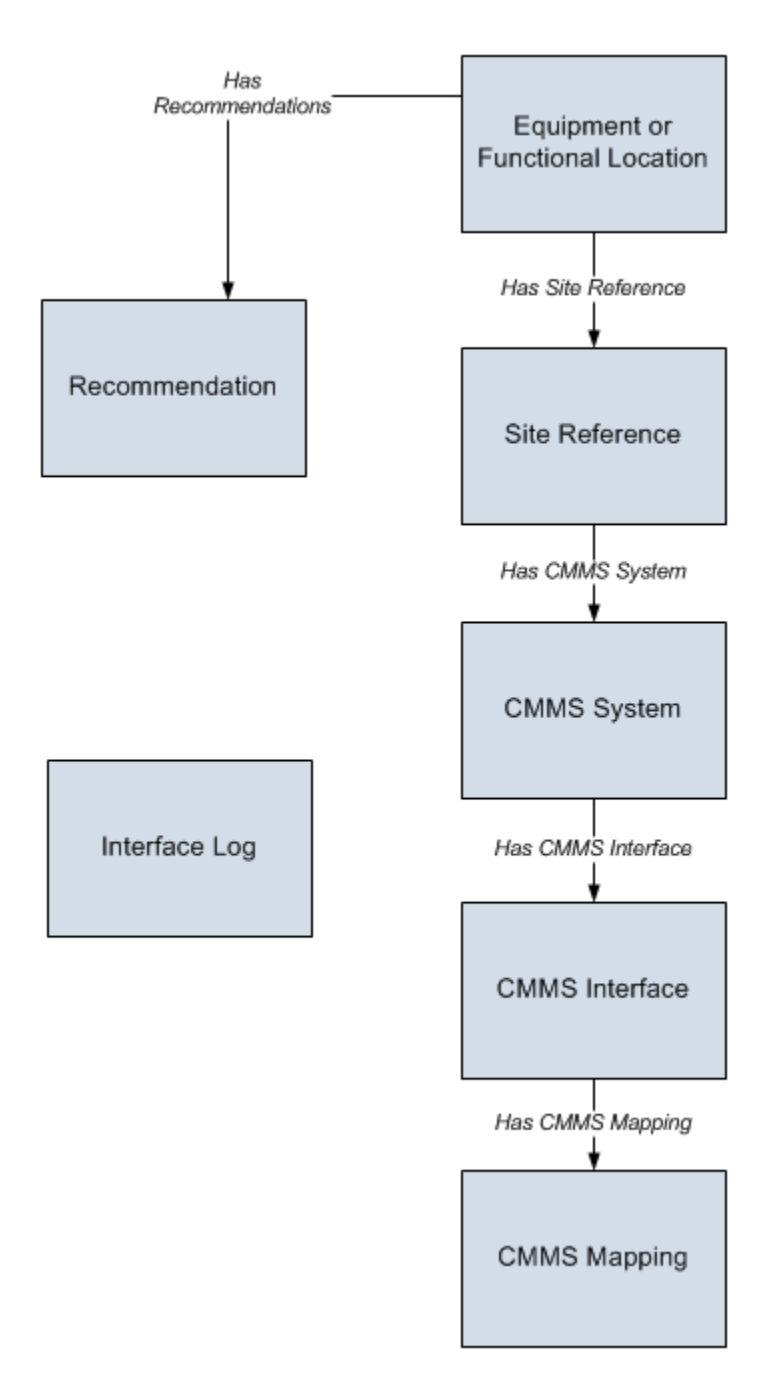

In order to use the Work Request Creation Interface, your database must contain records that represent the equipment and locations for which you want to track recommendations. Before you create Work Requests in the Oracle EBS eAM system, you will need to determine the equipment and locations for which you want to manage recommendations. Then, you will need to link each Equipment or Functional Location record representing those equipment and locations to one or more Recommendation records, which define the recommended actions that should be performed on that equipment or location. An Oracle EBS eAM Work Request can then be created for each of those Recommendation records.

In addition, you can link each Equipment or Functional Location to a Site Reference record, which identifies the site to which that equipment or location belongs.

#### Records Included in the Data Model

#### About CMMS System Records

*CMMS System* records are used to store identifying information about your Oracle EBS eAM system. The baseline Meridium APM database includes a CMMS System record that you can use as a starting point for identifying your Oracle EBS eAM system.

If you have more than one Oracle EBS eAM system, you will need to create additional CMMS System records to identify each system. You can use the Default field to indicate which system you want to use by default.

Each CMMS Interface record is linked to:

- One predecessor Site Reference record, which identifies the site that uses that Oracle EBS eAM system.
- One or more successor CMMS Interface records, which identify the interfaces that will be used to connect to this system.

**Note:** Data can be transferred to and from an Oracle EBS eAM system only if the CMMS System record is linked to the appropriate CMMS Interface record(s) and the **Enabled** check box on the CMMS System datasheet is selected.

If you delete a CMMS System record, all CMMS Interface records to which it is linked will also be deleted. In addition, any CMMS Mapping records that were linked to the deleted CMMS Interface records will also be deleted if they are not linked to other CMMS Interface records.

#### About CMMS Interface Records

Each interface that is included in the Oracle EBS eAM Interfaces is represented by a *CMMS Interface* record. CMMS Interface records are used to identify two main items:

- How the Meridium APM system will communicate with the Oracle EBS eAM system.
- Which interface the record supports, which indicates the type of Oracle EBS eAM data that will be created or extracted.

The Meridium APM database contains the following baseline CMMS Interface records that support the baseline interfaces:

- Equipment Extraction (EE)
- Functional Location Extraction (FLE)
- Work History (WH)
- Work History Detail (WHD)
- Work Request (WR)

You must *modify* the baseline CMMS Interface records to supply the appropriate connection information. In addition, if your system architecture includes more than one Oracle EBS eAM system, for each separate Oracle EBS eAM system, you will need to create the appropriate CMMS Interface records and link them to the CMMS System record that defines that Oracle EBS eAM system.

Each CMMS Interface record is linked to:

- Once predecessor CMMS System record, which identifies the Oracle EBS eAM system that should be used when this interface is invoked.
- Multiple successor CMMS Mapping records, which identify how data will be mapped using this interface.

#### About CMMS Mapping Records

*CMMS Mapping* records are used to identify how values will be mapped and which values will be mapped between the Meridium APM system and the Oracle EBS eAM system. Each CMMS Mapping record is linked to one predecessor CMMS Interface record that identifies the interface that uses that mapping.

The baseline Meridium APM database contains multiple CMMS Mapping records, which are linked to the baseline CMMS Interface record that is used by the Oracle EBS eAM Interfaces.

You can accept the values in the baseline CMMS Mapping records, or you can modify them if you want to map the data differently.

#### About Interface Log Records

Each time an interface is run, an Interface Log record is created automatically to store information about the process, such as the status of the process (e.g., Completed with warnings), the date the interface was run, and the parameters that were used to run the interface.

If the value in an Interface Log record is *Completed with Warnings* or *Completed with Errors*, a Super User or a member of the MI CMMS Interfaces Administrator Security Group can review the warnings or errors and then change the status to *Completed with Warnings (Cleared)* or *Completed with Errors (Cleared)*.

## Installation, Upgrade, and Configuration

### First-Time Deployment Workflow

#### **Oracle SOA Gateway Customers**

Deploying and configuring Oracle EBS eAM Interfaces (if you are using the Oracle SOA Gateway approach) for the first time includes completing multiple steps, which are outlined in the table in this topic. The steps in this section of the documentation provide all the information that you need to deploy and configure Oracle EBS eAM Interfaces on top of the basic Meridium APM system architecture.

Whether a step is required or optional is indicated in the **Required/Optional** cell. Steps are marked as *Required* if you must perform the step to take advantage of Oracle EBS eAM Interfaces functionality.

The person responsible for completing each task may vary with your organization. We recommend, however, that the steps be performed in relatively the same order in which they are listed in the table.

| Step | Task                                                                                                    | Required/Optional |
|------|----------------------------------------------------------------------------------------------------|-------------------|
| 1    | Ensure that the Oracle EBS eAM system requirements have been met.                                                                                                    | Required          |
| 2    | <ul> <li>Configure the Meridium APM Application Server for use with Oracle EBS eAM Interfaces. This step includes the following tasks: <ul> <li>Configure the TNS_ADMIN Environment Variable</li> <li>Create and Oracle Net Service Name</li> </ul> </li> <li>If you use an Oracle database provider, you may have already completed these steps when you configured the Application Server for use with an Oracle database. If you use SQL Server as your database provider, however, you will need to complete these steps.</li> </ul> | Required          |
| 3    | Identify which Oracle EBS eAM assets are equipment<br>and which ones are locations on the Oracle EBS eAM<br>Application Server.                                                                                                    | Required          |
| 4    | Create the Oracle database views on the Oracle EBS eAM Database Server.                                                                                                    | Required          |
| 5    | Create the PL/SQL packages and package bodies on the Oracle EBS eAM Database Server.                                                                                                    | Required          |
| 6    | Generate the Oracle EBS eAM Web services on the Oracle EBS eAM Application Server.                                                                                                    | Required          |
| 7    | Configure the Oracle EBS eAM Web services on the Oracle EBS eAM Application Server.                                                                                                    | Required          |
| 8    | Modify the WSDL files on the Oracle EBS eAM Application Server.                                                                                                    | Required          |
| 9    | Assign the desired Security Users to the Oracle EBS<br>eAM Interfaces Security Groups via the Configuration<br>Manager application.                                                                                                    | Required          |
| 10   | Modify the baseline CMMS System record to define your default Oracle EBS eAM system.                                                                                                    | Required          |

| Step | Task                                                                                                    | Required/Optional                                  |
|------|----------------------------------------------------------------------------------------------------|----------------------------------------------------|
| 11   | Review the values in the baseline CMMS Interface records, and modify any values as necessary.                                                                                           | Optional                                           |
| 12   | Review the values in the baseline CMMS Mapping records, and modify any values as necessary.                                                                                             | Optional                                           |
| 13   | In each CMMS Interface record representing an extraction interface, modify the value in the Connection String field so that it contains valid connection information.                   | Required                                           |
| 14   | Create a scheduled item in the Schedule Manager<br>application that will cause the Meridium APM system<br>to extract the items from the Oracle eAM system on a<br>pre-defined schedule. | Required only for<br>the extraction<br>interfaces. |

### **Oracle DB Direct Customers**

Deploying and configuring Oracle EBS eAM Interfaces (if you are using the Oracle DB Direct approach) for the first time includes completing multiple steps, which are outlined in the table in this topic. The steps in this section of the documentation provide all the information that you need to deploy and configure Oracle EBS eAM Interfaces on top of the basic Meridium APM system architecture.

Whether a step is required or optional is indicated in the **Required/Optional** cell. Steps are marked as *Required* if you must perform the step to take advantage of Oracle EBS eAM Interfaces functionality.

The person responsible for completing each task may vary within your organization. We recommend, however, that the steps be performed in relatively the same order in which they are listed in the table.

| Step | Task                                                              | Required/Optional |
|------|-------------------------------------------------------------------|-------------------|
| 1    | Ensure that the Oracle EBS eAM system requirements have been met. | Required          |

| Step | Task                                                                                                    | Required/Optional |
|------|----------------------------------------------------------------------------------------------------|-------------------|
| 2    | <ul> <li>Configure the Meridium APM Application Server for use with Oracle EBS eAM Interfaces. This step includes the following tasks: <ul> <li>Configure the TNS_ADMIN Environment Variable</li> <li>Create and Oracle Net Service Name</li> </ul> </li> <li>If you use an Oracle database provider, you may have already completed these steps when you configured the Application Server for use with an Oracle database provider, however, you will need to complete these</li> </ul> | Required          |
|      | steps.                                                                                                    |                   |
| 3    | Identify which Oracle EBS eAM assets are equipment<br>and which ones are locations on the Oracle EBS eAM<br>Application Server.                                                                                                    | Required          |
| 4    | Create the Oracle database views on the Oracle EBS eAM Database Server.                                                                                                    | Required          |
| 5    | Create the PL/SQL packages and package bodies on the Oracle EBS eAM Database Server.                                                                                                    | Required          |
| 6    | Assign the desired Security Users to the Oracle EBS<br>eAM Interfaces Security Groups via the Configuration<br>Manager application.                                                                                                    | Required          |
| 7    | Modify the baseline CMMS System record to define your default Oracle EBS eAM system.                                                                                                    | Required          |
| 8    | Review the values in the baseline CMMS Interface records, and modify any values as necessary.                                                                                                    | Optional          |
| 9    | Review the values in the baseline CMMS Mapping records, and modify any values as necessary.                                                                                                    | Optional          |
| 10   | In each CMMS Interface record representing an extraction interface, modify the value in the Connection String field so that it contains valid connection information.                                                                                                    | Required          |
| 11   | Create and link a <i>new</i> CMMS Mapping record to each<br>CMMS Interface record representing an extraction<br>interface. In the new CMMS Mapping records, type the<br>following values:<br>• Approach: CONST<br>• Element Type: MERIDIUM<br>• Element Field: ORACLE_EAM_USE_DB_DIRECT<br>• Constant: TRUE                                                                                                    | Required          |

| Step | Task                                                                                                    | Required/Optional                        |
|------|----------------------------------------------------------------------------------------------------|------------------------------------------|
| 12   | Create a scheduled item in the Schedule Manager<br>application that will cause the Meridium APM system<br>to extract the items from the Oracle eAM system on a<br>pre-defined schedule. | Required only for extraction interfaces. |

### Upgrade Workflow

### **Oracle SOA Gateway Customers**

Oracle SOA Gateway Customers

You can upgrade to V3.6.0.0.0 using the instructions that are provided in this section of the documentation. To access these instructions, click the starting version from which you are upgrading:

- V3.5.1
- V3.5.0 SP1 LP
- V3.5.0
- V3.4.5

Upgrading the Oracle EBS eAM Interfaces from V3.5.1 to V3.6.0.0.0 (Oracle SOA Gateway)

The Oracle EBS eAM Interfaces (Oracle SOA Gateway) will be upgraded from V3.5.1 to V3.6.0.0.0 automatically when you upgrade the components in the basic Meridium APM architecture. No additional steps are required.

Upgrading the Oracle EBS eAM Interfaces from V3.5.0 SP1 LP to V3.6.0.0.0 (Oracle SOA Gateway)

The following table lists the steps that are required to upgrade and configure the Oracle EBS eAM Interfaces for V3.6.0.0.0 (if you are using the Oracle SOA Gateway approach). These steps assume that you have completed the steps for upgrading the components in the basic Meridium APM system architecture.

| Step | Task                                                                                                    | Required/Optional |
|------|----------------------------------------------------------------------------------------------------|-------------------|
| 1    | Identify which Oracle EBS eAM assets are equipment<br>and which ones are locations on the Oracle EBS eAM<br>Application Server.                                             | Required          |
| 2    | Create the Oracle database views on the Oracle EBS eAM Database Server.                                                                                                    | Required          |
| 3    | Create the PL/SQL packages and package bodies on the Oracle EBS eAM Database Server.                                                                                        | Required          |
| 4    | Generate the Oracle EBS eAM Web services on the Oracle EBS eAM Application Server.                                                                                          | Required          |
| 5    | Configure the Oracle EBS eAM Web services on the Oracle EBS eAM Application Server.                                                                                         | Required          |
| 6    | Modify the WSDL files on the Oracle EBS eAM Application Server.                                                                                                    | Required          |
| 7    | If you have changed your default Oracle EBS eAM<br>system since you upgraded, modify the baseline CMMS<br>System record to define the new default Oracle EBS<br>eAM system. | Required          |
| 8    | Review the values in the baseline CMMS Interface records, and modify any values as necessary.                                                                               | Optional          |
| 9    | Review the values in the baseline CMMS Mapping records, and modify any values as necessary.                                                                                 | Optional          |

## Upgrading the Oracle EBS eAM Interfaces from V3.5.0 to V3.6.0.0.0 (Oracle SOA Gateway)

The following table lists the steps that are required to upgrade and configure the Oracle EBS eAM Interfaces for V3.6.0.0.0 (if you are using the Oracle SOA Gateway approach). These steps assume that you have completed the steps for upgrading the components in the basic Meridium APM system architecture.

| Step | Task                                                                                                    | Required/Optional |
|------|----------------------------------------------------------------------------------------------------|-------------------|
| 1    | Identify which Oracle EBS eAM assets are equipment<br>and which ones are locations on the Oracle EBS eAM<br>Application Server. | Required          |
| 2    | Create the Oracle database views on the Oracle EBS eAM Database Server.                                                         | Required          |
| 3    | Create the PL/SQL packages and package bodies on the Oracle EBS eAM Database Server.                                            | Required          |

| Step | Task                                                                                                    | Required/Optional |
|------|----------------------------------------------------------------------------------------------------|-------------------|
| 4    | Generate the Oracle EBS eAM Web services on the Oracle EBS eAM Application Server.                                                                                          | Required          |
| 5    | Configure the Oracle EBS eAM Web services on the Oracle EBS eAM Application Server.                                                                                         | Required          |
| 6    | Modify the WSDL files on the Oracle EBS eAM Application Server.                                                                                                    | Required          |
| 7    | If you have changed your default Oracle EBS eAM<br>system since you upgraded, modify the baseline CMMS<br>System record to define the new default Oracle EBS<br>eAM system. | Required          |
| 8    | Review the values in the baseline CMMS Interface records, and modify any values as necessary.                                                                               | Optional          |
| 9    | Review the values in the baseline CMMS Mapping records, and modify any values as necessary.                                                                                 | Optional          |

## Upgrading the Oracle EBS eAM Interfaces from V3.4.5 to V3.6.0.0.0 (Oracle SOA Gateway)

The following table lists the steps that are required to upgrade and configure the Oracle EBS eAM Interfaces for V3.6.0.0.0 (if you are using the Oracle SOA Gateway approach). These steps assume that you have completed the steps for upgrading the components in the basic Meridium APM system architecture.

| Step | Task                                                                                                    | Required/Optional |
|------|----------------------------------------------------------------------------------------------------|-------------------|
| 1    | Identify which Oracle EBS eAM assets are equipment<br>and which ones are locations on the Oracle EBS eAM<br>Application Server. | Required          |
| 2    | Create the Oracle database views on the Oracle EBS eAM Database Server.                                                         | Required          |
| 3    | Create the PL/SQL packages and package bodies on the Oracle EBS eAM Database Server.                                            | Required          |
| 4    | Generate the Oracle EBS eAM Web services on the Oracle EBS eAM Application Server.                                              | Required          |
| 5    | Configure the Oracle EBS eAM Web services on the Oracle EBS eAM Application Server.                                             | Required          |
| 6    | Modify the WSDL files on the Oracle EBS eAM Application Server.                                                                 | Required          |

| Step | Task                                                                                                    | Required/Optional |
|------|----------------------------------------------------------------------------------------------------|-------------------|
| 7    | If you have changed your default Oracle EBS eAM<br>system since you upgraded, modify the baseline CMMS<br>System record to define the new default Oracle EBS<br>eAM system. | Required          |
| 8    | Review the values in the baseline CMMS Interface records, and modify any values as necessary.                                                                               | Optional          |
| 9    | Review the values in the baseline CMMS Mapping records, and modify any values as necessary.                                                                                 | Optional          |

### Oracle DB Direct Customers

#### Oracle DB Direct Customers

You can upgrade to V3.6.0.0.0 using the instructions that are provided in this section of the documentation. To access these instructions, click the starting version from which you are upgrading:

- V3.5.1
- V3.5.0 SP1 LP
- V3.5.0
- V3.4.5

## Upgrading the Oracle EBS eAM Interfaces from V3.5.1 to V3.6.0.0.0 (Oracle DB Direct)

The following table lists the steps that are required to upgrade and configure the Oracle EBS eAM Interfaces for V3.6.0.0.0 (if you are using the Oracle DB Direct approach). These steps assume that you have completed the steps for upgrading the components in the basic Meridium APM system architecture.

| Step | Task                                                                                                    | Required/Optional? |
|------|----------------------------------------------------------------------------------------------------|--------------------|
| 1    | Identify which Oracle EBS eAM assets are equipment<br>and which ones are locations on the Oracle EBS eAM<br>Application Server. | Required           |

| Step | Task                                                                                                    | Required/Optional? |
|------|----------------------------------------------------------------------------------------------------|--------------------|
| 2    | Create the Oracle database views on the Oracle EBS eAM Database Server.                                                                                                  | Required           |
| 3    | Create the PL/SQL packages and package bodies on the Oracle EBS eAM Database Server.                                                                                     | Required           |
| 4    | If you have changed your default Oracle EBS eAM<br>system since you upgraded, modify the baseline<br>CMMS System record to define your default Oracle<br>EBS eAM system. | Required           |
| 5    | Review the values in the baseline CMMS Interface records, and modify any values as necessary.                                                                            | Optional           |
| 6    | Review the values in the baseline CMMS Mapping records, and modify any values as necessary.                                                                              | Optional           |

## Upgrading the Oracle EBS eAM Interfaces from V3.5.0 SP1 LP to V3.6.0.0.0 (Oracle DB Direct)

The following table lists the steps that are required to upgrade and configure the Oracle EBS eAM Interfaces for V3.6.0.0.0 (if you are using the Oracle DB Direct approach). These steps assume that you have completed the steps for upgrading the components in the basic Meridium APM system architecture.

| Step | Task                                                                                                    | Required/Optional? |
|------|----------------------------------------------------------------------------------------------------|--------------------|
| 1    | Identify which Oracle EBS eAM assets are equipment<br>and which ones are locations on the Oracle EBS eAM<br>Application Server.                                          | Required           |
| 2    | Create the Oracle database views on the Oracle EBS eAM Database Server.                                                                                                  | Required           |
| 3    | Create the PL/SQL packages and package bodies on the Oracle EBS eAM Database Server.                                                                                     | Required           |
| 4    | If you have changed your default Oracle EBS eAM<br>system since you upgraded, modify the baseline<br>CMMS System record to define your default Oracle<br>EBS eAM system. | Required           |
| 5    | Review the values in the baseline CMMS Interface records, and modify any values as necessary.                                                                            | Optional           |
| 6    | Review the values in the baseline CMMS Mapping records, and modify any values as necessary.                                                                              | Optional           |

## Upgrading the Oracle EBS eAM Interfaces from V3.5.0 to V3.6.0.0.0 (Oracle DB Direct)

The following table lists the steps that are required to upgrade and configure the Oracle EBS eAM Interfaces for V3.6.0.0.0 (if you are using the Oracle DB Direct approach). These steps assume that you have completed the steps for upgrading the components in the basic Meridium APM system architecture.

| Step | Task                                                                                                    | Required/Optional? |
|------|----------------------------------------------------------------------------------------------------|--------------------|
| 1    | Identify which Oracle EBS eAM assets are equipment<br>and which ones are locations on the Oracle EBS eAM<br>Application Server.                                          | Required           |
| 2    | Create the Oracle database views on the Oracle EBS eAM Database Server.                                                                                                  | Required           |
| 3    | Create the PL/SQL packages and package bodies on the Oracle EBS eAM Database Server.                                                                                     | Required           |
| 4    | If you have changed your default Oracle EBS eAM<br>system since you upgraded, modify the baseline<br>CMMS System record to define your default Oracle<br>EBS eAM system. | Required           |
| 5    | Review the values in the baseline CMMS Interface records, and modify any values as necessary.                                                                            | Optional           |
| 6    | Review the values in the baseline CMMS Mapping records, and modify any values as necessary.                                                                              | Optional           |

Upgrading the Oracle EBS eAM Interfaces from V3.4.5 to V3.6.0.0.0 (Oracle DB Direct)

The following table lists the steps that are required to upgrade and configure the Oracle EBS eAM Interfaces for V3.6.0.0.0 (if you are using the Oracle DB Direct approach). These steps assume that you have completed the steps for upgrading the components in the basic Meridium APM system architecture.

| Step | Task                                                                                                    | Required/Optional? |
|------|----------------------------------------------------------------------------------------------------|--------------------|
| 1    | Identify which Oracle EBS eAM assets are equipment<br>and which ones are locations on the Oracle EBS eAM<br>Application Server. | Required           |
| 2    | Create the Oracle database views on the Oracle EBS eAM Database Server.                                                         | Required           |

| Step | Task                                                                                                    | Required/Optional? |
|------|----------------------------------------------------------------------------------------------------|--------------------|
| 3    | Create the PL/SQL packages and package bodies on the Oracle EBS eAM Database Server.                                                                                     | Required           |
| 4    | If you have changed your default Oracle EBS eAM<br>system since you upgraded, modify the baseline<br>CMMS System record to define your default Oracle<br>EBS eAM system. | Required           |
| 5    | Review the values in the baseline CMMS Interface records, and modify any values as necessary.                                                                            | Optional           |
| 6    | Review the values in the baseline CMMS Mapping records, and modify any values as necessary.                                                                              | Optional           |

### Installation, Upgrade, and Configuration Steps

### Configuring the Oracle EBS eAM Interfaces

Identifying Oracle EBS eAM Equipment and Locations

In the Oracle EBS eAM system, certain characteristics of an asset identify it as either a piece of equipment or a location. When Meridium APM users run the Equipment Extraction Interface and the Functional Location Extraction Interface, assets are extracted from the Oracle EBS eAM system and used to create either Equipment records or Functional Location records in the Meridium APM system. For the extraction process to work correctly and create records in the appropriate family, you will need to identify which asset characteristics should be used to create Equipment records and which ones should be used to create Functional Location records. The following instructions explain how to do this.

To identify which asset characteristics in the Oracle EBS eAM system should be used to create Equipment records and Functional Location records:

- 1. On the Oracle EBS eAM Application Server, insert the Oracle EBS eAM Interfaces installation DVD.
- 2. Copy the contents of the DVD to a local drive.

**Note:** You can copy the contents of the DVD to any folder of your choice, provided that you are using a local drive. For the purposes of these instructions, we assume that you have copied the contents to the folder C:\Meridium APM Interfaces.

- 3. Navigate to the folder C:\Meridium APM Interfaces\Equipment Extraction Interface, and open the file MI\_EQUIPMENT\_EXT\_V -Materialized.txt.
- 4. Scroll to the bottom of the file, and locate the following lines of text:

and MSI\_PARENT.DESCRIPTION NOT IN ('Location')

WHERE A.ASSET\_GROUP\_DESCRIPTION NOT IN ('Location')

- 5. Replace the text Location with the Asset Group Description value that identifies locations in your Oracle EBS eAM system.
- 6. Save and close the file.
- Navigate to the folder C:\Meridium APM Interfaces\Functional Location Extraction Interface, and open the file MI\_LOCATIONS\_EXT\_V -Materialized.txt.
- 8. Scroll to the bottom of the file, and locate the following lines of text:

and MSI\_PARENT.DESCRIPTION IN ('Location')

WHERE A.ASSET\_GROUP\_DESCRIPTION IN ('Location')

- 9. Replace the text Location with the Asset Group Description value that identifies locations in your Oracle EBS eAM system.
- 10. Save and close the file.
- 11. Navigate to the folder C:\Meridium APM Interfaces\Work History Extraction Interface, and open the file MI\_WRK\_HIST\_EXT\_V -Materialized.txt.
- 12. Replace all instances of Location with the Asset Group Description value that identifies locations in your Oracle EBS eAM system.

13. Save and close the file.

#### Creating Oracle Views

To deploy the Oracle EBS eAM Interfaces, after you identify which asset characteristics define equipment and which ones define locations in your Oracle EBS eAM system, you will need to create Oracle views using the following files:

- MI\_EQUIPMENT\_EXT\_V Materialized.txt
- MI\_LOCATIONS\_EXT\_V Materialized.txt
- MI\_WRK\_HSTDL\_EXT\_V Materialized.txt
- MI\_WRK\_HIST\_EXT\_V Materialized.txt

These files are provided on the Oracle EBS eAM Interfaces installation DVD. As part of the process for identifying Oracle EBS eAM equipment and functional locations, you should have already copied the contents of the installation DVD to the local folder C:\Meridium APM Interfaces. Assuming that you have done so, the text files you will need for creating the views will be located in the following folders.

| File                 | Folder                                         |
|----------------------|------------------------------------------------|
| MI_EQUIPMENT_EXT_V - | C:\Meridium APM Interfaces\Equipment           |
| Materialized.txt     | Extraction Interface                           |
| MI_LOCATIONS_EXT_V - | C:\Meridium APM Interfaces\Functional Location |
| Materialized.txt     | Extraction Interface                           |
| MI_WRK_HSTDL_EXT_V - | C:\Meridium APM Interfaces\Work History        |
| Materialized.txt     | Details Extraction Interface                   |
| MI_WRK_HIST_EXT_V -  | C:\Meridium APM Interfaces\Work History        |
| Materialized.txt     | Extraction Interface                           |

Via SQL\*Plus, you can use these text files to create the Oracle views that are required for the Oracle EBS eAM Interfaces to function correctly. Specific instructions for creating views, however, exceed the scope of the Meridium APM documentation. For detailed instructions on creating views, consult your Oracle documentation.

#### Creating PL/SQL Packages and Package Bodies

To deploy the Oracle EBS eAM Interfaces, after you create the Oracle views, you will need to create PL/SQL packages and package bodies using the following files:

- MI\_EQUIPMENT\_EXT\_PKG.pls
- MI\_EQUIPMENT\_EXT\_PKG\_BODY.pls
- MI\_LOCATIONS\_EXT\_PKG.pls
- MI\_LOCATIONS\_EXT\_PKG\_BODY.pls
- MI\_WRK\_HSTDL\_EXT\_PKG.pls
- MI\_WRK\_HSTDL\_EXT\_PKG\_BODY.pls
- MI\_WRK\_HIST\_EXT\_PKG.pls
- MI\_WRK\_HIST\_EXT\_PKG\_BODY.pls
- MI\_WORKREQUEST.pls
- MI\_WORKREQUEST\_BODY.pls

These files are provided on the Oracle EBS eAM Interfaces installation DVD. As part of the process for identifying Oracle EBS eAM equipment and functional locations, you should have already copied the contents of the installation DVD to the local folder C:\Meridium APM Interfaces. Assuming that you have done so, the text files you will need for creating the views will be located in the following folders.

| File                          | Folder                                |
|-------------------------------|---------------------------------------|
| MI_EQUIPMENT_EXT_PKG.pls      | C:\Meridium APM Interfaces\Equipment  |
| MI_EQUIPMENT_EXT_PKG_BODY.pls | Extraction Interface                  |
| MI_LOCATIONS_EXT_PKG.pls      | C:\Meridium APM Interfaces\Functional |
| MI_LOCATIONS_EXT_PKG_BODY.pls | Location Extraction Interface         |

| File                          | Folder                                  |
|-------------------------------|-----------------------------------------|
| MI_WRK_HSTDL_EXT_PKG.pls      | C:\Meridium APM Interfaces\Work History |
| MI_WRK_HSTDL_EXT_PKG_BODY.pls | Details Extraction Interface            |
| MI_WRK_HIST_EXT_PKG.pls       | C:\Meridium APM Interfaces\Work History |
| MI_WRK_HIST_EXT_PKG_BODY.pls  | Extraction Interface                    |
| MI_WORKREQUEST.pls            | C:\Meridium APM Interfaces\Work Request |
| MI_WORKREQUEST_BODY.pls       | Creation Interface                      |

Via SQL\*Plus, you can use these text files to create the PL/SQL packages and package bodies that are required for the Oracle EBS eAM Interfaces to function correctly. Specific instructions for creating PL/SQL packages and package bodies, however, exceed the scope of the Meridium APM documentation. For detailed instructions on creating PL/SQL packages and package bodies, consult your Oracle documentation.

Generating the Oracle EBS eAM Web Services

**Note:** The following instructions assume that you have already copied the contents of the Oracle EBS eAM Interfaces DVD to the folder C:\Meridium APM Interfaces on the Oracle EBS eAM Application Server.

You will need to complete the following steps only if you are using the Oracle SOA Gateway approach to connect to the Oracle EBS eAM database. You do not need to complete the following steps if you are using the Oracle DB Direct approach.

To generate the Oracle EBS eAM web services:

- 1. On the Oracle EBS eAM Application Server, navigate to the folder C:\Meridium APM Interfaces\Equipment Extraction Interface.
- 2. Open the file MI\_EQUIPMENT\_EXT\_PKG Web Service.txt.
- 3. Copy the first line of text:

CD C:\oracle\VIS\apps\tech\_st\10.1.3\perl\5.8.3\bin

Note: Do not close the text file.

- 4. On the Oracle EBS eAM Application Server, navigate to the folder C:\oracle\VIS\apps\apps\_st\appl.
- 5. Right click the file envshellVIS\_<Server Name>.cmd, where <Server Name> is the name of the Oracle EBS eAM Application Server, and click Create Shortcut.
- 6. Double-click the shortcut file that you created in the previous step.

The Command Prompt window appears.

- 7. At the command prompt, paste the text that you copied from the text file.
- 8. Press Enter.

The command runs.

- 9. Navigate back to the file MI\_EQUIPMENT\_EXT\_PKG Web Service.txt.
- 10. Locate the second line of text, and in the file path, directly after the text c:\, type: Meridium APM Interfaces\

After you have done so, the full file path should look like this:

c:\Meridium APM Interfaces\Equipment Extraction Interface\MI\_EQUIPMENT\_EXT\_PKG.pls

Note: If you have completed all the steps in these instructions and are now repeating them using a file *other than* the file MI\_EQUIPMENT\_EXT\_PKG Web Service.txt, the file path that you see will be different. You can use the preceding example file path as a general guideline for validating the structure of the file path that you see. The folder name (e.g., Equipment Extraction Interface) and file name (e.g., MI\_EQUIPMENT\_EXT\_PKG.pls) will vary.

11. Copy the second line of text:

perl %fnd\_top%\bin\irep\_parser.pl -g -v -username=sysadmin eam:patch/115/sql:MI\_EQUIPMENT\_EXT\_PKG.pls:342.0="c:\Meridium APM Interfaces\Equipment Extraction Interfaces\MI\_EQUIPMENT\_EXT\_PKG.pls"

- 12. Navigate back to the **Command Prompt** window.
- 13. At the command prompt, paste the text that you copied from the text file.
- 14. Press Enter.

The command runs and creates an ILDT file in the folder C:\oracle\VIS\apps\tech\_st\10.1.3\perl\5.8.3\bin.

- 15. Navigate back to the file MI\_EQUIPMENT\_EXT\_PKG Web Service.txt.
- 16. Copy the third line of text:

%fnd\_top%/bin/fndload apps/apps@vis 0 Y UPLOAD %fnd\_top%/patch/115/import/wfirep.lct MI\_EQUIPMENT\_EXT\_PKG\_pls.ildt

- 17. Navigate back to the **Command Prompt** window.
- 18. At the command prompt, paste the text that you copied from the text file.
- 19. Press Enter.

The command runs and uploads the ILDT files to the Oracle EBS eAM system.

20. Repeat steps 10 through 19, using the following files in the following folders.

| File                     | Folder                                  |
|--------------------------|-----------------------------------------|
| MI_LOCATIONS_EXT_PKG Web | C:\Meridium APM Interfaces\Functional   |
| Service.txt              | Location Extraction Interface           |
| MI_WRK_HSTDL_EXT_PKG Web | C:\Meridium APM Interfaces\Work History |
| Service.txt              | Details Extraction Interface            |
| MI_WRK_HIST_EXT_PKG Web  | C:\Meridium APM Interfaces\Work History |
| Service.txt              | Extraction Interface                    |

The Oracle EBS eAM web services are generated.
#### Configuring the Oracle EBS eAM Web Services

You will need to complete the following steps only if you are using the Oracle SOA Gateway approach to connect to the Oracle EBS eAM database. You do not need to complete the following steps if you are using the Oracle DB Direct approach.

To configure the Oracle EBS eAM web services:

1. On the Oracle EBS eAM Application Server, log into the Oracle EBS eAM system as a system administrator.

The Oracle Applications Home Page appears.

- 2. In the list of folders on the left, click the Integrated SAO Gateway link.
- 3. In the middle pane, click the Integration Repository link.

The Oracle Integration Repository screen appears.

4. Click the **Search** button on the top right side of the screen.

A search form appears.

- 5. In the Interface Name text box, type: Meridium Interfaces
- 6. Click the Go button.

The list of interfaces appears below the search criteria.

7. In the first row, which contains the Interface MI\_EQUIPMENT\_EXTRACTION, in the Name column, click the hyperlink.

A new screen appears, containing details of the selected interface.

8. In the **Procedures and Functions** section, click the **Create Grant** button to create a Grant to manage user access to the selected interface. For more details on creating Grants, see the Oracle EBS eAM Help system.

- 9. At the top of the screen, click the Generate WSDL button to generate the web service. For more details on generating web services, see the Oracle EBS eAM Help system.
- 10. In the middle of the screen, click the **Deploy** button to deploy the web service. For more details on deploying web services, see the Oracle EBS eAM Help system.

The Oracle EBS eAM web services are configured.

11. Restart the Oracle EBS eAM Application Server.

#### Modifying the WSDL Files

You will need to complete the following instructions only if:

- Your Oracle EBS eAM system is running version 12.1.2. You do not need to complete these instructions if your Oracle EBS eAM system is running version 12.1.1.
- You are using the Oracle SOA Gateway approach to connect to the Oracle EBS eAM database. You do not need to complete the following steps if you are using the Oracle DB Direct approach.

To modify the WSDL files:

1. On the Oracle EBS eAM system, navigate to the following location: C:\oracle\VIS\inst\apps\VIS\_oraebus2\soa\PLSQL\

Several subfolders appear. The names of the subfolders will be different for each customer, so the following image shows an *example* of the subfolders that you will see.

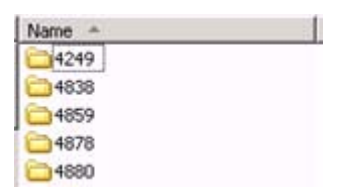

Each subfolder contains one of the following WSDL files, which you will need to modify:

• WORK\_REQUEST\_IMPORT.wsdl

- EXTRACT\_EQUIPMENT.wsdl
- EXTRACT\_LOCATIONS.wsdl
- EXTRACT\_WRK\_HIST.wsdl
- EXTRACT\_WRK\_HSTDL.wsdl
- 2. Within each folder, modify the appropriate WSDL file by completing the following steps:
  - a. Open the file in Notepad.
  - b. Delete the following text: IRepOverloadSeq="1"
  - c. Save and close the file.

### Oracle EBS eAM Interfaces Security Groups

Meridium APM provides the following baseline Security Groups for use with the Oracle EBS eAM Interfaces:

- MI CMMS Interface Administrator
- MI CMMS Interface User

The following table lists the family-level privileges that exist for these Security Groups.

| Entity Families |                                    |                        |
|-----------------|------------------------------------|------------------------|
| Family          | MI CMMS Interface<br>Administrator | MI CMMS Interface User |
| CMMS Interface  | View, Update, Insert,<br>Delete    | View                   |
| CMMS Mapping    | View, Update, Insert,<br>Delete    | View                   |
| CMMS System     | View, Update, Insert,<br>Delete    | View                   |

| Entity Families                                   |                                    |                        |  |
|---------------------------------------------------|------------------------------------|------------------------|--|
| Equipment                                         | View, Update, Insert,<br>Delete    | View                   |  |
| Functional Location                               | View, Update, Insert,<br>Delete    | View                   |  |
| Interface Log                                     | View, Update, Insert,<br>Delete    | View                   |  |
| SAP System <sup>1</sup>                           | View, Update, Insert,<br>Delete    | View                   |  |
| Site Reference                                    | View                               | View                   |  |
| Work History                                      | View, Update, Insert,<br>Delete    | View, Update, Insert   |  |
| Work History Detail                               | View, Update, Insert,<br>Delete    | View, Update, Insert   |  |
|                                                   | Relationship Families              |                        |  |
| Family                                            | MI CMMS Interface<br>Administrator | MI CMMS Interface User |  |
| Equipment Has Equipment                           | View, Update, Insert,<br>Delete    | View, Update, Insert   |  |
| Functional Location Has<br>Equipment              | View, Update, Insert,<br>Delete    | View, Update, Insert   |  |
| Functional Location Has<br>Functional Location(s) | View, Update, Insert,<br>Delete    | View, Update, Insert   |  |
| Has CMMS Interface                                | View, Update, Insert,<br>Delete    | View                   |  |
| Has CMMS Mapping                                  | View, Update, Insert,<br>Delete    | View                   |  |
| Has CMMS System                                   | View, Update, Insert,<br>Delete    | View                   |  |
| Has Event Detail                                  | View, Update, Insert,<br>Delete    | View, Update, Insert   |  |
| Has SAP System <sup>1</sup>                       | View, Update, Insert,<br>Delete    | View                   |  |
| Has Work History                                  | View, Update, Insert,<br>Delete    | View, Update, Insert   |  |

<sup>1.</sup> The Oracle eAM Interfaces workflows do not create records in the SAP System or Has SAP System family. These families are used by the SAP Interfaces feature. The Oracle eAM

Interfaces Security Groups require family-level privileges to these families because the SAP Interfaces and the Oracle eAM Interfaces share some of the same rules. If these privileges do not exist, users will receive errors in the Meridium APM Framework when they try to create Work Requests from Recommendation records.

### Modifying the Baseline CMMS System Record

To modify the baseline CMMS System record:

- 1. Using the Search Tool, perform a search on the CMMS System family.
- 2. From the search results, open the baseline CMMS System record with the Record ID <YOUR SYSTEM NAME>.

The CMMS System record appears in the Record Manager.

| ۵ | Details |             |                                                |  |
|---|---------|-------------|------------------------------------------------|--|
|   |         | [           | Value(s)                                       |  |
|   | ₽       | Name        | <your name="" system=""></your>                |  |
|   |         | Description | <your description="" name="" system=""></your> |  |
|   |         | Enabled     |                                                |  |
|   |         | Is Default? |                                                |  |
|   |         | Туре        | Oracle                                         |  |

- 3. In the Name cell, delete the text <YOUR SYSTEM NAME>, and type the name of your Oracle EBS eAM system.
- 4. In the Description cell, delete the text <YOUR SYSTEM NAME DESCRIPTION>, and type a description of your Oracle EBS eAM system.
- 5. Select the Enabled check box.
- 6. If you want this Oracle EBS eAM system to be used by default when data is transferred from Meridium APM to Oracle EBS eAM, select the **Default** check box.

**Note:** Only *one* CMMS System record can be designated as the default record.

7. On the Common Tasks menu, click the Save link.

The CMMS System record is saved.

# Creating a Scheduled Item to Extract Items from Oracle EBS eAM

Using the Oracle EBS eAM Interfaces, you can extract the following items from your Oracle EBS eAM system into your Meridium APM system:

- Equipment
- Locations
- Work History
- Work History Details

To enable this functionality, an administrative user must create a scheduled item in the Schedule Manager that will cause Meridium APM to extract the items on a pre-defined schedule.

Use the following guidelines for creating a scheduled item that will extract items from Oracle eAM:

- On the Choose a Meridium APM Assembly dialog box, select the file Meridium.Integration.dll.
- On the Choose an Object Type dialog box, select the file Meridium.Integration.CMMS.DataCollection.DataCollectionTask.
- On the Task tab, define a schedule that will execute the scheduled item on a recurring basis. The frequency by which you want to execute the scheduled item is up to you.
- On the User tab, specify a Security User who is either a Super User or a member of the MI CMMS Interface Administrator Security Group.
- On the Parameters tab:
  - In the CMMS System list, select the Oracle eAM system from which you want to extract data.

On the Parameters tab, after you have selected the Oracle eAM system from which you want to extract data, use each item-specific tab to define the range of creation or modification dates of the items that you want to extract. For example, if you want to extract locations that were created or changed on or after January 1, 1990 and on or before January 1, 2009, you would specify the dates on the Functional Location Extraction (FLE) oraebus tab as shown in the following image:

| Task User Parameters |                                                            |  |
|----------------------|------------------------------------------------------------|--|
| CMMS System          | oraebus                                                    |  |
| Functional Locat     | ion Extraction (FLE) oraebus Work History (WH) oraebus < 📐 |  |
| Start Date           | 1/1/1990 2:01 PM                                           |  |
| End Date             | 1/1/2009 2:01 PM                                           |  |

If you define parameters on *all* tabs, the interfaces will be run in the following order:

- Functional Location Extraction
- Equipment Extraction
- Work History Extraction
- Work History Detail Extraction

Note: To determine which tabs appear on the Parameters tab, the Meridium APM system runs the Interfaces Related to a System query, which is stored in the Meridium APM Catalog. This query contains a prompt for a CMMS system name, and the value that you select in the CMMS System list on the Parameters tab is passed into the query prompt automatically. The query returns the CMMS Interface records that are linked to the CMMS System record whose Name field contains the value that you selected in the CMMS System list. For each CMMS Interface record that is returned by the query, a corresponding tab is displayed on the Parameters tab. By default, the query is configured to return all CMMS Interface records *except* the one that contains the value *Work Request (WR)* in the Interface Type field.

# **User Instructions**

# Work Request Creation Interface

### Requirements for Creating Oracle EBS eAM Work Requests

In order to create an Oracle EBS eAM Work Request from a Meridium APM Recommendation record, at a minimum, your database must contain a CMMS System record whose Enabled field contains the value *True*. The CMMS System record is used to define the connection information to your Oracle EBS eAM system. If the SAP Interfaces and the Oracle EBS eAM Interfaces licenses are both active, in addition to this requirement, certain additional conditions must be met regarding the SAP System and CMMS System records that exist in the database. The exact conditions that must be met depends on the following main factors:

- Whether or not the Recommendation record is linked to an Equipment or Functional Location record.
- Whether or not that Equipment or Functional Location record is linked to a Site Reference record.

The following scenarios describe the conditions that must exist in each of these cases.

# Scenario A: Recommendation Record Is *not* Linked to an Equipment or Functional Location Record

In this scenario, you can create a Work Request successfully only if *both* of the following conditions are true:

• Either *no* SAP System records exist or none of the existing SAP System records contain the value *True* in the Default SAP System field.

-and-

• A CMMS System record exists with the value *True* in the Is Default field.

# Scenario B: Recommendation Record *Is* Linked to an Equipment or Functional Location Record

# Option 1: The Equipment or Functional Location record *is* linked to a Site Reference record

In this scenario, you can create a Work Request successfully only if *no* SAP System records exist in the database. In addition, if the Site Reference record is linked to a CMMS System record, the Work Request will be created automatically in the Oracle EBS eAM system represented by that CMMS System, regardless of whether or not the Is Default field in that record contains the value *True*. If, however, the Site Reference record is not linked to a CMMS System record, the requirements in option 2 must be met.

# Option 2: The Equipment or Functional Location record is *not* linked to a <u>Site Reference record</u>

In this scenario, you can create a Work Request successfully only if *both* of the following conditions are true:

• Either *no* SAP System records exist or none of the existing SAP System records contain the value *True* in the Default SAP System field.

-and-

• A CMMS System record exists with the value *True* in the Is Default field.

### **Supported Recommendation Families**

You can create Oracle EBS eAM Work Requests from Recommendation records belonging to any baseline Recommendation family *except* for the following families:

- Recommendation (i.e., the *root* Recommendation family)
- AMS Asset Recommendation

- RBI Recommendation
- RCMO Recommendation
- Risk Assessment Recommendation

Because you can create an Oracle EBS eAM Work Request from a Recommendation record belonging to one of many families, throughout the Oracle EBS eAM Interfaces documentation, we refer to this record as a *Meridium APM Recommendation record*.

### Creating Oracle EBS eAM Work Requests from Recommendation Records

**Note:** The following instructions assume that the Create Work Request field exists on the baseline datasheets for the supported Recommendation families. This field exists on the default datasheets in the baseline Meridium APM database, so these instructions assume that they have not been removed by an administrative user.

To create an Oracle EBS eAM Work Request from a Recommendation record:

- 1. Create a new or open an existing Recommendation record.
- 2. Make sure that the Recommendation record is linked to the Equipment or Functional Location record that represents the equipment or location for which you want to create an Oracle EBS eAM Work Request.
- 3. Select the default datasheet (as it is defined via the Configuration Manager) for the Recommendation record. For example, if you are viewing an Inspection Recommendation record, because the Inspection Recommendation datasheet is configured as the default datasheet via the Configuration Manager, you would need to select this datasheet.
- 4. On the datasheet, enter values into the fields as desired to provide information about the recommended action.

**Note:** The value in the Target Completion Date field must be a date *other than* the current date.

5. On the datasheet, select the Create Work Request? check box.

6. On the Common Tasks menu, click the Save link.

The record is saved. In addition, the Meridium APM system:

1.

- Creates a Work Request in the Oracle EBS eAM system and maps values to the Work Request using the CMMS Mapping records that exist in the database.
- Populates the Work Request Reference field with the ID of the corresponding Work Request. Note that after the Work Request Reference field is populated, the Create Work Request field becomes disabled.
- Populates one of the following fields in the Recommendation record with the Oracle EBS eAM Asset Number:
  - Work Request Equipment (if the Work Request belongs to an equipment)
  - Work Request Location (if the Work Request belong to a location)

If the Work Request does not belong to an equipment or location, these fields remain empty.

**Note:** If a Work Request could not be created for any reason, a message appears, describing the problem. You will be unable to save the Recommendation record until you clear the **Create Work Request?** check box.

# Updating Oracle EBS eAM Work Requests from Recommendation Records

To update an Oracle EBS eAM Work Request that was created from a Recommendation record:

1. Open the existing Recommendation record that was used to create an Oracle EBS eAM Work Request.

2. On the datasheet, modify any of the values that were originally mapped to the Work Request.

**Note:** The value in the Target Completion Date field must be a date *other than* the current date.

3. On the Common Tasks menu, click the Save link.

The Recommendation record is saved, and the Work Request is updated in the Oracle EBS eAM system.

# **Equipment Extraction Interface**

The *Equipment Extraction Interface* allows you to extract data about equipment from your Oracle EBS eAM system and import it into your Meridium APM system as Equipment records. To execute the Equipment Extraction Interface, an administrative user will create a scheduled itemvia the Meridium APM Schedule Manager. After the scheduled item is created, the Equipment Extraction Interface will run automatically according to the schedule that is defined in the scheduled item.

When the Equipment Extraction Interface is run, for each piece of equipment in the Oracle EBS eAM system that meets the criteria defined in the scheduled item, a corresponding Equipment record will be created in the Meridium APM database. In addition, if that Oracle EBS eAM equipment has a parent equipment or location, the Meridium APM Equipment record will be linked automatically to a parent record belonging to the Equipment family or the Functional Location family, as appropriate.

As a Meridium APM Framework user, after the Equipment Extraction Interface runs, you can use the Meridium APM Core Tools (e.g., Search Tool) to access the Equipment records that were created automatically. When you are viewing an Equipment record that was created as a result of the Equipment Extraction Interface, to see all the values that were mapped from the Oracle EBS eAM system, you can use the Equipment (Oracle) datasheet.

In addition, to see the status of any given execution of the Equipment Extraction Interface, you can view the corresponding Interface Log record that was created automatically when the interface was run.

## **Functional Location Extraction Interface**

The *Functional Location Extraction Interface* allows you to extract data about locations from your Oracle EBS eAM system and import it into your Meridium APM system as Functional Location records. To execute the Functional Location Extraction Interface, an administrative user will create a scheduled itemvia the Meridium APM Schedule Manager. After the scheduled item is created, the Functional Location Extraction Interface will run automatically according to the schedule that is defined in the scheduled item.

When the Functional Location Extraction Interface is run, for each location in the Oracle EBS eAM system that meets the criteria defined in the scheduled item, a corresponding Functional Location record will be created in the Meridium APM database. In addition, if that Oracle EBS eAM location has a parent equipment or location, the Meridium APM Functional Location record will be linked automatically to a parent record belonging to the Equipment family or the Functional Location family, as appropriate.

As a Meridium APM Framework user, after the Functional Location Extraction Interface runs, you can use the Meridium APM Core Tools (e.g., Search Tool) to access the Functional Location records that were created automatically. When you are viewing a Functional Location record that was created as a result of the Functional Location Extraction Interface, to see all the values that were mapped from the Oracle EBS eAM system, you can use the Functional Location (Oracle) datasheet.

In addition, to see the status of any given execution of the Functional Location Extraction Interface, you can view the corresponding Interface Log record that was created automatically when the interface was run.

## Work History Extraction Interface

The *Work History Extraction Interface* allows you to extract Work Orders from your Oracle EBS eAM system into your Meridium APM system as Work History records. To execute the Work History Extraction Interface, an administrative user will create a scheduled itemthe Meridium APM Schedule Manager. After the scheduled item is created, the Work History Extraction Interface will run automatically according to the schedule that is defined in the scheduled item.

When the Work History Extraction Interface is run, for each Work Order in the Oracle EBS eAM system that meets the criteria defined in the scheduled item, a corresponding Work History record will be created in the Meridium APM database. Each Work History record will be linked to one Equipment or

Functional Location record identifying the equipment or location against which the Oracle EBS eAM Work Order is written. Specifically:

- If the Work Order is written against a location, the Work History record will be linked to a Functional Location record, and the Location ID field in the Work History record will be populated automatically with the Asset Number of that Oracle EBS eAM location.
- If the Work Order is written against equipment, the Work History record will be linked to an Equipment record, and the Equipment ID field in the Work History record will be populated automatically with the Asset Number of that Oracle EBS eAM equipment. In addition, if the Oracle EBS eAM equipment has a *parent* location, the Work History record will also be linked to a Functional Location record representing that parent Oracle EBS eAM location. The Location ID field in the Work History record will also be populated automatically with the Asset Number of that parent Oracle EBS eAM location.

As a Meridium APM Framework user, after the Work History Extraction Interface runs, you can use the Meridium APM Core Tools (e.g., Search Tool) to access the Work History records that were created automatically. When you are viewing a Work History record that was created as a result of the Work History Extraction Interface, to see all the values that were mapped from the Oracle EBS eAM system, you can use the Work History (Oracle) datasheet.

Hint: You can also use the Work History with Details (Oracle) datasheet, which is a master/detail datasheet, to view the Work History records and the Work History Detail records to which they are linked.

In addition, to see the status of any given execution of the Work History Extraction Interface, you can view the corresponding Interface Log record that was created automatically when the interface was run.

# Work History Detail Extraction Interface

The *Work History Detail Extraction Interface* allows you to extract Work Order failure information from your Oracle EBS eAM system into your Meridium APM system as Work History Detail records. To execute the Work History Detail Extraction Interface, an administrative user will create a scheduled itemvia the Meridium APM Schedule Manager. After the scheduled item is created, the Work History Detail Extraction Interface will run automatically according to the schedule that is defined in the scheduled item.

When the Work History Detail Extraction Interface is run, for each Work Order in the Oracle EBS eAM system that meets the criteria defined in the scheduled item and contains failure information, a corresponding Work History Detail record will be created in the Meridium APM database. Each Work History Detail record will be linked to a Work History record representing the Work Order on which the failure information exists.

Note that if, however, a Work Order does not have any failure information, a Work History Detail record will not be created.

As a Meridium APM Framework user, after the Work History Detail Extraction Interface runs, you can use the Meridium APM Core Tools (e.g., Search Tool) to access the Work History Detail records that were created automatically. If desired, you can open a Work History record and use the Work History with Details (Oracle) datasheet, which is a master/detail datasheet, to view Work History records and the Work History Detail records to which they are linked. If you are viewing a Work History Detail record on its own, to see all the values that were mapped from the Oracle EBS eAM system, you can use the Work History Detail (Oracle) datasheet.

In addition, to see the status of any given execution of the Work History Detail Extraction Interface, you can view the corresponding Interface Log record that was created automatically when the interface was run.

# **Reference Information**

## Oracle EBS eAM Interfaces Catalog Folder Structure

The queries listed in the following table are provided in the Catalog folder \Public\Meridium\Modules\CMMS Interfaces\Oracle\Queries. In this table, the values listed in the **Query** column refer to the query *names*. The baseline captions are the same as the names.

| Behavior and Usage                                                                                                    |
|----------------------------------------------------------------------------------------------------|
| Returns from an Equipment or Functional<br>record a value representing an asset group.<br>When you create an Oracle EBS eAM Work<br>Request from a Recommendation record, the<br>Meridium APM system runs this query<br>automatically and maps the returned value<br>(which comes from the Equipment or<br>Functional Location record to which the<br>Recommendation record is linked) to a target<br>field in the Oracle EBS eAM Work Request.                                                                                           |
| Regardless of whether the Recommendation<br>record is linked to an Equipment record or a<br>Functional Location record, the value in the<br><i>Asset Group</i> field in that Equipment or<br>Functional Location record is mapped to the<br>Work Request.                                                                                                    |
| The Work Request field to which this value is<br>mapped is determined by the CMMS Mapping<br>record with this query name in the Query<br>field. In the baseline database, the value is<br>mapped to the <i>ASSET_GROUP</i> field in the<br>Oracle EBS eAM Work Request. If you want<br>this value to be mapped to a <i>different</i> Work<br>Request field, you will need to modify the<br>CMMS Mapping record accordingly. The Oracle<br>EBS eAM Interfaces documentation assumes<br>that you have <i>not</i> modified the baseline CMMS |
|                                                                                                    |

| Query               | Behavior and Usage                                                                                                    |
|---------------------|----------------------------------------------------------------------------------------------------|
| ASSET_NUMBER_LOOKUP | Returns from an Equipment or Functional<br>Location record a value representing an asset<br>number. When you create an Oracle EBS eAM<br>Work Request from a Recommendation<br>record, the Meridium APM system runs this<br>query automatically and maps the returned<br>value (which comes from the Equipment or<br>Functional Location record to which the<br>Recommendation record is linked) to a target<br>field in the Oracle EBS eAM Work Request.                                                                                                    |
|                     | If the Recommendation record is linked to an Equipment record, the value in the <i>Equipment ID</i> field in that Equipment record is mapped to the Work Request.                                                                                                    |
|                     | If the Recommendation record is linked to a<br>Functional Location record, the value in the<br><i>Functional Location</i> field in that Functional<br>Location record is mapped to the Work<br>Request.                                                                                                    |
|                     | The Work Request field to which this value is<br>mapped is determined by the CMMS Mapping<br>record with this query name in the Query<br>field. In the baseline database, this value is<br>mapped to the <i>ASSET_NUMBER</i> field in the<br>Oracle EBS eAM Work Request. If you want<br>this value to be mapped to a <i>different</i> Work<br>Request field, you will need to modify the<br>CMMS Mapping record accordingly. The Oracle<br>EBS eAM Interfaces documentation assumes<br>that you have <i>not</i> modified the baseline CMMS<br>Mapping record or this query. |

| Query                      | Behavior and Usage                                                                                                    |
|----------------------------|----------------------------------------------------------------------------------------------------|
| EQUIPMENT_LOOKUP           | <ul> <li>Returns the Oracle EBS eAM Asset Number for the equipment to which a given Work Request belongs. When you create an Oracle EBS eAM Work Request from a Recommendation record, the Meridium APM system runs this query and the FUNCTIONAL_LOCATION_LOOKUP query automatically and maps the returned value to one of the following fields in the Recommendation record: <ul> <li>The Work Request Equipment field, if the Asset Number belongs to an equipment.</li> <li>The Work Request Location field, if the Asset Number belongs to a location.</li> </ul> </li> </ul> |
| FUNCTIONAL_LOCATION_LOOKUP | <ul> <li>Returns the Oracle EBS eAM Asset Number for the location to which a given Work Request belongs. When you create an Oracle EBS eAM Work Request from a Recommendation record, the Meridium APM system runs this query and the FUNCTIONAL_LOCATION_LOOKUP query automatically and maps the returned value to one of the following fields in the Recommendation record:</li> <li>The Work Request Equipment field, if the Asset Number belongs to an equipment.</li> <li>The Work Request Location field, if the Asset Number belongs to a location.</li> </ul>              |

| Query                          | Behavior and Usage                                                                                                    |
|--------------------------------|----------------------------------------------------------------------------------------------------|
| Interfaces Related to a System | After providing a prompt for a CMMS system<br>name, returns the CMMS Interface records<br>that are linked to the CMMS System record<br>whose Name field contains the value that is<br>specified in the prompt. This query is run<br>automatically when an administrative user<br>creates a scheduled item to run an interface<br>belonging to the Oracle EBS eAM Interfaces.<br>For each CMMS Interface record that is<br>returned by the query, a corresponding tab is<br>displayed on the <b>Parameters</b> tab of the<br><b>Schedule Data Collection</b> window in the<br>Meridium APM Schedule Manager. By default,<br>the query is configured to return all CMMS<br>Interface records <i>except</i> the one that<br>contains the value <i>Work Request (WR)</i> in the<br>Interface Type field. |

| Query                        | Behavior and Usage                                                                                                    |
|------------------------------|----------------------------------------------------------------------------------------------------|
| MAINTENANCE_OBJECT_ID_LOOKUP | Returns from an Equipment or Functional<br>record a value representing a maintenance<br>object ID. When you create an Oracle EBS<br>eAM Work Request from a Recommendation<br>record, the Meridium APM system runs this<br>query automatically and maps the returned<br>value (which comes from the Equipment or<br>Functional Location record to which the<br>Recommendation record is linked) to a target<br>field in the Oracle EBS eAM Work Request.                                                                                                    |
|                              | If the Recommendation record is linked to an Equipment record, the value in the <i>Equipment ID</i> field in that Equipment record is mapped to the Work Request.                                                                                                    |
|                              | If the Recommendation record is linked to a<br>Functional Location record, the value in the<br><i>Functional Location</i> field in that Functional<br>Location record is mapped to the Work<br>Request.                                                                                                    |
|                              | The Work Request field to which this value is<br>mapped is determined by the CMMS Mapping<br>record with this query name in the Query<br>field. In the baseline database, this value is<br>mapped to the <i>MAINTENANCE_OBJECT_ID</i><br>field in the Oracle EBS eAM Work Request. If<br>you want this value to be mapped to a<br><i>different</i> Work Request field, you will need to<br>modify the CMMS Mapping record accordingly.<br>The Oracle EBS eAM Interfaces documentation<br>assumes that you have <i>not</i> modified the<br>baseline CMMS Mapping record or this query. |

| Query                          | Behavior and Usage                                                                                                    |
|--------------------------------|----------------------------------------------------------------------------------------------------|
| MAINTENANCE_OBJECT_TYPE_LOOKUP | Returns from an Equipment or Functional<br>record a value representing a maintenance<br>object type. When you create an Oracle EBS<br>eAM Work Request from a Recommendation<br>record, the Meridium APM system runs this<br>query automatically and maps the returned<br>value (which comes from the Equipment or<br>Functional Location record to which the<br>Recommendation record is linked) to a target<br>field in the Oracle EBS eAM Work Request.<br>Regardless of whether the Recommendation<br>record is linked to an Equipment record or a<br>Functional Location record, the value in the<br><i>Object Type</i> field in that Equipment or<br>Functional Location record is mapped to the<br>Work Request. |
|                                | The Work Request field to which this value is<br>mapped is determined by the CMMS Mapping<br>record with this query name in the Query<br>field. In the baseline database, this value is<br>mapped to the<br><i>WORK_REQUEST_MAINTENANCE_OBJECT_TYPE</i><br>field in the Oracle EBS eAM Work Request. If<br>you want this value to be mapped to a<br><i>different</i> Work Request field, you will need to<br>modify the CMMS Mapping record accordingly.<br>The Oracle EBS eAM Interfaces documentation<br>assumes that you have <i>not</i> modified the<br>baseline CMMS Mapping record or this query.                                                                                                    |

| Query                  | Behavior and Usage                                                                                                    |
|------------------------|----------------------------------------------------------------------------------------------------|
| ORGANIZATION_ID_LOOKUP | Returns from an Equipment or Functional<br>record a value representing an organization<br>ID. When you create an Oracle EBS eAM Work<br>Request from a Recommendation record, the<br>Meridium APM system runs this query<br>automatically and maps the returned value<br>(which comes from the Equipment or<br>Functional Location record to which the<br>Recommendation record is linked) to a target<br>field in the Oracle EBS eAM Work Request. |
|                        | Regardless of whether the Recommendation<br>record is linked to an Equipment record or a<br>Functional Location record, the value in the<br><i>Organization Internal ID</i> field in that<br>Equipment or Functional Location record is<br>mapped to the Work Request.                                                                                                    |
|                        | The Work Request field to which this value is<br>mapped is determined by the CMMS Mapping<br>record with this query name in the Query<br>field. In the baseline database, this value is<br>mapped to the ORGANIZATION_ID field in the<br>Oracle EBS eAM Work Request. If you want<br>this value to be mapped to a <i>different</i> Work                                                                                                    |
|                        | Request field, you will need to modify the<br>CMMS Mapping record accordingly. The Oracle<br>EBS eAM Interfaces documentation assumes<br>that you have <i>not</i> modified the baseline CMMS<br>Mapping record or this query.                                                                                                    |

| Query                 | Behavior and Usage                                                                                                    |
|-----------------------|----------------------------------------------------------------------------------------------------|
| OWNING_DEPT_ID_LOOKUP | Returns from an Equipment or Functional<br>record a value representing an owning<br>department ID. When you create an Oracle<br>EBS eAM Work Request from a<br>Recommendation record, the Meridium APM<br>system runs this query automatically and<br>maps the returned value (which comes from<br>the Equipment or Functional Location record<br>to which the Recommendation record is<br>linked) to a target field in the Oracle EBS eAM<br>Work Request.                                                                                                    |
|                       | Regardless of whether the Recommendation<br>record is linked to an Equipment record or a<br>Functional Location record, the value in the<br><i>Owning Department</i> field in that Equipment<br>or Functional Location record is mapped to<br>the Work Request.                                                                                                    |
|                       | The Work Request field to which this value is<br>mapped is determined by the CMMS Mapping<br>record with this query name in the Query<br>field. In the baseline database, this value is<br>mapped to the<br><i>WORK_REQUEST_OWNING_DEPT</i> field in the<br>Oracle EBS eAM Work Request. If you want<br>this value to be mapped to a <i>different</i> Work<br>Request field, you will need to modify the<br>CMMS Mapping record accordingly. The Oracle<br>EBS eAM Interfaces documentation assumes<br>that you have <i>not</i> modified the baseline CMMS<br>Mapping record or this query. |

| Query              | Behavior and Usage                                                                                                    |
|--------------------|----------------------------------------------------------------------------------------------------|
| PRIORITY_ID_LOOKUP | Returns the priority from a Recommendation<br>record (stored in the Priority field). When you<br>create an Oracle EBS eAM Work Request from<br>a Recommendation record, the Meridium APM<br>system runs this query automatically and<br>maps the returned value to a target field in<br>the Oracle EBS eAM Work Request.                                                                                                    |
|                    | The Work Request field to which this value is<br>mapped is determined by the CMMS Mapping<br>record with this query name in the Query<br>field. In the baseline database, this value is<br>mapped to the WORK_REQUEST_PRIORITY_ID<br>field in the Oracle EBS eAM Work Request. If<br>you want this value to be mapped to a<br><i>different</i> Work Request field, you will need to<br>modify the CMMS Mapping record accordingly.<br>The Oracle EBS eAM Interfaces documentation<br>assumes that you have <i>not</i> modified the<br>baseline CMMS Mapping record or this query. |
|                    | <b>Note:</b> They query assumes that the values in the Priority field in the Recommendation record come from the System Code Table with the ID <i>MI_PRIORITY</i> . If the Priority field has been modified to return different values, the query will not work.                                                                                                    |

# Family Field Descriptions

## **CMMS System**

The following table provides a list and description of the fields that exist in CMMS System records and are available on the baseline CMMS System datasheet. The information in the table reflects the baseline state and behavior of these fields. If your implementation has been customized, these fields may behave differently, and fields in addition to those listed here may be available.

| Field       | Data<br>Type | Description                                                                                                    | Behavior and Usage                                                                                                    |
|-------------|--------------|----------------------------------------------------------------------------------------------------|----------------------------------------------------------------------------------------------------|
| Name        | Character    | The name of the<br>Oracle EBS eAM<br>system.                                                                                     | The name must be unique with<br>respect to the name in other<br>CMMS System records. The value<br>in this field will be used to<br>populate the System field in all<br>CMMS Interface records to which<br>this CMMS System record is<br>linked. This field is required.                                                                                               |
| Description | Character    | A description of<br>the Oracle EBS<br>eAM system.                                                                                | None.                                                                                                    |
| Enabled     | Logical      | A value that<br>indicates that the<br>Oracle EBS eAM<br>system is enabled.                                                       | On the datasheet, you will see a<br>check box, which you can select<br>to indicate that the system is<br>enabled.<br>If this check box is not selected,<br>records will not be extracted<br>from Oracle EBS eAM when you<br>execute the interfaces.                                                                                                    |
| ls Default  | Logical      | A value that<br>indicates that data<br>should be created<br>in or extracted<br>from this Oracle<br>EBS eAM system by<br>default. | On the datasheet, you will see a check box, which you can select to indicate that the system is enabled. Only one CMMS System record can be designated as the default record.                                                                                                    |
| Туре        | Character    | The type of system<br>that this record<br>represents.                                                                            | By default, the baseline CMMS<br>System records used by the<br>Oracle EBS eAM Interfaces<br>contain the value <i>Oracle</i> in this<br>field. You should not modify this<br>value in the baseline records. If<br>you create a new CMMS System<br>record for use with the Oracle<br>EBS eAM Interfaces, you should<br>select the value <i>Oracle</i> in this<br>field. |

### **CMMS Interface**

The following table provides a list and description of the fields that exist in CMMS Interface records and are available on the baseline CMMS Interface datasheet. The information in the table reflects the baseline state and behavior of these fields. If your implementation has been customized, these fields may behave differently, and fields in addition to those listed here may be available.

| Field                | Data<br>Type | Description                                                                                     | Behavior and Usage                                                                                                    |
|----------------------|--------------|-------------------------------------------------------------------------------------------------|----------------------------------------------------------------------------------------------------|
| Interface<br>Type    | Character    | The type of interface.                                                                          | On the datasheet, this field<br>contains a list of values from the<br>MI_CMMS_INTERFACE_TYPE System<br>Code Table. In the baseline<br>Meridium APM database, the list<br>contains the following values:<br>• Work Request (WR)<br>• Equipment Extraction (EE)<br>• Functional Location<br>Extraction (FLE)<br>• Work History Detail (WHD)<br>• Work History (WH) |
| Enabled              | Logical      | A value that<br>indicates<br>whether this<br>interface is<br>enabled.                           | On the datasheet, you will see a check box, which you can select to indicate that the interface type is enabled.                                                                                                    |
| Connection<br>String | Character    | The URL to the<br>web service that<br>is called by this<br>interface.                           | None                                                                                                    |
| User ID              | Character    | A user ID that<br>can be used to<br>log in to the<br>Oracle EBS eAM<br>software.                | None                                                                                                    |
| Password             | Character    | The password<br>that is<br>associated with<br>the ID that is<br>stored in the<br>User ID field. | On the datasheet, this field<br>contains a button that you can<br>click to launch the Enter Password<br>dialog box, where you can type the<br>password. The password will appear<br>as asterisks.                                                                                                    |

| Field                      | Data<br>Type | Description                                                                                                    | Behavior and Usage                                                                                                    |
|----------------------------|--------------|----------------------------------------------------------------------------------------------------|----------------------------------------------------------------------------------------------------|
| Project<br>Path            | Character    | The path to the<br>Rules Library<br>project that is<br>used to<br>implement the<br>interface.                                                                                                    | On the datasheet, this field<br>contains a $\overline{}$ button that you can<br>click to launch the Select Rule<br>Library Project dialog box, where<br>you can select the desired Rules<br>Library project from the Catalog<br>folder \\Public\Rules Library. This<br>field is required.                                |
| Class                      | Character    | The full name<br>(including the<br>namespace) of<br>the class, which<br>exists within the<br>Rules Library<br>project that is<br>referenced in<br>the Project Path<br>field, that<br>implements the<br>interface. | On the datasheet, this field<br>contains a list of available classes.<br>This field is required.                                                                                                    |
| System                     | Character    | The name of the<br>Oracle EBS eAM<br>system from<br>which data will<br>be transferred<br>when this<br>interface is run.                                                                                           | This field is disabled and populated<br>automatically with the value in the<br>CMMS System field in the CMMS<br>System record to which this CMMS<br>Interface record is linked.                                                                                                    |
| Enable<br>Debug<br>Tracing | Logical      | A value that<br>indicates<br>whether or not<br>you want to<br>capture detailed<br>information in<br>the Log Text<br>field of the<br>Interface Log<br>record that is<br>created when<br>this interface is<br>run.  | On the datasheet, you will see a<br>check box, which you can select to<br>indicate that you want to capture<br>detailed information. If this check<br>box is not selected, the Interface<br>Log record that is created when<br>this interface is run will contain<br>only overview information in the<br>Log Text field. |

| Field                         | Data<br>Type | Description                                                                                                    | Behavior and Usage                                                                                                    |
|-------------------------------|--------------|----------------------------------------------------------------------------------------------------|----------------------------------------------------------------------------------------------------|
| Use Proxy                     | Logical      | A value that<br>indicates<br>whether or not a<br>proxy should be<br>used when<br>accessing the<br>web service.                | On the datasheet, you will see a check box, which you can select to indicate that a proxy should be used.                                                                                                    |
| Proxy URL                     | Character    | The URL to the proxy server.                                                                                                  | This field is enabled and required only if the Use Proxy check box is selected.                                                                                                    |
| Proxy Port                    | Character    | The port number<br>of the proxy<br>server.                                                                                    | This field is enabled only if the Use<br>Proxy check box is selected. If you<br>do not type a proxy port, HTTP port<br>80 will be used automatically.                                                                                                    |
| Use<br>Network<br>Credentials | Logical      | A value that<br>indicates<br>whether or not<br>network<br>credentials<br>should be used<br>when accessing<br>the web service. | On the datasheet, you will see a check box, which you can select to indicate that network credentials should be used.                                                                                                    |
| Network<br>User ID            | Character    | The user ID used to access the network.                                                                                       | This field is enabled and required<br>only if the Use Network<br>Credentials check box is selected.                                                                                                    |
| Network<br>Password           | Character    | The password<br>that is<br>associated with<br>the user ID that<br>is stored in the<br>Network User ID<br>field.               | This field is enabled only if the Use<br>Network Credentials check box is<br>selected. On the datasheet, this<br>field contains a •••• button that you<br>can click to launch the Enter<br>Password dialog box, where you<br>can type the password. The<br>password will appear as asterisks.<br>This field is enabled only if the Use<br>Network Credentials check box is<br>selected. |
| Network<br>Domain             | Character    | The domain of<br>the network<br>user.                                                                                         | None                                                                                                    |

### **CMMS Mapping**

The following table provides a list and description of the fields that exist in CMMS Mapping records and are available on the baseline CMMS Mapping datasheet. The information in the table reflects the baseline state and behavior of these fields. If your implementation has been customized, these fields may behave differently, and fields in addition to those listed here may be available.

| Field | Data<br>Type | Description | Usage and Behavior |
|-------|--------------|-------------|--------------------|
|-------|--------------|-------------|--------------------|

| Field    | Data<br>Type | Description                                                                                   | Usage and Behavior                                                                                                    |
|----------|--------------|-----------------------------------------------------------------------------------------------|----------------------------------------------------------------------------------------------------|
| Approach | Character    | The<br>approach<br>that will be<br>used to<br>map values<br>to and from<br>Oracle EBS<br>eAM. | <ul> <li>On the datasheet, this field contains a list of values from the M_INTERFACE_MAPPING_APPROACH System Code Table. In the baseline Meridium APM database, the list contains the following values:</li> <li>CONST: Indicates that you want to map a specific, hard-coded value to Maximo. If you select <i>CONST</i>, you will need to specify: <ul> <li>The specific, hard-coded value, using the Constant field.</li> <li>The specific, hard-coded value, using the Constant field.</li> <li>The Maximo field type, using the Element Type field.</li> <li>The Maximo field, using the Element Field field.</li> </ul> </li> <li>Note: Constant values do not appear in the Maximo interface as field values. Instead, they are used during the data transfer process by the Maximo web services.</li> </ul> FIELD: Indicates that you want to map a field value. If you select <i>FIELD</i> , you will need to specify: <ul> <li>The desired Meridium APM family, using the Record Type field.</li> <li>The desired Meridium APM field, using the Element Type field.</li> <li>The desired Maximo field type, using the Element Type field.</li> <li>The desired Maximo field type, using the Element Type field.</li> <li>The desired Maximo field, using the Element Field field.</li> <li>The desired Maximo field, using the Element Type field.</li> <li>The desired Maximo field type, using the Element Field field.</li> <li>The desired Maximo field using the Element Field field.</li> <li>The desired Maximo field, using the Element Field field.</li> <li>The desired Work Request field type, using the Element Field field.</li> <li>The target Work Request field type, using the Element Type field.</li> <li>The target Work Request field, using the Element Field field.</li> <li>The target Work Request field, using the Element Field field.</li> <li>The target Work Request field using the Element Field field.</li> <li>The target Work Request field, using the Element Field field.</li> </ul> |
|          |              |                                                                                               | specific, hard-coded value to Meridium                                                                                                    |

| Field            | Data<br>Type | Description                                                                                           | Usage and Behavior                                                                                                    |
|------------------|--------------|----------------------------------------------------------------------------------------------------|----------------------------------------------------------------------------------------------------|
| Element<br>Type  | Character    | The class<br>name of<br>the Oracle<br>EBS eAM<br>field.                                               | If the interface is creating data in Oracle EBS eAM,<br>the Element Type represents the class name of the<br>target Oracle EBS eAM field <i>to which</i> a value will<br>be mapped.<br>-or-<br>If the interface is creating or updating data in<br>Meridium APM (e.g., Equipment Extraction<br>Interface), the Element Type represents the class<br>name of the source Oracle EBS eAM field <i>from</i><br><i>which</i> the value will be mapped.                                                     |
| Element<br>Field | Character    | The field<br>name of<br>the Oracle<br>EBS eAM<br>field.                                               | If the interface is creating data in Oracle EBS eAM<br>(e.g., Work Request Interface), the Element Field<br>represents the target Maximo field to which a value<br>will be mapped.<br>-or-<br>If the interface is creating or updating data in<br>Meridium APM (e.g., Equipment Extraction<br>Interface), the Element Field represents the source<br>Oracle EBS eAM field <i>from which</i> the value will be<br>mapped.<br>This field is required.                                                   |
| Constant         | Character    | The<br>specific,<br>hard-coded<br>value that<br>will be<br>mapped to<br>or from<br>Oracle EBS<br>eAM. | This field is enabled and required only if the Approach field contains the value <i>CONST</i> or <i>LITERAL</i> .                                                                                                    |
| Query            | Character    | The query<br>that will be<br>used to<br>map fields<br>to the Work<br>Request.                         | This field is enabled and required only if the<br>Approach field contains the value <i>QUERY</i> . On the<br>datasheet, this field contains a •••• button, which<br>you can click to launch the <b>Select Query</b> dialog<br>box, where you can select the desired query.<br>Note that the extraction interfaces do not support<br>mapping values from Oracle EBS eAM using a query.<br>The query mapping approach can be used, instead,<br>only if you are mapping values <i>to</i> Oracle EBS eAM. |

| Field Data Description<br>Type                                       | Usage and Behavior                                                                                                    |
|----------------------------------------------------------------------|----------------------------------------------------------------------------------------------------|
| Query<br>Parameter<br>MappingCharacterThe values<br>that will be<br> | To specify prompt values, you will need to use the<br>following syntax:<br><prompt>=<value><br/>where:<br/>• <prompt> is the prompt ID of the prompt,<br/>as defined in the query. Alternatively, you<br/>can use the text Pn, where n is the number<br/>of the prompt in the query. Note that<br/>prompts are numbered beginning with zero<br/>(e.g., 0,1,2,3). For example, to specify a<br/>value for the <i>second</i> prompt in a query, the<br/>parameter would be <i>P1</i>.<br/>• <value> is the value that you want to pass<br/>in to the prompt.<br/>If a query contains multiple prompts whose values<br/>you want to pass in, you can separate the prompt<br/>values with the ampersand (&amp;) (e.g.,<br/>Manufacturer=Pacific&amp;Part_Number=123456).<br/>Note that instead of passing specific, hard-coded<br/>values from any record to which Recommendation<br/>record is linked. To do so, you would use the<br/>following syntax:<br/><prompt>=<family id="">.<field id=""><br/>where:<br/>• <prompt> is the prompt ID of the prompt.<br/>• <field id=""> is the Family ID of the family<br/>containing the record whose value you want<br/>to pass in to the prompt.<br/>For example, suppose a Recommendation record is<br/>linked to an Equipment record with the value<br/><i>Pacific</i> in the Manufacturer field. Suppose you also<br/>have a query that returns Equipment records by<br/>manufacturer, with a prompt on the Manufacturer<br/>field. In this case, using the Query field of a CMMS<br/>Mapping record, you would select the query. Then,<br/>in the Query Parameter Mapping field, you would<br/>type the following text:<br/>Manufacturer=MI_EQUIPOO0.MI_EQUIPOO0_MFR_C<br/>where:<br/>• <i>Manufacturer</i> is the prompt ID of the<br/>prompt.<br/>• <i>Malefacturer</i> is the prompt ID of the<br/>prompt.<br/>• <i>Malefacturer</i> is the prompt ID of the<br/>prompt.<br/>• <i>Malefacturer</i> is the prompt ID of the<br/>prompt.<br/>• <i>Malefacturer</i> is the prompt ID of the<br/>prompt.<br/>• <i>Malefacturer</i> is the prompt ID of the<br/>prompt.<br/>• <i>Malefacturer</i> is the prompt ID of the<br/>prompt.<br/>• <i>Malefacturer</i> is the prompt ID of the<br/>prompt.<br/>• <i>Malefacturer</i> is the prompt ID of the<br/>prompt.<br/>• <i>Malefacturer</i> is the prompt ID of the<br/>prompt.<br/>• <i>Malefacturer</i> is the prompt ID of the<br/>prompt.</field></prompt></field></family></prompt></value></prompt></value></prompt> |

| Field           | Data<br>Type | Description                                                                                                | Usage and Behavior                                                                                                    |
|-----------------|--------------|----------------------------------------------------------------------------------------------------|----------------------------------------------------------------------------------------------------|
| Record<br>Type  | Character    | The<br>Meridium<br>APM family<br>that will be<br>used to<br>map values<br>to or from<br>Oracle EBS<br>eAM. | <ul> <li>If the interface is creating data in Oracle EBS eAM (e.g., Work Request Interface), the Record Type represents the family containing the record whose field value will be mapped <i>to</i> Maximo.</li> <li>-Or-</li> <li>If the interface is creating or updating data in Meridium APM (e.g., Equipment Extraction Interface): <ul> <li>If the value in the Approach field is <i>FIELD</i>, the Record Type represents the Meridium APM family whose records will be created or updated <i>from</i> Oracle EBS eAM.</li> <li>-OR-</li> <li>If the value in the Approach field is <i>LITERAL</i>, the Record Type represents the Meridium APM family whose records will be populated with a constant value.</li> </ul> </li> </ul>                                                                                                    |
| Record<br>Field | Character    | The<br>Meridium<br>APM field<br>whose<br>value will<br>be mapped<br>to or from<br>Oracle EBS<br>eAM.       | <ul> <li>If the interface is creating data in Oracle EBS eAM (e.g., Work Request Interface), the Record Field represents the Meridium APM field whose value will be mapped <i>to</i> Oracle EBS eAM.</li> <li>-or-</li> <li>If the interface is creating or updating data in Meridium APM (e.g., Equipment Extraction Interface): <ul> <li>If the value in the Approach field is <i>FIELD</i>, the Record Field represents the Meridium APM field whose value will be updated <i>from</i> Oracle EBS eAM.</li> <li>-OR-</li> <li>If the value in the Approach field is <i>LITERAL</i>, the Record Field represents the Meridium APM field whose value will be updated <i>from</i> Oracle EBS eAM.</li> <li>-OR-</li> </ul> </li> <li>If the value in the Approach field is <i>LITERAL</i>, the Record Field represents the Meridium APM field whose value will be populated with a constant value, as determined by the value in the CONSTANT field.</li> </ul> |

| Field  | Data<br>Type | Description                                                                                                    | Usage and Behavior                                                                                                    |
|--------|--------------|----------------------------------------------------------------------------------------------------|----------------------------------------------------------------------------------------------------|
| Is Key | Logical      | A value<br>that<br>indicates<br>whether or<br>not the<br>Meridium<br>APM field<br>that<br>appears in<br>the Record<br>Field field<br>will be<br>used to<br>determine<br>uniqueness<br>when<br>transferring<br>data to and<br>from the<br>Oracle EBS<br>eAM<br>system. | For example, in the baseline database, for the<br>Equipment Extraction interface, the Equipment<br>Technical Number field is identified as a key field.<br>When you extract Equipment from the Oracle EBS<br>eAM system, the INSTANCE_NUMBER field is<br>mapped from Equipment in Oracle EBS eAM to the<br>Equipment Technical Number field in Meridium APM<br>Equipment records.<br>During the extraction process, a new Equipment<br>record will be created in the Meridium APM<br>database only if an Equipment record with the<br>same Equipment Technical Number does not<br>already exist. If an Equipment record with that<br>Equipment Technical Number already exists, it will<br>be updated with the value in the<br>INSTANCE_NUMBER field in the Oracle EBS eAM<br>system. |

## Interface Log

The following table provides a list and description of the fields that exist in Interface Log records and are available on the baseline Interface Log datasheet. The information in the table reflects the baseline state and behavior of these fields. If your implementation has been customized, these fields may behave differently, and fields in addition to those listed here may be available. This list is not comprehensive.

| Field     | Data<br>Type | Description                                                                             | Behavior and Usage      |
|-----------|--------------|-----------------------------------------------------------------------------------------|-------------------------|
| System ID | Character    | The name of<br>the Oracle EBS<br>eAM system<br>from which<br>records were<br>extracted. | This field is disabled. |

| Field            | Data<br>Type | Description                                                                                 | Behavior and Usage      |
|------------------|--------------|---------------------------------------------------------------------------------------------|-------------------------|
| Туре             | Character    | The name of<br>the interface<br>that was<br>executed<br>(i.e.,<br>Equipment<br>Extraction). | This field is disabled. |
| Date<br>Executed | Date         | The date that<br>the interface<br>was executed.                                             | This field is disabled. |
| Field  | Data<br>Type | Description                                 | Behavior and Usage                                                                                                    |
|--------|--------------|---------------------------------------------|----------------------------------------------------------------------------------------------------|
| Status | Character    | The status of<br>the extraction<br>process. | <ul> <li>On the datasheet, this field contains a list of values from the MI_CMMS_INF_ERROR_CODES System Code Table. In the baseline Meridium APM database, the list contains the following values: <ul> <li>Completed: The extraction process completed successfully without warnings or errors.</li> <li>Completed with Warnings: The extraction process completed successfully, but with warnings, indicating that you might want to review the warnings to determine if any action is needed.</li> <li>Completed with Errors: The extraction process did not complete successfully.</li> <li>Completed with Warnings (Cleared): The extraction process completed successfully with warnings, and someone has reviewed the warnings.</li> <li>Completed with Errors (Cleared): The extraction process is finished running, the value in the Status field will be set automatically to Completed with Errors. If the status indicates warnings or errors have occurred, a Super User or a member of the MI CMMS Interfaces Administrator Security Group can review the warnings (Cleared) or Completed with Errors (Cleared) or Completed with Errors.</li> </ul> </li> </ul> |

| Field                                | Data<br>Type | Description                                                                                                    | Behavior and Usage                                                                                                    |
|--------------------------------------|--------------|----------------------------------------------------------------------------------------------------|----------------------------------------------------------------------------------------------------|
| Log Text                             | Text         | Information<br>about the<br>extraction<br>process,<br>including any<br>warnings or<br>errors that<br>occurred. | The level of detail that appears in the<br>Log Text field depends upon whether<br>or not the <b>Enable Debug Tracing</b><br>check box is selected in the CMMS<br>Interface record representing the<br>interface that was run to create this<br>Interface Log record. If that check box<br>is selected, the Log Text field will<br>contain detailed information, and if<br>that check box is cleared, the Log Text<br>field will contain general overview<br>information about the extraction<br>process.<br>This field is disabled. |
| Number<br>Of<br>Records<br>Processed | Number       | The number of<br>Oracle EBS<br>eAM records<br>that were<br>processed<br>during the<br>extraction<br>process.   | This field is disabled.                                                                                                    |
| Number<br>Of<br>Records<br>Rejected  | Number       | The number of<br>Oracle EBS<br>eAM records<br>that were<br>rejected<br>during the<br>extraction<br>process.    | This field is disabled.                                                                                                    |
| Number<br>Of<br>Records<br>Created   | Number       | The number of<br>Meridium APM<br>records that<br>were created<br>during the<br>extraction<br>process.          | This field is disabled.                                                                                                    |

| Field                              | Data<br>Type | Description                                                                                           | Behavior and Usage                                                                                                    |
|------------------------------------|--------------|----------------------------------------------------------------------------------------------------|----------------------------------------------------------------------------------------------------|
| Number<br>Of<br>Records<br>Updated | Number       | The number of<br>Meridium APM<br>records that<br>were updated<br>during the<br>extraction<br>process. | If the parameters that are defined in<br>the Schedule Manager cause the<br>extraction process to process Oracle<br>EBS eAM records for which<br>corresponding Meridium APM records<br>already exist, the Interface Log record<br>for that extraction process will show<br>that those Meridium APM records were<br><i>updated</i> . This does not mean,<br>however, that they were changed in<br>some way. If the values in Oracle EBS<br>eAM are the same as the values in the<br>existing Meridium APM records, the<br>Meridium APM records will not be<br>changed.<br>This field is disabled. |

# System Code Tables Used by the Oracle EBS eAM Interfaces

The following System Code Tables are used by the Oracle EBS eAM Interfaces:

| Table ID                | Table Description                    | Function                                                                     |
|-------------------------|--------------------------------------|------------------------------------------------------------------------------|
| MI_CMMS_INF_ERROR_CODES | CMMS Interface<br>Error Codes        | Used to populate the<br>Status list in<br>Interface Log<br>records.          |
| MI_CMMS_INTERFACE_TYPE  | CMMS Interface<br>Types              | Used to populate the<br>Interface Type list<br>in CMMS Interface<br>records. |
| MI_CMMS_TYPE            | CMMS System Type                     | Used to populate the<br>Type list in CMMS<br>System records.                 |
| MI_DIRECTION_INDICATOR  | CMMS Mapping<br>Direction Indicators | Used to populate the<br>Direction list in<br>CMMS Mapping<br>records.        |

| Table ID                      | Table Description                                            | Function                                                             |
|-------------------------------|--------------------------------------------------------------|----------------------------------------------------------------------|
| MI_INTERFACE_MAPPING_APPROACH | Mapping Approach<br>Indicators for CMMS<br>Interface Mapping | Used to populate the<br>Approach list in<br>CMMS Mapping<br>records. |

# Values Mapped Between Oracle EBS eAM and Meridium APM

#### Oracle EBS eAM --> Meridium APM

Oracle EBS eAM Values Mapped to Equipment Records

The following tables explain the values that are used to populate Equipment fields when you run the Equipment Extraction Interface.

#### Values Mapped From Oracle EBS eAM

| Oracle EBS<br>eAM<br>Interface<br>Label | Oracle EBS eAM Internal ID | Meridium<br>APM<br>Equipment<br>Field<br>Caption | Meridium APM Equipment Field ID |
|-----------------------------------------|----------------------------|--------------------------------------------------|---------------------------------|
| Area<br>Internal ID                     | AREA_ID                    | Area<br>Internal ID                              | MI_EQUIP000_AREA_CODE_C         |
| Area                                    | AREA                       | Area                                             | MI_EQUIP000_AREA_ID_C           |
| Area<br>Description                     | AREA_DESCRIPTION           | Area<br>Description                              | MI_EQUIP000_AREA_DESC_C         |
| Asset<br>Category                       | ASSET_CATEGORY_ID          | Category                                         | MI_EQUIP000_SAP_CATEG_C         |
| Criticality<br>Internal ID              | ASSET_CRITICALITY          | Criticality<br>Internal ID                       | MI_EQUIP000_CRITI_INTER_ID_C    |
| Criticality                             | ASSET_CRITICALITY_CODE     | Criticality<br>Indicator                         | MI_EQUIP000_CRITI_IND_C         |
| Criticality<br>Description              | ASSET_CRITICALITY_DESC     | Criticality<br>Indicator<br>Description          | MI_EQUIP000_CRITI_IND_DESC_C    |

| Oracle EBS<br>eAM<br>Interface<br>Label                                         | Oracle EBS eAM Internal ID | Meridium<br>APM<br>Equipment<br>Field<br>Caption                               | Meridium APM Equipment Field ID                                        |
|---------------------------------------------------------------------------------|----------------------------|--------------------------------------------------------------------------------|------------------------------------------------------------------------|
| Asset Group<br>Description                                                      | ASSET_GROUP_DESCRIPTION    | Asset Group<br>Description                                                     | MI_EQUIP000_ASSET_GROUP_DESC_C                                         |
| Asset<br>Category<br>Description                                                | CATEGORY_NAME              | Category<br>Description                                                        | MI_EQUIP000_SAP_CATEG_DESC_C                                           |
| Asset Group                                                                     | CONCATENATED_SEGMENTS      | Asset Group                                                                    | MI_EQUIP000_ASSET_GROUP_C                                              |
| Asset Route                                                                     | ASSET_ROUTE                | Asset Route                                                                    | MI_EQUIP000_ASSET_ROUTE_C                                              |
| None. This<br>value is not<br>visible in<br>the Oracle<br>EBS eAM<br>interface. | CREATION_DATE              | CMMS<br>Creation<br>Date                                                       | MI_EQUIP000_CREATE_DATE_D                                              |
| Organization<br>Internal ID                                                     | CURRENT_ORGANIZATION_ID    | Organization<br>Internal ID                                                    | MI_EQUIP000_ORGAN_INTER_ID_C                                           |
| Organization                                                                    | INV_ORGANIZATION_CODE      | Organization                                                                   | MI_EQUIP000_ORGANIZATION_C                                             |
| Organization<br>Description                                                     | ORGANIZATION_NAME          | Organization<br>Description                                                    | MI_EQUIP000_ORGAN_DESC_C                                               |
| Supplier<br>Warranty<br>Expiration<br>Date                                      | SUPPLIER_WARRANTY_EXP_DATE | Warranty<br>Expiration<br>Date                                                 | MI_EQUIP000_WRNTY_EXPR_D                                               |
| Asset<br>Description                                                            | DESCRIPTIVE_TEXT           | Equipment<br>Long<br>Description<br>-AND-<br>Equipment<br>Short<br>Description | MI_EQUIP000_EQUIP_LNG_DESC_T<br>-AND-<br>MI_EQUIP000_EQUIP_SHRT_DESC_C |
| Active                                                                          | IS_ACTIVE_FLAG             | Active                                                                         | MI_EQUIP000_ACTIVE_F                                                   |
| Equipment<br>Serial<br>Number                                                   | EQP_SERIAL_NUMBER          | Serial<br>Number                                                               | MI_EQUIP000_SN_C                                                       |
| Asset Serial<br>Number                                                          | SERIAL_NUMBER              | Asset Serial<br>Number                                                         | MI_EQUIP000_ASSET_SERIAL_NBR_C                                         |

| Oracle EBS<br>eAM<br>Interface<br>Label                                         | Oracle EBS eAM Internal ID                                      | Meridium<br>APM<br>Equipment<br>Field<br>Caption             | Meridium APM Equipment Field ID                                 |
|---------------------------------------------------------------------------------|-----------------------------------------------------------------|--------------------------------------------------------------|-----------------------------------------------------------------|
| Asset<br>Number                                                                 | INSTANCE_NUMBER<br>-AND-<br>PARENT_INSTANCE_NUMBER <sup>1</sup> | Equipment<br>ID<br>-AND-<br>Equipment<br>Technical<br>Number | MI_EQUIP000_EQUIP_ID_C<br>-AND-<br>MI_EQUIP000_EQUIP_TECH_NBR_C |
| None. This<br>value is not<br>visible in<br>the Oracle<br>EBS eAM<br>interface. | LAST_UPDATE_DATE                                                | CMMS Last<br>Changed<br>Date                                 | MI_EQUIP000_CHANGE_DATE_D                                       |
| Maintainable                                                                    | MAINTAINABLE_FLAG                                               | Maintainable                                                 | MI_EQUIP000_MAINTAINABLE_F                                      |
| Owning<br>Department                                                            | OWNING_DEPARTMENT                                               | Owning<br>Department                                         | MI_EQUIP000_OWNING_DEPT_C                                       |
| Owning<br>Department<br>Internal ID                                             | OWNING_DEPARTMENT_ID                                            | Owning<br>Department<br>Internal ID                          | MI_EQUIP000_OWNING_DEPT_ID_C                                    |
| Owning<br>Department<br>Description                                             | OWNING_DEPARTMENT_DESC                                          | Owning<br>Department<br>Description                          | MI_EQUIP000_OWNING_DEPT_DESC_C                                  |
| WIP<br>Accounting<br>Class                                                      | WIP_ACCOUNTING_CLASS_CODE                                       | WIP<br>Accounting<br>Class                                   | MI_EQUIP000_WIP_ACCONT_CLASS_C                                  |

1. If the Oracle EBS eAM Asset Number belongs to equipment, the Asset Number will be mapped to the Equipment ID field in the Equipment record. In addition, if the Asset Number identifies equipment that has a parent location in Oracle EBS eAM, the Functional Location field and the Functional Location Description field in the Equipment record will also be populated with the Asset Number and Asset Description, respectively, of that location.

#### **Constant Values**

In addition to the values that are mapped from Oracle EBS eAM to Meridium APM Equipment records, several values are used during the data transfer process and are defined as constants in the CMMS Mapping records that are

linked to the CMMS Interface record for the Equipment Extraction Interface. These constant values are outlined in the following table.

| Element Type    | Element Field          | Constant Value                          |
|-----------------|------------------------|-----------------------------------------|
| InputParameters | MAX_ROWS               | 100                                     |
| SOAHeader       | NLSLanguage            | AMERICAN                                |
| SOAHeader       | Org_ld                 | 996                                     |
| SOAHeader       | RespApplication        | EAM                                     |
| SOAHeader       | Responsibility         | EAM_OPM_ASSET_MANAGEMENT                |
| SOAHeader       | ResponsibilityApplName | EAM                                     |
| SOAHeader       | ResponsibilityName     | Enterprise Asset Management,<br>Process |
| SOAHeader       | SecurityGroup          | STANDARD                                |
| SOAHeader       | SecurityGroupName      | STANDARD                                |

#### Oracle EBS eAM Values Mapped to Functional Location Records

The following tables explain the values that are used to populate Functional Location fields when you run the Functional Location Extraction Interface.

#### Values Mapped From Oracle EBS eAM

| Oracle EBS<br>eAM<br>Interface<br>Label | Oracle EBS eAM Internal ID | Meridium<br>APM<br>Functional<br>Location<br>Field<br>Caption | Meridium APM Functional Location<br>Field ID |
|-----------------------------------------|----------------------------|---------------------------------------------------------------|----------------------------------------------|
| Area<br>Internal ID                     | AREA_ID                    | Area<br>Internal ID                                           | MI_FNCLOC00_AREA_CODE_C                      |
| Area                                    | AREA                       | Area                                                          | MI_FNCLOC00_AREA_ID_C                        |
| Area<br>Description                     | AREA_DESCRIPTION           | Area<br>Description                                           | MI_FNCLOC00_AREA_DESC_C                      |
| Criticality<br>Internal ID              | ASSET_CRITICALITY          | Criticality<br>Internal ID                                    | MI_FNCLOC00_CRTCAL_IND_C                     |

| Oracle EBS<br>eAM<br>Interface<br>Label                                         | Oracle EBS eAM Internal ID | Meridium<br>APM<br>Functional<br>Location<br>Field<br>Caption                  | Meridium APM Functional Location<br>Field ID                          |
|---------------------------------------------------------------------------------|----------------------------|--------------------------------------------------------------------------------|-----------------------------------------------------------------------|
| Criticality                                                                     | ASSET_CRITICALITY_CODE     | Criticality<br>Indicator                                                       | MI_FNCLOC00_CRTCAL_IND_D_C                                            |
| Asset Group<br>Description                                                      | ASSET_GROUP_DESCRIPTION    | Asset Group<br>Description                                                     | MI_FNCLOC00_ASSET_GROUP_DESC_C                                        |
| Asset<br>Category                                                               | ASSET_CATEGORY_ID          | Category                                                                       | MI_FNCLOC00_CATEG_C                                                   |
| Asset<br>Category<br>Description                                                | CATEGORY_NAME              | Category<br>Description                                                        | MI_FNCLOC00_CATEG_D_C                                                 |
| Asset Group                                                                     | CONCATENATED_SEGMENTS      | Asset Group                                                                    | MI_FNCLOC00_ASSET_GROUP_C                                             |
| Asset Route                                                                     | ASSET_ROUTE                | Asset Route                                                                    | MI_FNCLOC00_ASSET_ROUTE_C                                             |
| None. This<br>value is not<br>visible in<br>the Oracle<br>EBS eAM<br>interface. | CREATION_DATE              | CMMS<br>Creation<br>Date                                                       | MI_FNCLOC00_CREATE_DATE_D                                             |
| Organization<br>Internal ID                                                     | CURRENT_ORGANIZATION_ID    | Organization<br>Internal ID                                                    | MI_FNCLOC00_ORGAN_INTER_ID_C                                          |
| Organization                                                                    | INV_ORGANIZATION_CODE      | Organization                                                                   | MI_FNCLOC00_ORGANIZATION_C                                            |
| Organization<br>Description                                                     | ORGANIZATION_NAME          | Organization<br>Description                                                    | MI_FNCLOC00_ORGAN_DESC_C                                              |
| Asset<br>Description                                                            | DESCRIPTIVE_TEXT           | Equipment<br>Long<br>Description<br>-AND-<br>Equipment<br>Short<br>Description | MI_FNCLOC00_FNC_LOC_LNG_DESC_C<br>-AND-<br>MI_FNCLOC00_FNC_LOC_DESC_C |
| Asset Serial<br>Number                                                          | SERIAL_NUMBER              | Asset Serial<br>Number                                                         | MI_FNCLOC00_ASSET_SERIAL_NBR_C                                        |

| Oracle EBS<br>eAM<br>Interface<br>Label                                         | Oracle EBS eAM Internal ID | Meridium<br>APM<br>Functional<br>Location<br>Field<br>Caption            | Meridium APM Functional Location<br>Field ID                |
|---------------------------------------------------------------------------------|----------------------------|--------------------------------------------------------------------------|-------------------------------------------------------------|
| Asset<br>Number                                                                 | INSTANCE_NUMBER            | Functional<br>Location<br>-AND-<br>Functional<br>Location<br>Internal ID | MI_FNCLOC00_FNC_LOC_C<br>-AND-<br>MI_FNCLOC00_INTERNAL_ID_C |
| Parent Asset<br>Number <sup>1</sup>                                             | PARENT_INSTANCE_NUMBER     | Superior<br>Function<br>Location                                         | MI_FNCLOC00_SUPR_FNC_LOC_C                                  |
| Active                                                                          | IS_ACTIVE_FLAG             | Active                                                                   | MI_FNCLOC00_ACTIV_F                                         |
| None. This<br>value is not<br>visible in<br>the Oracle<br>EBS eAM<br>interface. | LAST_UPDATE_DATE           | CMMS Last<br>Changed<br>Date                                             | MI_FNCLOC00_CHANGE_DATE_D                                   |
| Maintainable                                                                    | MAINTAINABLE_FLAG          | Maintainable                                                             | MI_FNCLOC00_MAINTAINABLE_F                                  |
| Owning<br>Department                                                            | OWNING_DEPARTMENT          | Owning<br>Department                                                     | MI_FNCLOC00_OWNING_DEPT_C                                   |
| Owning<br>Department<br>Internal ID                                             | OWNING_DEPARTMENT_ID       | Owning<br>Department<br>Internal ID                                      | MI_FNCLOC00_OWNING_DEPT_ID_C                                |
| Owning<br>Department<br>Description                                             | OWNING_DEPARTMENT_DESC     | Owning<br>Department<br>Description                                      | MI_FNCLOC00_OWNING_DEPT_DESC_C                              |
| WIP<br>Accounting<br>Class                                                      | WIP_ACCOUNTING_CLASS_CODE  | WIP<br>Accounting<br>Class                                               | MI_FNCLOC00_WIP_ACCONT_CLASS_C                              |

1. If the Oracle EBS eAM Asset Number belongs to a location that has a parent location, the Asset Number of the *child* location will be mapped to the Functional Location field in the Functional Location record. In addition, the Asset Number of the parent location in Oracle EBS eAM will be mapped to the Superior Function Location field in the Meridium APM Functional Location record.

#### **Constant Values**

In addition to the values that are mapped from Oracle EBS eAM to Meridium APM Functional Location records, several values are used during the data transfer process and are defined as constants in the CMMS Mapping records that are linked to the CMMS Interface record for the Functional Location Extraction Interface. These constant values are outlined in the following table.

| Element Type    | Element Field          | Constant Value                          |
|-----------------|------------------------|-----------------------------------------|
| InputParameters | MAX_ROWS               | 100                                     |
| SOAHeader       | NLSLanguage            | AMERICAN                                |
| SOAHeader       | Org_ld                 | 996                                     |
| SOAHeader       | RespApplication        | EAM                                     |
| SOAHeader       | Responsibility         | EAM_OPM_ASSET_MANAGEMENT                |
| SOAHeader       | ResponsibilityApplName | EAM                                     |
| SOAHeader       | ResponsibilityName     | Enterprise Asset Management,<br>Process |
| SOAHeader       | SecurityGroup          | STANDARD                                |
| SOAHeader       | SecurityGroupName      | STANDARD                                |

#### Oracle EBS eAM Values Mapped to Work History Records

The following tables explain the values that are used to populate Work History fields when you run the Work History Extraction Interface.

#### Values Mapped From Oracle EBS eAM

| Oracle EBS<br>eAM<br>Interface<br>Label | Oracle EBS eAM Internal ID | Meridium<br>APM Work<br>History<br>Field<br>Caption      | Meridium APM Work History Field ID                        |
|-----------------------------------------|----------------------------|----------------------------------------------------------|-----------------------------------------------------------|
| Work<br>Order<br>Description            | WO_DESCRIPTION             | Order<br>Description<br>-and-<br>Event ID<br>Description | MI_EVWKHIST_ORDR_DESC_C<br>-and-<br>MI_EVENT_SHRT_DSC_CHR |

| Oracle EBS<br>eAM<br>Interface<br>Label | Oracle EBS eAM Internal ID                                      | Meridium<br>APM Work<br>History<br>Field<br>Caption                                         | Meridium APM Work History Field ID                                         |
|-----------------------------------------|-----------------------------------------------------------------|---------------------------------------------------------------------------------------------|----------------------------------------------------------------------------|
| Order<br>Internal ID                    | WORK_ORDER_ID                                                   | Event ID                                                                                    | MI_EVENT_ID                                                                |
| Asset<br>Number                         | INSTANCE_NUMBER<br>-and-<br>PARENT_INSTANCE_NUMBER <sup>1</sup> | Equipment<br>ID<br>-and-<br>Location ID <sup>1</sup>                                        | MI_EVENT_ASST_ID_CHR<br>-and-<br>MI_EVENT_LOC_ID_CHR <sup>1</sup>          |
| Asset<br>Description                    | WO_ASSET_DESCRIPTION                                            | Equipment<br>Short<br>Description<br>-and-<br>Location<br>Short<br>Description <sup>2</sup> | MI_EVENT_ASST_DESC_CHR<br>-and-<br>MI_EVENT_LOC_SHRT_DESC_CHR <sup>2</sup> |
| Scheduled<br>Start Date                 | SCHEDULED_START_DATE                                            | Scheduled<br>Start Date                                                                     | MI_EVWKHIST_SCHED_START_D                                                  |
| Scheduled<br>Completion<br>Date         | SCHEDULED_COMPLETION_DATE                                       | Scheduled<br>Completion<br>Date                                                             | MI_EVWKHIST_SCHED_COMPL_D                                                  |
| Status                                  | WORK_ORDER_STATUS                                               | Order User<br>Status                                                                        | MI_EVWKHIST_ORDR_USER_STAT_C                                               |
| Work<br>Order Type                      | WORK_ORDER_TYPE                                                 | Order Type<br>Code                                                                          | MI_EVWKHIST_ORDR_TYP_CD_C                                                  |
| Work<br>Order Type<br>Description       | WORK_ORDER_TYPE_DISP                                            | Order Type<br>Description                                                                   | MI_EVWKHIST_ORDR_TYP_DESC_C                                                |
| Priority                                | PRIORITY                                                        | Order<br>Priority                                                                           | MI_EVWKHIST_ORDR_PRTY_C                                                    |
| Priority<br>Description                 | PRIORITY_DISP                                                   | Order<br>Priority<br>Description                                                            | MI_EVWKHIST_ORDR_PRTY_DESC_C                                               |

| Oracle EBS<br>eAM<br>Interface<br>Label                                            | Oracle EBS eAM Internal ID | Meridium<br>APM Work<br>History<br>Field<br>Caption | Meridium APM Work History Field ID |
|------------------------------------------------------------------------------------|----------------------------|-----------------------------------------------------|------------------------------------|
| None. This<br>value is<br>not visible<br>in the<br>Oracle EBS<br>eAM<br>interface. | ASSET_ACTIVITY             | Asset<br>Activity                                   | MI_EVWKHIST_ASSET_ACTIV_C          |
| None. This<br>value is<br>not visible<br>in the<br>Oracle EBS<br>eAM<br>interface. | ASSET_ACTIVITY_DESCRIPTION | Asset<br>Activity<br>Description                    | MI_EVWKHIST_ASSET_ACTIV_DESC_C     |
| None. This<br>value is<br>not visible<br>in the<br>Oracle EBS<br>eAM<br>interface. | ASSET_ACTIVITY_ID          | Asset<br>Activity<br>Internal ID                    | MI_EVWKHIST_ASSET_ACTIV_ID_C       |
| Activity<br>Type                                                                   | ACTIVITY_TYPE              | Order PM<br>Activity<br>Type                        | MI_EVWKHIST_ORDR_PM_ACT_C          |
| Activity<br>Type<br>Description                                                    | ACTIVITY_TYPE_DISP         | Order PM<br>Activity<br>Type<br>Description         | MI_EVWKHIST_ORDR_PM_ACT_DESC_C     |
| Activity<br>Cause                                                                  | ACTIVITY_CAUSE             | Activity<br>Cause                                   | MI_EVWKHIST_ACTIV_CAUSE_C          |
| Activity<br>Cause<br>Description                                                   | ACTIVITY_CAUSE_DISP        | Activity<br>Cause<br>Description                    | MI_EVWKHIST_ACTIV_CAUSE_DESC_C     |
| Activity<br>Source                                                                 | ACTIVITY_SOURCE            | Detection<br>Method<br>Code                         | MI_EVWKHIST_DETCT_MTHD_CD_C        |

| Oracle EBS<br>eAM<br>Interface<br>Label                                            | Oracle EBS eAM Internal ID | Meridium<br>APM Work<br>History<br>Field<br>Caption | Meridium APM Work History Field ID |
|------------------------------------------------------------------------------------|----------------------------|-----------------------------------------------------|------------------------------------|
| Activity<br>Source<br>Description                                                  | ACTIVITY_SOURCE_MEANING    | Detection<br>Method<br>Description                  | MI_EVWKHIST_DETCT_MTHD_DESC_C      |
| Failure<br>Entry<br>Required                                                       | FAILURE_CODE_REQUIRED      | Functional<br>Loss Code                             | MI_EVWKHIST_FNCTNL_LOSS_CD_C       |
| System<br>Status                                                                   | WORK_ORDER_STATUS_PENDING  | Order<br>System<br>Status                           | MI_EVWKHIST_ORDR_SYS_STAT_C        |
| Actual Cost                                                                        | ACTUAL_TOTAL_COST          | Maintenance<br>Cost                                 | MI_EVWKHIST_MAINT_CST_N            |
| Material<br>Cost                                                                   | ACTUAL_MATERIAL_COST       | Actual<br>Material<br>Cost                          | MI_EVWKHIST_ACT_MTRL_COST_N        |
| Labor Cost                                                                         | ACTUAL_LABOR_COST          | Actual Labor<br>Cost                                | MI_EVWKHIST_ACT_LABOR_COST_N       |
| Equipment<br>Cost                                                                  | ACTUAL_EQUIPMENT_COST      | Actual<br>Equipment<br>Cost                         | MI_EVWKHIST_ACT_EQUIP_COST_N       |
| Actual<br>Start Date                                                               | ACTUAL_START_DATE          | Maintenance<br>Start Date                           | MI_EVWKHIST_MAINT_START_D          |
| Actual End<br>Date                                                                 | DATE_COMPLETED             | Maintenance<br>Completion<br>Date                   | MI_EVWKHIST_MAINT_COMPL_D          |
| WO<br>Created By                                                                   | WO_CREATED_BY              | Created By                                          | MI_EVENT_CRTED_BY_CHR              |
| Work<br>Order<br>Description                                                       | WO_DESCRIPTION             | Event Short<br>Description                          | MI_EVENT_SHRT_DSC_CHR              |
| None. This<br>value is<br>not visible<br>in the<br>Oracle EBS<br>eAM<br>interface. | WO_CREATION_DATE           | Order<br>Creation<br>Date                           | MI_EVWKHIST_ORDR_CRT_DT_D          |

| Oracle EBS<br>eAM<br>Interface<br>Label                                            | Oracle EBS eAM Internal ID | Meridium<br>APM Work<br>History<br>Field<br>Caption | Meridium APM Work History Field ID |
|------------------------------------------------------------------------------------|----------------------------|-----------------------------------------------------|------------------------------------|
| None. This<br>value is<br>not visible<br>in the<br>Oracle EBS<br>eAM<br>interface. | WO_LAST_UPDATE_DATE        | Order Last<br>Change Date                           | MI_EVWKHIST_ORDR_CHNG_DT_D         |

1. If the Oracle EBS eAM Asset Number belongs to a location, the Asset Number will be mapped to the Location ID field in the Work History record. Likewise, if the Oracle EBS eAM Asset Number belongs to equipment, the Asset Number will be mapped to the Equipment ID field in the Work History record. In addition, if the Asset Number identifies equipment that has a parent location in Oracle EBS eAM, the Location ID field in the Work History record will also be populated with the Asset Number of that location.

2. If the Oracle EBS eAM Asset Description belongs to a location, the Asset Description will be mapped to the Location Short Description field in the Work History record. Likewise, if the Oracle EBS eAM Asset Description belongs to equipment, the Asset Description will be mapped to the Equipment Short Description field in the Work History record. In addition, if the Asset Description identifies equipment that has a parent location in Oracle EBS eAM, the Location Short Description in the Work History record will also be populated with the Asset Description of that location.

#### Literal Value

When you create Work History records using the Work History Extraction Interface, the Maintenance Cost UOM field will be populated automatically with the value *USD*.

#### **Constant Values**

In addition to the values that are mapped from Oracle EBS eAM to Meridium APM Work History records, several values are used during the data transfer process and are defined as constants in the CMMS Mapping records that are linked to the CMMS Interface record for the Work History Extraction Interface. These constant values are outlined in the following table.

| Element Type    | Element Field          | Constant Value                          |
|-----------------|------------------------|-----------------------------------------|
| InputParameters | MAX_ROWS               | 100                                     |
| SOAHeader       | NLSLanguage            | AMERICAN                                |
| SOAHeader       | Org_ld                 | 996                                     |
| SOAHeader       | RespApplication        | EAM                                     |
| SOAHeader       | Responsibility         | EAM_OPM_ASSET_MANAGEMENT                |
| SOAHeader       | ResponsibilityApplName | EAM                                     |
| SOAHeader       | ResponsibilityName     | Enterprise Asset Management,<br>Process |
| SOAHeader       | SecurityGroup          | STANDARD                                |
| SOAHeader       | SecurityGroupName      | STANDARD                                |

#### Oracle EBS eAM Values Mapped to Work History Detail Records

The following tables explain the values that are used to populate Work History Detail fields when you run the Work History Detail Extraction Interface.

#### Values Mapped From Oracle EBS eAM

| Oracle EBS<br>eAM<br>Interface<br>Label | Oracle EBS eAM Internal<br>ID | Meridium<br>APM Work<br>History<br>Detail Field<br>Caption | Meridium APM Work History Detail<br>Field ID |
|-----------------------------------------|-------------------------------|------------------------------------------------------------|----------------------------------------------|
| Failure<br>Code                         | FAILURE_CODE                  | Maintainable<br>Item Code                                  | MI_DTWKHIST_MAINT_ITEM_CD_C                  |
| Failure<br>Description                  | FAILURE_DESCRIPTION           | Maintainable<br>Item<br>Description                        | MI_DTWKHIST_MAINT_ITEM_DESC_C                |
| Cause<br>Code                           | CAUSE_CODE                    | Condition<br>Code                                          | MI_DTWKHIST_CNDTN_CD_C                       |
| Cause<br>Description                    | CAUSE_DESCRIPTION             | Condition<br>Description                                   | MI_DTWKHIST_CNDTN_DESC_C                     |
| Resolution                              | RESOLUTION_CODE               | Maintenance<br>Action Code                                 | MI_DTWKHIST_MAINT_ACTN_CD_C                  |

| Oracle EBS<br>eAM<br>Interface<br>Label | Oracle EBS eAM Internal<br>ID | Meridium<br>APM Work<br>History<br>Detail Field<br>Caption | Meridium APM Work History Detail<br>Field ID |
|-----------------------------------------|-------------------------------|------------------------------------------------------------|----------------------------------------------|
| Resolution<br>Description               | RESOLUTION_DESCRIPTION        | Maintenance<br>Action<br>Description                       | MI_DTWKHIST_MAINT_ACTN_DESC_C                |
| Work<br>Order ID                        | WORK_ORDER_ID                 | Order ID                                                   | MI_DTWKHIST_ORDR_ID_C                        |

#### **Constant Values**

In addition to the values that are mapped from Oracle EBS eAM to Meridium APM Work History Detail records, several values are used during the data transfer process and are defined as constants in the CMMS Mapping records that are linked to the CMMS Interface record for the Work History Detail Extraction Interface. These constant values are outlined in the following table.

| Element Type    | Element Field          | Constant Value                          |
|-----------------|------------------------|-----------------------------------------|
| InputParameters | MAX_ROWS               | 100                                     |
| SOAHeader       | NLSLanguage            | AMERICAN                                |
| SOAHeader       | Org_ld                 | 996                                     |
| SOAHeader       | RespApplication        | EAM                                     |
| SOAHeader       | Responsibility         | EAM_OPM_ASSET_MANAGEMENT                |
| SOAHeader       | ResponsibilityApplName | EAM                                     |
| SOAHeader       | ResponsibilityName     | Enterprise Asset Management,<br>Process |
| SOAHeader       | SecurityGroup          | STANDARD                                |
| SOAHeader       | SecurityGroupName      | STANDARD                                |

# Meridium APM --> Oracle EBS eAM

#### Recommendation Values Mapped to Work Requests

The following tables explain the values that are used to populate Work Request fields when you create Oracle EBS eAM Work Requests from Recommendation records in Meridium APM.

#### Values Mapped From a Query

| Work Request Field                   | Query                          | Qu                              |
|--------------------------------------|--------------------------------|---------------------------------|
| MAINTENANCE_OBJECT_ID                | MAINTENANCE_OBJECT_ID_LOOKUP   | enty_id=[MI<br>Recommendati     |
| ASSET_NUMBER                         | ASSET_NUMBER_LOOKUP            | entity_id=[MI<br>Recommendati   |
| MAINTENANCE_OBJECT_ID                | MAINTENANCE_OBJECT_ID_LOOKUP   | enty_id=[MI<br>Recommendati     |
| ORGANIZATION_ID                      | ORGANIZATION_ID_LOOKUP         | enty_id=[MI<br>Recommendati     |
| WORK_REQUEST_MAINTENANCE_OBJECT_TYPE | MAINTENANCE_OBJECT_TYPE_LOOKUP | enty_id=[MI<br>Recommendati     |
| WORK_REQUEST_OWNING_DEPT             | ORGANIZATION_ID_LOOKUP         | entity_id=[MI<br>Recommendati   |
| WORK_REQUEST_PRIORITY_ID             | PRIORITY_ID_LOOKUP             | rec_priority=[N<br>Recommendati |

1. All queries are stored in the Catalog folder  $\Public\Meridium\Modules\CMMS$  Interfaces Oracle.

#### Values Mapped From a Recommendation Field

| Work Request Field       | Recommendation Field Caption |
|--------------------------|------------------------------|
| DESCRIPTION              | Work Request Reference       |
| EXPECTED_RESOLUTION_DATE | Target Completion Date       |
| WORK_REQUEST_ID          | Work Request Reference       |
| WORK_REQUEST_NUMBER      | Work Request Reference       |
| P_REQUEST_LOG            | Recommendation Description   |

#### **Constant Values**

In addition to the values that are mapped from Meridium APM Recommendation records to Oracle EBS eAM, several values are used in the data transfer process and are defined as constants in the CMMS Mapping records that are linked to the CMMS Interface record for the Work Request Creation Interface. These constant values are outlined in the following table.

| Element Type                      | Element Field          | Constant Value                          |
|-----------------------------------|------------------------|-----------------------------------------|
| APPSWIP_EAM_WORKREQUEST_PUB_ROWTY | WORK_REQUEST_TYPE_ID   | 20                                      |
| InputParameters                   | P_API_VERSION          | 1                                       |
| InputParameters                   | P_COMMIT               | Т                                       |
| InputParameters                   | P_INIT_MSG_LIST        | Т                                       |
| SOAHeader                         | NLSLanguage            | AMERICAN                                |
| SOAHeader                         | Org_ld                 | 996                                     |
| SOAHeader                         | RespApplication        | EAM                                     |
| SOAHeader                         | Responsibility         | EAM_OPM_ASSET_MANAGEMEN                 |
| SOAHeader                         | ResponsibilityApplName | EAM                                     |
| SOAHeader                         | ResponsibilityName     | Enterprise Asset Management,<br>Process |
| SOAHeader                         | SecurityGroup          | STANDARD                                |
| SOAHeader                         | SecurityGroupName      | STANDARD                                |

# Glossary

#### **CMMS Interface Record**

Represents an interface that is included in the Oracle EBS eAM Interfaces and is used to identify:

- How the Meridium APM system will communicate with the Oracle EBS eAM system.
- Which interface the record supports, which indicates the type of Oracle EBS eAM data that will be created or extracted.

### **CMMS Mapping Record**

Used to identify how values will be mapped and which values will be mapped between the Meridium APM system and the Oracle EBS eAM system.

# **CMMS System Record**

Used to store identifying information about your Oracle EBS eAM system. The baseline Meridium APM database includes a CMMS System record that you can use as a starting point for identifying your Oracle EBS eAM system.

# Equipment Extraction Interface

Allows you to extract data about equipment from your Oracle EBS eAM system and import them into your Meridium APM system as Equipment records.

# **Functional Location Extraction Interface**

Allows you to extract data about locations from your Oracle EBS eAM system and import them into your Meridium APM system as Functional Location records.

# Interface Log Record

Created automatically each time an interface is run to store information about the process, such as the status of the process (e.g., Completed with warnings), the date the interface was run, and the parameters that were used to run the interface.

### Oracle DB Direct

Allows the Meridium APM Application Server to connect directly to the Oracle EBS eAM Database Server.

# **Oracle SOA Gateway**

Allows the Meridium APM Application Server to connect to the Oracle EBS eAM Database Server through the Oracle web services, which reside on the Oracle EBS eAM Application Server.

# Work History Detail Extraction Interface

Allows you to extract Work Order failure information from your Oracle EBS eAM system and import it into your Meridium APM system as Work History Detail records.

# Work History Extraction Interface

Allows you to extract Work Orders from your Oracle EBS eAM system and import them into your Meridium APM system as Work History records.

#### Work Request Creation Interface

Allows you to create and update Work Requests in your Oracle EBS eAM system using values in Recommendation records in your Meridium APM system.

# **About This Document**

This file is provided so that you can easily print the Maximo Interfaces section of the Meridium APM Help system. This document is not meant to be read electronically using the PDF. If you want to read the documentation electronically, you should use the Help system. This file is set up to facilitate double-sided printing and includes blank pages between sections so that each section will begin on an odd page and will be printed on the *front* of the page.

Because this file represents an excerpt from the Help system, parts of this document may seem incomplete outside of the Help system itself. When you read the documentation via the Help system, you will see links which serve as cross-references to other areas of the documentation. These cross-references are not available in this document.

To access the Meridium APM Help, in the Meridium APM Framework application, click the Help menu, and then click Meridium APM Framework Help.

# **Documentation Conventions**

Throughout the documentation, we use various stylistic conventions that make it easier to interpret information and instructions. The following table provides a list and description of the conventions that are used throughout the Meridium APM documentation.

| Convention  | Description                                                                                                    | Example                                                                                                    |
|-------------|----------------------------------------------------------------------------------------------------|----------------------------------------------------------------------------------------------------|
| Bold        | Identifies labels<br>that appear on<br>the screen.<br>Identifies folder<br>paths and file<br>names when the<br>folder path or<br>file name is<br>included in step-<br>by-step<br>instructions. | The Save As dialog box appears.<br>Click Cancel.<br>In the Catalog folder<br>\\Public\Meridium\Modules\Core\Queries,<br>open the query Field History Records.                                                                                                    |
| //          | Identifies the beginning of a folder path.                                                                                                    | The query is located in the following<br>Catalog folder:<br>\\Public\Meridium\Modules\Core\Queries.                                                                                                    |
| Courier New | ldentifies text<br>that you must<br>type.                                                                                                    | Type root.                                                                                                    |
| <>          | Indicates that<br>the data inside<br>the angle<br>brackets is<br>variable.                                                                                                    | Click Expand/Collapse <record>'s<br/>Children, where <record> is the ID of the<br/>selected record.</record></record>                                                                                                    |
|             | Indicates that<br>the data inside<br>the square<br>brackets is<br>optional.                                                                                                    | <ul> <li>Type the following text:</li> <li><meridium apm="" catalog="" path="">,[Query Parameters]</meridium></li> <li>where: <ul> <li><meridium apm="" catalog="" path=""> is the Catalog path of the desired query.</meridium></li> </ul> </li> <li>[Query Prompt Value] is a value that you want to supply for a prompt in the query. If you do not pass in query prompt values, you will be prompted to supply them when you run the query.</li> </ul> |

# **Basics**

# **Overview of the Maximo Interfaces**

The *Maximo Interfaces* feature allows you to transfer data between your Maximo system and your Meridium APM system. The Maximo Interfaces feature includes the following interfaces:

- Work Order Creation Interface: Allows you to create and update Work Orders in your Maximo system using values in Recommendation records in your Meridium APM system.
- Service Request Creation Interface: Allows you to create and update Service Requests in your Maximo system using values in Recommendation records in your Meridium APM system.
- Equipment Extraction Interface: Allows you to extract data about assets from your Maximo system and import them into your Meridium APM system as Equipment records.
- Functional Location Extraction Interface: Allows you to extract data about locations from your Maximo system and import them into your Meridium APM system as Functional Location records.
- Work Order Extraction Interface: Allows you to extract Work Orders from your Maximo system and import them into your Meridium APM system as Work History records.
- Service Request Extraction Interface: Allows you to extract Service Requests from your Maximo system and import them into your Meridium APM system as Work History records.

**Note:** You cannot run the Work Order Extraction Interface and the Service Request Extraction Interface. You can run only one or the other.

• Work Order Detail Extraction Interface: Allows you to extract Work Order failure information from your Maximo system and import it into your Meridium APM system as Work History Detail records. • Service Request Detail Extraction Interface: Allows you to extract Service Requests from your Maximo system and import it into your Meridium APM system as Work History Detail records.

**Note:** You cannot run the Work Order Detail Extraction Interface and the Service Request Detail Extraction Interface. You can run only one or the other.

The Maximo Interfaces cannot be used to extract items with dates *earlier than* January 1, 1970. For example, you cannot extract an asset with a Changed Date of December 21, 1969.

# Maximo Interfaces System Requirements

The *Maximo Interfaces* feature allows you to integrate Meridium APM with your Maximo system. The *Maximo Interfaces* license is required to take advantage of Maximo Interfaces functionality. In addition, your system must contain the basic Meridium APM system architecture and the following additional components:

• Maximo Application Server: A Maximo Application Server machine that houses the Maximo Web Services and is running version 7.1 or 7.5.

**Note:** Before users begin using the Maximo Interfaces, the Maximo Application Server must contain the following Web Services, which must be deployed and defined as object structure services: MIASSET, MIOPERLOC, MIWO, MIWODETAIL, and MISR.

- Maximo Database Server: A database that houses the Maximo data model and data and is running a version that is supported by the Maximo Application Server. For details on requirements of the Maximo Database Server, see the Maximo documentation.
- Maximo Client Workstation: A computer that is used to access the Maximo application. For details on the requirements of the Maximo Client workstation, see the Maximo documentation.
- Maximo Administrative Workstation: A computer that contains the Maximo application. For details on the requirements of the Maximo Administrative workstation, see the Maximo documentation.

After you have installed and configured the basic Meridium APM application, you will need to perform some configuration steps for Maximo Interfaces.

The following image shows how the additional Maximo machines should be incorporated into the basic Meridium APM system architecture to support the Maximo Interfaces.

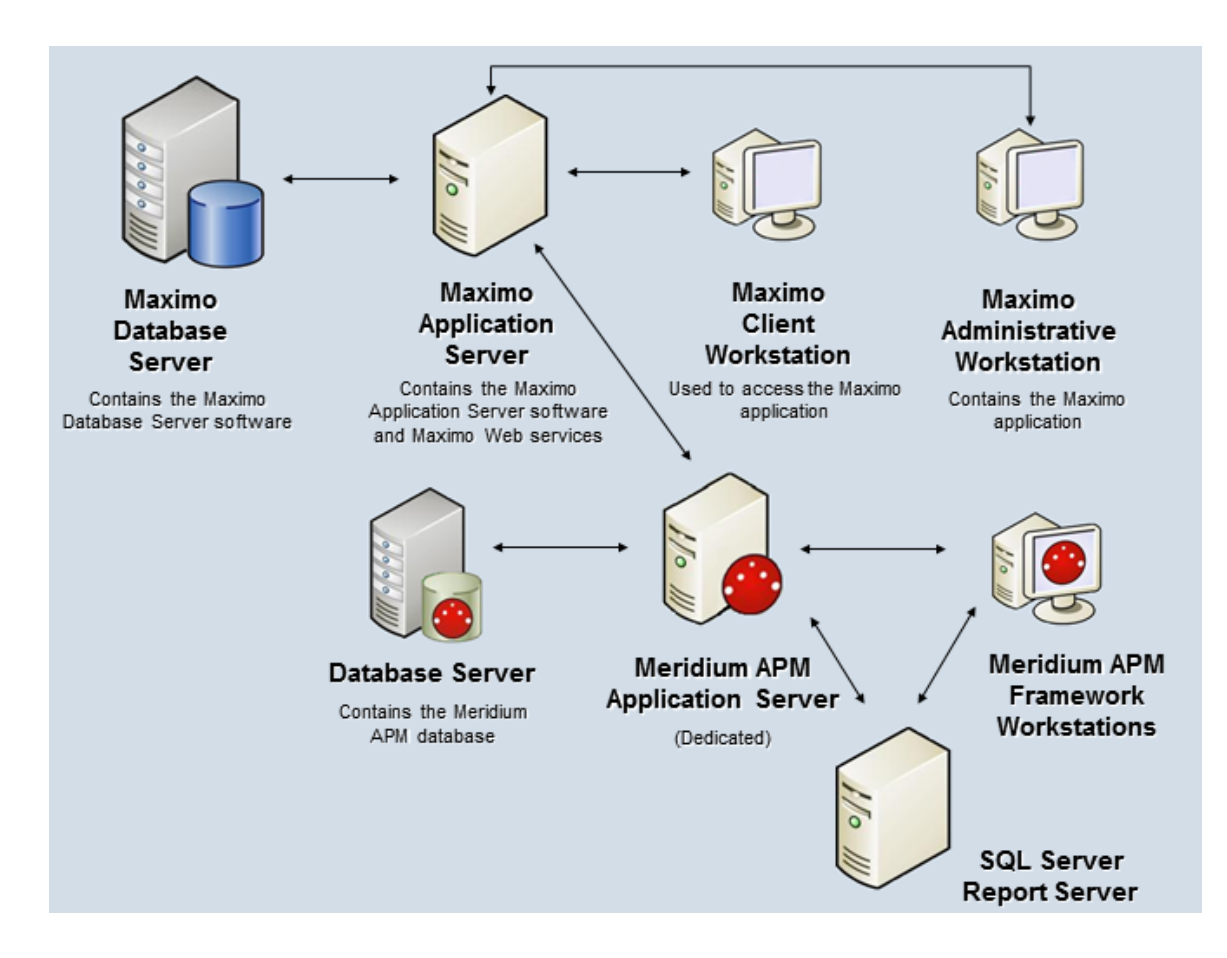

# Data Structure

# Maximo Interfaces Data Model

Like all Meridium APM modules, the Meridium APM Maximo Interfaces feature consists of entity families, relationship families, and business rules. When attempting to understand and make use of the Meridium APM Maximo Interfaces functionality, it can be helpful to visualize the Maximo Interfaces data model. Because you should already be familiar with the concept of records and viewing records in the Meridium APM Record Manager, as you attempt to get your bearings in the Maximo Interfaces, it may be useful to remember that the Maximo Interfaces simply offers functionality that allows you to create and view records.

The following image illustrates how families used by the Maximo Interfaces feature are related to one another. In the following image, boxes represent entity families, and arrows represent relationship families that are configured in the baseline database.

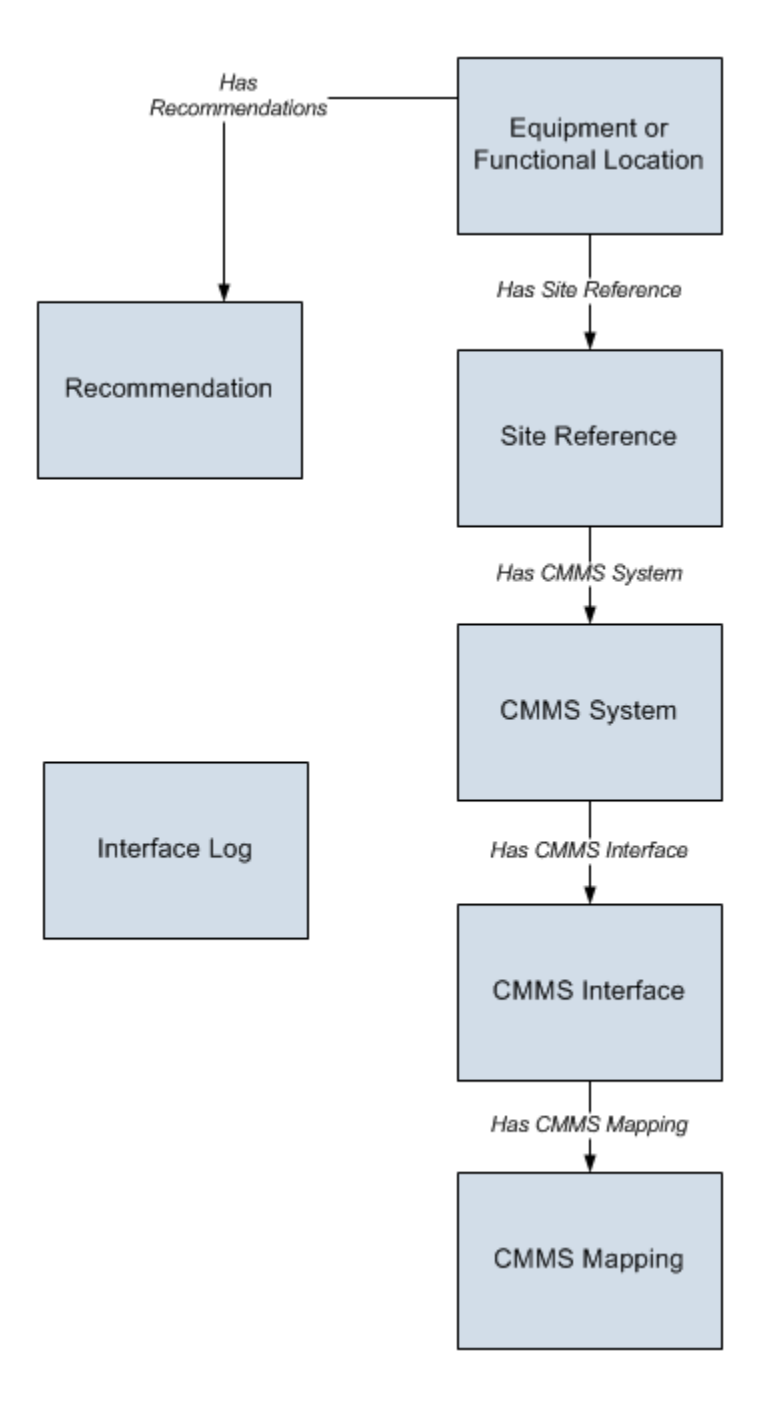

In addition, you can link each Equipment or Functional Location record to a Site Reference record, which identifies the site to which that equipment or location belongs.

# About Records Included in the Data Model

#### About CMMS System Records

*CMMS System* records are used to store identifying information about your Maximo system. The baseline Meridium APM database includes a CMMS System record that you can use as a starting point for identifying your Maximo system.

If you have more than one Maximo system, you will need to create additional CMMS System records to identify each system. You can use the Default field to indicate which system you want to use by default.

Each CMMS Interface record is linked to:

- One predecessor Site Reference record, which identifies the site that uses that Maximo system.
- One or more successor CMMS Interface records, which identify the interfaces that will be used to connect to this system.

**Note:** Data can be transferred to and from a Maximo system only if the CMMS System record is linked to the appropriate CMMS Interface record(s) and the **Enabled** check box on the CMMS System datasheet is selected.

If you delete a CMMS System record, all CMMS Interface records to which it is linked will also be deleted. In addition, any CMMS Mapping records that were linked to the deleted CMMS Interface records will also be deleted if they are not linked to other CMMS Interface records.

#### About CMMS Interface Records

Each interface that is included in the Maximo Interfaces is represented by a *CMMS Interface* record. CMMS Interface records are used to identify two main items:

- How the Meridium APM system will communicate with the Maximo system.
- Which interface the record supports, which indicates the type of Maximo data that will be created or extracted.

The Meridium APM database contains the following baseline CMMS Interface records that support the baseline interfaces:

- Equipment Extraction (EE)
- Functional Location Extraction (FLE)
- Work History (WH) Service Request
- Work History (WH) Work Order
- Work History Detail (WHD) Service Request
- Work History Detail (WHD) Work Order
- Work Request (WR) Service Request
- Work Request (WR) Work Order

You must *modify* the baseline CMMS Interface records to supply the appropriate connection information. In addition, if your system architecture includes more than one Maximo system, for each separate Maximo system, you will need to create the appropriate CMMS Interface records and link them to the CMMS System record that defines that Maximo system.

Each CMMS Interface record is linked to:

- Once predecessor CMMS System record, which identifies the Maximo system that should be used when this interface is invoked.
- Multiple successor CMMS Mapping records, which identify how data will be mapped using this interface.

#### About CMMS Mapping Records

*CMMS Mapping* records are used to identify how values will be mapped and which values will be mapped between the Meridium APM system and the Maximo system. Each CMMS Mapping record is linked to one predecessor CMMS Interface record that identifies the interface that uses that mapping.

The baseline Meridium APM database contains multiple CMMS Mapping records, which are linked to the baseline CMMS Interface record that is used by the Maximo Interfaces.

You can accept the values in the baseline CMMS Mapping records, or you can modify them if you want to map the data differently.

#### About Interface Log Records

Each time an interface is run, an Interface Log record is created automatically to store information about the process, such as the status of the process (e.g., Completed with warnings), the date the interface was run, and the parameters that were used to run the interface.

If the value in an Interface Log record is *Completed with Warnings* or *Completed with Errors*, a Super User or a member of the MI CMMS Interfaces Administrator Security Group can review the warnings or errors and then change the status to *Completed with Warnings (Cleared)* or *Completed with Errors (Cleared)*.

# Installation, Upgrade, and Configuration

# First-Time Deployment Workflow

Deploying and configuring the Maximo Interfaces for the first time includes completing multiple steps, which are outlined in the table in this topic. The steps in this section of the documentation provide all the information that you need to deploy and configure the Maximo Interfaces on top of the basic Meridium APM system architecture.

Whether a step is required or optional is indicated in the **Required/Optional** cell. Steps are marked as *Required* if you must perform the step to take advantage of Maximo Interfaces functionality.

The person responsible for completing each task may vary within your organization. We recommend, however, that the steps be performed in relatively the same order in which they are listed in the table.

| Step | Task                                                                                                    | Required/Optional | Notes                                                                                                    |
|------|----------------------------------------------------------------------------------------------------|-------------------|----------------------------------------------------------------------------------------------------|
| 1    | Ensure that the Maximo system requirements have been met.                                                                                                    | Required          | None                                                                                                    |
| 2    | Deploy the Maximo Web services<br>on the Maximo Application<br>Server.                                                                                                    | Required          | None                                                                                                    |
| 3    | Assign the desired Security Users<br>to the Maximo Interfaces<br>Security Groups via the<br>Configuration manager<br>application.                                                    | Required          | None                                                                                                    |
| 4    | Modify the baseline CMMS System<br>record to define your default<br>Maximo system.                                                                                                   | Required          | None                                                                                                    |
| 5    | Review the values in the baseline CMMS Interface records, and modify any values as necessary.                                                                                        | Optional          | None                                                                                                    |
| 6    | Review the values in the baseline CMMS Mapping records, and modify any values as necessary.                                                                                          | Optional          | None                                                                                                    |
| 7    | In each CMMS Interface record<br>representing an extraction<br>interface, modify the value in<br>the Connection String field so<br>that it contains valid connection<br>information. | Required          | None                                                                                                    |
| 8    | Specify whether you want users<br>to create Work Orders or Service<br>Requests from Meridium APM<br>Recommendation records.                                                          | Required          | This step is<br>necessary only for<br>the Work Order<br>Creation and<br>Service Request<br>Creation<br>Interfaces. |

| Step | Task                                                                                                    | Required/Optional | Notes                                                                                                    |  |
|------|----------------------------------------------------------------------------------------------------|-------------------|----------------------------------------------------------------------------------------------------|--|
| 9    | Specify whether you want users<br>to extract Work Orders or<br>Service Requests when creating<br>Meridium APM Work History<br>records.                                                     | Required          | This steps is<br>necessary only for<br>the following<br>interfaces:<br>• Work<br>Order<br>Extraction<br>• Work<br>Order<br>Detail<br>Extraction<br>• Service<br>Request<br>Extraction<br>• Service<br>Request<br>Detail<br>Extraction |  |
| 10   | Create a scheduled item in the<br>Schedule Manager application<br>that will cause the Meridium APM<br>system to extract the items from<br>the Maximo system on a pre-<br>defined schedule. | Required          | This step is<br>necessary only for<br>the extraction<br>interfaces.                                                                                                    |  |

# Upgrade Workflow

# Upgrade Workflow

You can upgrade to V3.6.0.0.0 using the instructions that are provided in this section of the documentation. To access these instructions, click the starting version from which you are upgrading:

- V3.5.1
- V3.5.0 SP1 LP
- V3.5.0

### Upgrading the Maximo Interfaces from V3.5.1 to V3.6.0.0.0

The Maximo Interfaces will be upgraded from V3.5.1 to V3.6.0.0.0 automatically when you upgrade the components in the basic Meridium APM system architecture.

# Upgrading the Maximo Interfaces from V3.5.0 SP1 LP to V3.6.0.0.0

The Maximo Interfaces will be upgraded from V3.5.0 SP1 LP to V3.6.0.0.0 automatically when you upgrade the components in the basic Meridium APM system architecture.

#### Upgrading the Maximo Interfaces from V3.5.0 to V3.6.0.0.0

The following table lists the step that is required to upgrade and configure the Maximo Interfaces for V3.6.0.0.0. This step assumes that you have completed the steps for upgrading the components in the basic Meridium APM system architecture.

| StepTaskRequired/OptionalNotes |
|--------------------------------|
|--------------------------------|

| Step | Task                                                                                                    | Required/Optional | Notes                                                                                                    |
|------|----------------------------------------------------------------------------------------------------|-------------------|----------------------------------------------------------------------------------------------------|
|      | Run the following query to ensure that your database does not contain duplicate Work                                               |                   | In V3.5.0,<br>if you ran<br>the Work<br>Order<br>Detail<br>Extraction<br>Interface<br><i>before</i><br>running<br>the Work<br>Order<br>Extraction<br>Interface,<br>duplicate<br>Work<br>History<br>records<br>would be<br>created<br>to<br>represent<br>the same<br>Maximo<br>Work<br>Order.<br>The first<br>Work<br>Order.<br>The first<br>Work<br>History<br>record<br>would be<br>created<br>to<br>represent<br>the same<br>Maximo<br>Work<br>Order.<br>The first<br>Work<br>History<br>record<br>would be<br>created<br>when you<br>ran the<br>Work<br>Order<br>Detail<br>Extraction<br>Interface,<br>and a<br>second,<br>duplicate<br>Work<br>History |
|      | History records:<br>SELECT Count([MI_EVWKHIST].ENTY_KEY)                                                                           |                   | record<br>would be<br>created                                                                                                    |
|      | "Total Number of Records",<br>[MI_EVWKHIST].[MI_EVENT_ID] "Event ID",<br>[MI_EVWKHIST].[MI_EVWKHIST_SAP_SYSTEM_C]<br>"CMMS System" |                   | when you<br>ran the<br>Work<br>Order                                                                                                    |
| 1    | FROM [MI_EVWKHIST]<br>GROUP BY [MI_EVWKHIST].[MI_EVENT_ID],<br>[MI_EVWKHIST].[MI_EVWKHIST_SAP_SYSTEM_C]                            | Optional          | Extragion<br>Interface.<br>The first<br>record                                                                                                    |

# Installation, Upgrade, and Configuration Steps

#### Deploying the Web Services

The following instructions explain how to deploy the *MIASSET* Web Service. You will need to repeat these instructions four additional times to deploy the following additional Web Services:

- MIOPERLOC
- MIWO
- MIWODETAIL
- MISR

Each of these additional Web Services will be created as a duplicate of an existing Maximo Web Service, as described below:

- MIOPERLOC: Create as a duplicate of MXOPERLOC
- MIWO: Create as a duplicate of MXWO
- MIWODETAIL: Create as a duplicate of MXWODETAIL
- MISR: Create as a duplicate of MXSR

In the following instructions, where you see *MXASSET*, you can replace it with one of the Maximo Web Services listed above. Where you see *MIASSET*, you can replace it with the corresponding Maximo Web Service listed above. For example, to deploy the Web Service used by the Functional Location Extraction Interface, in the following instructions, you would need to replace *MXASSET* with *MXOPERLOC*. Likewise, you would need to replace *MIASSET* with *MIOPERLOC*.

#### To deploy the Web Services:

1. In the Maximo application, on the Go To menu, point to Integration, and then click Object Structures.
The List tab appears.

- 2. In the Object Structure text box, type: MXASSET
- 3. Press Enter.
- 4. To the right of the List tab, click the Object Structure tab.
- 5. In the Select Action list, select Duplicate Object Structure.
- 6. In the Object Structure text box, type: MIASSET
- 7. Click the 🖬 button.
- 8. In the Select Action list, select Exclude/Include Fields.
- 9. On the **Persistent Fields** tab, include all fields *except* LANGCODE and HASLD.
- 10. On the Non-Persistent Fields tab, include all fields.
- 11. On the Go To menu, point to Integration, and then click Web Services Library.
- 12. In the Select Action list, point to Create Web Service, and then click Create WS from Object Structure.
- 13. In the list, to the left of the object structure with the name *MIASSET*, select the check box.
- 14. Click the Create button.

A message appears, indicating the schema will be regenerated for every operation in this service.

- 15. Click OK.
- 16. In the Select Action list, click Deploy Web Service.

The Web Service is deployed.

### Maximo Interfaces Security Groups

Meridium APM provides the following baseline Security Groups for use with the Maximo Interfaces:

- MI CMMS Interface Administrator
- MI CMMS Interface User

The following table lists the family-level privileges that exist for these Security Groups.

| Entity Families         |                                                        |                        |  |
|-------------------------|--------------------------------------------------------|------------------------|--|
| Family                  | MI CMMS Interface MI CMMS Interface User Administrator |                        |  |
| CMMS Interface          | View, Update, Insert,<br>Delete                        | View                   |  |
| CMMS Mapping            | View, Update, Insert,<br>Delete                        | View                   |  |
| CMMS System             | View, Update, Insert, View<br>Delete                   |                        |  |
| Equipment               | View, Update, Insert, View<br>Delete                   |                        |  |
| Functional Location     | View, Update, Insert,<br>Delete                        | View                   |  |
| Interface Log           | View, Update, Insert, View<br>Delete                   |                        |  |
| SAP System <sup>1</sup> | View, Update, Insert, View<br>Delete                   |                        |  |
| Site Reference          | View                                                   | View                   |  |
| Work History            | View, Update, Insert, View, Update, Insert<br>Delete   |                        |  |
| Work History Detail     | View, Update, Insert, View, Update, Insert<br>Delete   |                        |  |
|                         | Relationship Families                                  |                        |  |
| Family                  | MI CMMS Interface<br>Administrator                     | MI CMMS Interface User |  |

| Entity Families                                   |                                                      |                      |  |  |
|---------------------------------------------------|------------------------------------------------------|----------------------|--|--|
| Equipment Has Equipment                           | View, Update, Insert,<br>Delete                      | View, Update, Insert |  |  |
| Functional Location Has<br>Equipment              | View, Update, Insert, View, Update, Insert<br>Delete |                      |  |  |
| Functional Location Has<br>Functional Location(s) | View, Update, Insert,<br>Delete                      | View, Update, Insert |  |  |
| Has CMMS Interface                                | View, Update, Insert,<br>Delete                      | View                 |  |  |
| Has CMMS Mapping                                  | View, Update, Insert,<br>Delete                      | View                 |  |  |
| Has CMMS System                                   | View, Update, Insert,<br>Delete                      | View                 |  |  |
| Has Event Detail                                  | View, Update, Insert,<br>Delete                      | View, Update, Insert |  |  |
| Has SAP System <sup>1</sup>                       | View, Update, Insert,<br>Delete                      | View                 |  |  |
| Has Work History                                  | View, Update, Insert,<br>Delete                      | View, Update, Insert |  |  |

1. The Maximo Interfaces workflows do not create records in the SAP System or Has SAP System family. These families are used by the SAP Interfaces feature. The Maximo Interfaces Security Groups require family-level privileges to these families because the SAP Interfaces and the Maximo Interfaces share some of the same rules. If these privileges do not exist, users will receive errors in the Meridium APM Framework when they try to create Work Requests from Recommendation records.

### Modifying the Baseline CMMS System Record

To modify the baseline CMMS System record:

- 1. Using the Search Tool, perform a search on the CMMS System family.
- 2. From the search results, open the baseline CMMS System record with the Record ID <YOUR MAXIMO SYSTEM NAME>.

The CMMS System record appears in the Record Manager.

| D | Details |             |                                                          |  |  |
|---|---------|-------------|----------------------------------------------------------|--|--|
|   |         | [           | Value(s)                                                 |  |  |
| I | Þ       | Name        | <your maximo="" name="" system=""></your>                |  |  |
| Ī |         | Description | <your description="" maximo="" name="" system=""></your> |  |  |
| Ī |         | Enabled     |                                                          |  |  |
| Ī |         | Is Default? |                                                          |  |  |
| Ī |         | Туре        | Maximo                                                   |  |  |

- 3. In the Name cell, delete the text <YOUR MAXIMO SYSTEM NAME>, and type the name of your Maximo system.
- 4. In the Description cell, delete the text <YOUR MAXIMO SYSTEM NAME DESCRIPTION>, and type a description of your Maximo system.
- 5. Select the Enabled check box.
- 6. If you want this Maximo system to be used by default when data is transferred from Meridium APM to Maximo, select the **Default** check box.

**Note:** Only *one* CMMS System record can be designated as the default record.

7. On the Common Tasks menu, click the Save link.

The CMMS System record is saved.

#### Specifying Whether to Create Work Orders or Service Requests from Recommendation Records

When you select the **Create Work Request** check box in a Recommendation record and save the record, the Meridium APM system will attempt to create a Work Order or a Service Request in the Maximo system. To specify which one should be created, you will need to select the **Enabled** check box in one of the following CMMS Interface records:

- Work Request (WR) < Maximo System Name> Service Request
- Work Request (WR) < Maximo System Name> Work Order

If you want to create *Service Requests* from your Recommendation records, you will need to select the **Enabled** check box in the *Work Request (WR) <Maximo System Name> Service Request* record. Likewise, if you want to create *Work Orders* from your Recommendation records, you will need to select the **Enabled** check box in the *Work Request (WR) <Maximo System Name> Work Order* record.

**Note:** If you select the **Enabled** check box in both records, an error message will appear after you save the Recommendation record.

### Specifying Whether to Extract Work Orders or Service Requests from Maximo

When you run the scheduled item that an administrative user created for the purposed of extracting Maximo Work Orders or Service Requests, the Meridium APM system will attempt to extract a Work Order or a Service Request from the Maximo system. To specify which one should be extracted, you will need to select the **Enabled** check box in one of the following CMMS Interface records:

- Work History (WH) <Maximo System Name> Service Request
- Work History (WH) <Maximo System Name> Work Order

If you want to extract *Service Requests* from Maximo, you will need to select the **Enabled** check box in the *Work History (WH) <Maximo System Name> Service Request* record. Likewise, if you want to extract *Work Orders* from Maximo, you will need to select the **Enabled** check box in the *Work History (WH) <Maximo System Name> Work Order* record.

Note: If you select the Enabled check box in both records, an error message will appear when you run the scheduled item.

Likewise, you can also extract failure information from Work Orders. To do so, you will need to make sure that the **Enabled** check box is selected in the *Work History Detail (WHD) <Maximo System Name> Work Order* record. If you are extracting Service Requests instead of Work Orders, although they do not contain failure information, you will also want to select the **Enabled** check box in the *Work History Detail (WHD) <Maximo System Name> Service Request* record.

### Creating a Scheduled Item to Extract Items from Maximo

Using the Maximo Interfaces, you can extract the following Maximo items from your Maximo system into your Meridium APM system:

- Assets (will be used to create Equipment records in the Meridium APM system)
- Locations (will be used to create Functional Location records in the Meridium APM system)
- Work Orders and Service Requests (will be used to create Work History and Work History Detail records in the Meridium APM system)

To enable this functionality, an administrative user must create a scheduled item in the Schedule Manager that will cause Meridium APM to extract the items on a pre-defined schedule.

Use the following guidelines for creating a scheduled item that will extract items from Maximo:

- On the Choose a Meridium APM Assembly dialog box, select the file Meridium.Integration.dll.
- On the Choose an Object Type dialog box, select the file Meridium.Integration.CMMS.DataCollection.DataCollectionTask.
- On the Task tab, define a schedule that will execute the scheduled item on a recurring basis. The frequency by which you want to execute the scheduled item is up to you.
- On the User tab, specify a Security User who is either a Super User or a member of the MI CMMS Interface Administrator Security Group.
- On the Parameters tab:
  - In the CMMS System list, select the Maximo system from which you want to extract data.
  - On the Parameters tab, after you have selected the Maximo system from which you want to extract data, use each itemspecific tab to define the range of creation or modification dates

of the items that you want to extract. For example, if you want to extract Functional Locations that were created or changed on or after January 1, 1990 and on or before January 1, 2009, you would specify the dates on the **Functional Location Extraction** (FLE) Maximo System tab as shown in the following image:

| chedule Data Collection     |                         |                          |  |
|-----------------------------|-------------------------|--------------------------|--|
| Schedule Data Collection    |                         |                          |  |
| Task User Parameters        |                         |                          |  |
| CMMS System                 | aximo System            | <b>_</b>                 |  |
| Functional Location Extract | ion (FLE) Maximo System | Equipment Extraction (EE |  |
| Start Date                  | 1/1/1990 10:15 AM       |                          |  |
| End Date                    | 1/1/2009 10:15 AM       | <b></b>                  |  |

If you define parameters on *all* tabs, the interfaces will be run in the following order:

- Functional Location Extraction
- Equipment Extraction
- Work Order and Service Request Extraction
- Work Order and Service Request Detail Extraction

Note: To determine which tabs appear on the Parameters tab, the Meridium APM system runs the Interfaces Related to a System query, which is stored in the Meridium APM Catalog. This query contains a prompt for a CMMS system name, and the value that you select in the CMMS System list on the Parameters tab is passed into the query prompt automatically. The query returns the CMMS Interface records that are linked to the CMMS System record whose Name field contains the value that you selected in the CMMS System list. For each CMMS Interface record that is returned by the query, a corresponding tab is displayed on the Parameters tab. By default, the query is configured to return all CMMS Interface records *except* the ones that contain the value *Work Request (WR)* in the Interface Type field.

## **User Instructions**

## Work Order Creation Interface

#### **Requirements for Creating Maximo Work Orders**

In order to create a Maximo Work Order from a Meridium APM Recommendation record, at a minimum, your database must contain a CMMS System record whose Enabled field contains the value *True*. The CMMS System record is used to define the connection information to your Maximo system. If the SAP Interfaces and the Maximo Interfaces licenses are both active, in addition to this requirement, certain additional conditions must be met regarding the SAP System and CMMS System records that exist in the database. The exact conditions that must be met depend on the following main factors:

- Whether or not the Recommendation record is linked to an Equipment or Functional Location record.
- Whether or not that Equipment or Functional Location record is linked to a Site Reference record.

The following scenarios describe the conditions that must exist in each of these cases.

.

## Scenario A: Recommendation Record Is not Linked to an Equipment or Functional Location Record

In this scenario, you can create a Work Order successfully only if *both* of the following conditions are true:

• Either NO SAP System records exist or none of the existing SAP System records contain the value *True* in the Default SAP System field.

-and-

• A CMMS System record exists with the value *True* in the Is Default field.

Scenario B: Recommendation Record IS Linked to an Equipment or Functional Location Record

# Option 1: The Equipment or Functional Location record IS linked to a Site Reference record

In this scenario, you can create a Work Order successfully only if NO SAP System records exist in the database. In addition, if the Site Reference record is linked to a CMMS System record, the Work Order will be created automatically in the Maximo system represented by that CMMS System, regardless of whether or not the Is Default field in that record contains the value *True*. If, however, the Site Reference record is not linked to a CMMS System record, the requirements in option 2 must be met.

# Option 2: The Equipment or Functional Location record is not linked to a Site Reference record

In this scenario, you can create a Work Order successfully only if *both* of the following conditions are true:

• Either NO SAP System records exist or none of the existing SAP System records contain the value *True* in the Default SAP System field.

-and-

• A CMMS System record exists with the value *True* in the Is Default field.

#### Supported Recommendation Families

You can create Maximo Work Orders from Recommendation records belonging to any baseline Recommendation family *except* for the following families:

- Recommendation (i.e., the *root* Recommendation family)
- AMS Asset Recommendation
- RBI Recommendation

- RCMO Recommendation
- Risk Assessment Recommendation

Because you can create a Maximo Work Order from a Recommendation record belonging to one of many families, throughout the Maximo Interfaces documentation, we refer to this record as a *Meridium APM Recommendation record*.

#### Creating Maximo Work Orders from Recommendation Records

**Note:** The following instructions assume that the Create Work Request field exists on the baseline datasheets for the supported Recommendation families. This field exists on the default datasheets in the baseline Meridium APM database, so these instructions assume that they have not been removed by an administrative user.

To create a Maximo Work Order from a Recommendation record:

- 1. Create a new or open an existing Recommendation record.
- 2. Make sure that the Recommendation record is linked to the Equipment or Functional Location record that represents the equipment or location for which you want to create a Maximo Work Order.
- 3. Select the default datasheet (as it is defined via the Configuration Manager) for the Recommendation record. For example, if you are viewing an Inspection Recommendation record, because the Inspection Recommendation datasheet is configured as the default datasheet via the Configuration Manager, you would need to select this datasheet.
- 4. On the datasheet, enter values into the fields as desired to provide information about the recommended action.

**Note:** The value in the Target Completion Date field must be a date *other than* the current date.

- 5. On the datasheet, select the Create Work Request? check box.
- 6. On the Common Tasks menu, click the Save link.

The record is saved. In addition, the Meridium APM system:

- Creates a Work Order in the Maximo system and maps values to it using the CMMS Mapping records that exist in the database.
- Populates the Work Request Reference field with the ID of the corresponding Work Order. Note that after the Work Request Reference field is populated, the Create Work Request field becomes disabled.

**Note:** If a Work Order could not be created for any reason, a message appears, describing the problem. You will be unable to save the Recommendation record until you clear the **Create Work Request?** check box.

#### Updating Maximo Work Orders from Recommendation Records

To update a Maximo Work Order that was created from a Recommendation record:

- 1. Open the existing Recommendation record that was used to create a Maximo Work Order.
- 2. On the datasheet, modify any of the values that were originally mapped to the Work Order.

**Note:** The value in the Target Completion Date field must be a date *other than* the current date.

3. On the Common Tasks menu, click the Save link.

The Recommendation record is saved, and the Work Order is updated in the Maximo system.

## Service Request Creation Interface

### **Requirements for Creating Maximo Service Requests**

In order to create a Maximo Service Request from a Meridium APM Recommendation record, at a minimum, your database must contain a CMMS System record whose Enabled field contains the value *True*. The CMMS System record is used to define the connection information to your Maximo system. If the SAP Interfaces and the Maximo Interfaces licenses are both active, in addition to this requirement, certain additional conditions must be met regarding the SAP System and CMMS System records that exist in the database. The exact conditions that must be met depends on the following main factors:

- Whether or not the Recommendation record is linked to an Equipment or Functional Location record.
- Whether or not that Equipment or Functional Location record is linked to a Site Reference record.

The following scenarios describe the conditions that must exist in each of these cases.

# Scenario A: Recommendation Record Is not Linked to an Equipment or Functional Location Record

In this scenario, you can create a Service Request successfully only if *both* of the following conditions are true:

• Either NO SAP System records exist or none of the existing SAP System records contain the value *True* in the Default SAP System field.

-and-

• A CMMS System record exists with the value *True* in the Is Default field.

# Scenario B: Recommendation Record IS Linked to an Equipment or Functional Location Record

# Option 1: The Equipment or Functional Location record IS linked to a Site Reference record

In this scenario, you can create a Service Request successfully only if NO SAP System records exist in the database. In addition, if the Site Reference record is linked to a CMMS System record, the Service Request will be created automatically in the Maximo system represented by that CMMS System, regardless of whether or not the Is Default field in that record contains the value *True*. If, however, the Site Reference record is not linked to a CMMS System requirements in option 2 must be met.

# Option 2: The Equipment or Functional Location record is not linked to a Site Reference record

In this scenario, you can create a Service Request successfully only if *both* of the following conditions are true:

• Either NO SAP System records exist or none of the existing SAP System records contain the value *True* in the Default SAP System field.

-and-

• A CMMS System record exists with the value *True* in the Is Default field.

#### Supported Recommendation Families

You can create Maximo Service Requests from Recommendation records belonging to any baseline Recommendation family *except* for the following families:

- Recommendation (i.e., the *root* Recommendation family)
- AMS Asset Recommendation

- RBI Recommendation
- RCMO Recommendation
- Risk Assessment Recommendation

Because you can create a Maximo Service Request from a Recommendation record belonging to one of many families, throughout the Maximo Interfaces documentation, we refer to this record as a *Meridium APM Recommendation record*.

#### Creating Maximo Service Requests from Recommendation Records

**Note:** The following instructions assume that the Create Work Request field exists on the baseline datasheets for the supported Recommendation families. This field exists on the default datasheets in the baseline Meridium APM database, so these instructions assume that they have not been removed by an administrative user.

To create a Maximo Service Request from a Recommendation record:

- 1. Create a new or open an existing Recommendation record.
- 2. Make sure that the Recommendation record is linked to the Equipment or Functional Location record that represents the equipment or location for which you want to create a Maximo Service Request.
- 3. Select the default datasheet (as it is defined via the Configuration Manager) for the Recommendation record. For example, if you are viewing an Inspection Recommendation record, because the Inspection Recommendation datasheet is configured as the default datasheet via the Configuration Manager, you would need to select this datasheet.
- 4. On the datasheet, enter values into the fields as desired to provide information about the recommended action.

**Note:** The value in the Target Completion Date field must be a date *other than* the current date.

5. On the datasheet, select the Create Work Request? check box.

6. On the Common Tasks menu, click the Save link.

The record is saved. In addition, the Meridium APM system:

- Creates a Service Request in the Maximo system and maps values to it using the CMMS Mapping records that exist in the database.
- Populates the Work Request Reference field with the ID of the corresponding Service Request. Note that after the Work Request Reference field is populated, the Create Work Request field becomes disabled.

**Note:** If a Work Order could not be created for any reason, a message appears, describing the problem. You will be unable to save the Recommendation record until you clear the **Create Work Request?** check box.

#### Updating Maximo Service Requests from Recommendation Records

To update a Maximo Service Request that was created from a Recommendation record:

- 1. Open the existing Recommendation record that was used to create a Maximo Service Request.
- 2. On the datasheet, modify any of the values that were originally mapped to the Service Request.

**Note:** The value in the Target Completion Date field must be a date *other than* the current date.

3. On the Common Tasks menu, click the Save link.

The Recommendation record is saved, and the Service Request is updated in the Maximo system.

## **Equipment Extraction Interface**

The *Equipment Extraction Interface* allows you to extract data about assets from your Maximo system and import it into your Meridium APM system as Equipment records. To execute the Equipment Extraction Interface, an administrative user will create a scheduled itemvia the Meridium APM Schedule Manager. After the scheduled item is created, the Equipment Extraction Interface will run automatically according to the schedule that is defined in the scheduled item.

When the Equipment Extraction Interface is run, for each asset in the Maximo system that meets the criteria defined in the scheduled item, a corresponding Equipment record will be created in the Meridium APM database. In addition, if that Maximo asset has a parent asset or location, the Meridium APM Equipment record will be linked automatically to a parent record belonging to the Equipment family or the Functional Location family, as appropriate.

As a Meridium APM Framework user, after the Equipment Extraction Interface runs, you can use standard Meridium APM tools (e.g., Search Tool) to access the Equipment records that were created automatically. When you are viewing an Equipment record that was created as a result of the Equipment Extraction Interface, to see all the values that were mapped from the Maximo system, you can use the Equipment (Maximo) datasheet.

In addition, to see the status of any given execution of the Equipment Extraction Interface, you can view the corresponding Interface Log record that was created automatically when the interface was run.

**Note:** If an asset is deleted in the Maximo system after an Equipment record has already been created for it in the Meridium APM system, rerunning the Equipment Extraction Interface will not delete the Meridium APM Equipment record.

## Using the Functional Location Extraction Interface

The *Functional Location Extraction Interface* allows you to extract data about locations from your Maximo system and import it into your Meridium APM system as Functional Location records. To execute the Functional Location Extraction Interface, an administrative user will create a scheduled itemvia the Meridium APM Schedule Manager. After the scheduled item is created, the Functional Location Extraction Interface will run automatically according to the schedule that is defined in the scheduled item.

When the Functional Location Extraction Interface is run, for each location in the Maximo system that meets the criteria defined in the scheduled item, a corresponding Functional Location record will be created in the Meridium APM database. In addition, if that Maximo location has a parent asset or location, the Meridium APM Functional Location record will be linked automatically to a parent record belonging to the Equipment family or the Functional Location family, as appropriate.

**Note:** The Functional Location Extraction Interface will not extract locations of the type *COURIER* or *LABOR*.

As a Meridium APM Framework user, after the Functional Location Extraction Interface runs, you can use standard Meridium APM tools (e.g., Search Tool) to access the Functional Location records that were created automatically. When you are viewing a Functional Location record that was created as a result of the Functional Location Extraction Interface, to see all the values that were mapped from the Maximo system, you can use the Functional Location (Maximo) datasheet.

In addition, to see the status of any given execution of the Functional Location Extraction Interface, you can view the corresponding Interface Log record that was created automatically when the interface was run.

**Note:** If an asset is deleted in the Maximo system after a Functional Location record has already been created for it in the Meridium APM system, rerunning the Functional Location Extraction Interface will not delete the Meridium APM Functional Location record.

## Work Order Extraction Interface

The *Work Order Extraction Interface* allows you to extract Work Orders from your Maximo system into your Meridium APM system as Work History records. To execute the Work Order Extraction Interface, an administrative user will create a scheduled item in the Meridium APM Schedule Manager. After the scheduled item is created, the interface will run automatically according to the schedule that is defined in the scheduled item.

When the Work Order Extraction Interface is run, for each Work Order in the Maximo system that meets the criteria defined in the scheduled item, a corresponding Work History record will be created in the Meridium APM database. Each Work History record will be linked to one Equipment or Functional Location record identifying the asset or location against which the Maximo Work Order is written. Specifically:

- If the Work Order is written against a location, the Work History record will be linked to a Functional Location record, and the Location ID field in the Work History record will be populated automatically with the Asset Number of that Maximo location.
- If the Work Order is written against an asset, the Work History record will be linked to an Equipment record, and the Equipment ID field in the Work History record will be populated automatically with the Asset Number of that Maximo asset. In addition, if that Maximo asset has a *parent* location, the Work History record will also be linked to a Functional Location record representing that parent Maximo location. The Location ID field in the Work History record will also be populated automatically with the Asset Number of that parent Maximo location.

As a Meridium APM Framework user, after the Work Order Extraction Interface runs, you can use the Meridium APM Core Tools (e.g., Search Tool) to access the Work History records that were created automatically. When you are viewing a Work History record that was created as a result of the interface, to see all the values that were mapped from the Maximo system, you can use the Work History (Maximo) datasheet.

Hint: You can also use the Work History with Details (Maximo) datasheet, which is a master/detail datasheet, to view the Work History records and the Work History Detail records to which they are linked.

In addition, to see the status of any given execution of the Work Order Extraction Interface, you can view the corresponding Interface Log record that was created automatically when the interface was run.

## Service Request Extraction Interface

The *Service Request Extraction Interface* allows you to extract Service Requests from your Maximo system into your Meridium APM system as Work History records. To execute the Service Requests Extraction Interface, an administrative user will create a scheduled item in the Meridium APM Schedule Manager. After the scheduled item is created, the interface will run automatically according to the schedule that is defined in the scheduled item.

When the Service Request Extraction Interface is run, for each Service Request in the Maximo system that meets the criteria defined in the scheduled item, a corresponding Work History record will be created in the Meridium APM database. Each Work History record will be linked to one Equipment or Functional Location record identifying the asset or functional location against which the Maximo Service Request is written. Specifically:

- If the Service Request is written against a location, the Work History record will be linked to a Functional Location record, and the Location ID field in the Work History record will be populated automatically with the Asset Number of that Maximo location.
- If the Service Request is written against an asset, the Work History
  record will be linked to an Equipment record, and the Equipment ID field
  in the Work History record will be populated automatically with the
  Asset Number of that Maximo asset. In addition, if that Maximo asset has
  a parent location, the Work History record will also be linked to a
  Functional Location record representing that parent Maximo location.
  The Location ID field in the Work History record will also be populated
  automatically with the Asset Number of that parent Maximo location.

As a Meridium APM Framework user, after the Service Request Extraction Interface runs, you can use the Meridium APM Core Tools (e.g., Search Tool) to access the Work History records that were created automatically. When you are viewing a Work History record that was created as a result of the interface, to see all the values that were mapped from the Maximo system, you can use the Work History (Maximo) datasheet.

Hint: You can also use the Work History with Details (Maximo) datasheet, which is a master/detail datasheet, to view the Work History records and the Work History Detail records to which they are linked.

In addition, to see the status of any given execution of the Service Request Extraction Interface, you can view the corresponding Interface Log record that was created automatically when the interface was run.

## Work Order Detail Extraction Interface

The *Work Order Detail Extraction Interface* allows you to extract Work Order failure information from your Maximo system into your Meridium APM system as Work History Detail records. To execute the Work History Detail Extraction Interface, an administrative user will create a scheduled itemvia the Meridium APM Schedule Manager. After the scheduled item is created, the Work Order Detail Extraction Interface will run automatically according to the schedule that is defined in the scheduled item.

When the Work Order Detail Extraction Interface is run, for each Work Order in the Maximo system that meets the criteria defined in the scheduled item and contains failure information, a corresponding Work History Detail record will be created in the Meridium APM database. Each Work History Detail record will be linked to a Work History record representing the Work Order on which the failure information exists.

Note that if, however, a Work Order does not have any failure information, a Work History Detail record will not be created.

As a Meridium APM Framework user, after the Work Order Detail Extraction Interface runs, you can use the Meridium APM Core Tools (e.g., Search Tool) to access the Work History Detail records that were created automatically. If you are viewing a Work History Detail record on its own, to see all the values that were mapped from the Maximo system, you can use the Work History Detail (Maximo) datasheet.

In addition, to see the status of any given execution of the Work Order Detail Extraction Interface, you can view the corresponding Interface Log record that was created automatically when the interface was run.

### Service Request Detail Extraction Interface

The Service Request Detail Extraction Interface allows you to extract Service Requests from your Maximo system into your Meridium APM system as Work History Detail records. To execute the Service Request Detail Extraction Interface, an administrative user will create a scheduled itemvia the Meridium APM Schedule Manager. After the scheduled item is created, the Service Request Detail Extraction Interface will run automatically according to the schedule that is defined in the scheduled item.

When the Service Request Detail Extraction Interface is run, for each Service Request in the Maximo system that meets the criteria defined in the scheduled item and contains failure information, a corresponding Work History Detail record will be created in the Meridium APM database. Each Work History Detail record will be linked to a Work History record representing the Service Request on which the failure information exists.

As a Meridium APM Framework user, after the Service Request Detail Extraction Interface runs, you can use the Meridium APM Core Tools (e.g., Search Tool) to access the Work History Detail records that were created automatically. If you are viewing a Work History Detail record on its own, to see all the values that were mapped from the Maximo system, you can use the Work History Detail (Maximo) datasheet.

In addition, to see the status of any given execution of the Service Request Detail Extraction Interface, you can view the corresponding Interface Log record that was created automatically when the interface was run.

## **Reference Information**

## Maximo Interfaces Catalog Folder Structure

The following queries are provided in the Catalog folder \\Public\Meridium\Modules\CMMS Interfaces\Maximo\Queries.

- MaximoSuperiorEquipmentLookup
- MaximoSuperiorFunctionLocationLookup
- MaximoSuperiorWorkHistoryLookup

Note that when you create a scheduled item to execute a Maximo interface (e.g., Equipment Extraction), the Meridium APM system uses the Interfaces Related to a System query, which is actually stored in the Catalog folder \\Public\Meridium\Modules\CMMS Interfaces\*Oracle*. After providing a prompt for a CMMS system name, this query returns the CMMS Interface records that are linked to the CMMS System record whose Name field contains the value that is specified in the prompt. For each CMMS Interface record that is returned by the query, a corresponding tab is displayed on the **Parameters** tab of the **Schedule Data Collection** window in the Meridium APM Schedule Manager.

## Family Field Descriptions

### **CMMS** System

The following table provides a list and description of the fields that exist in CMMS System records and are available on the baseline CMMS System datasheet. The information in the table reflects the baseline state and behavior of these fields. If your implementation has been customized, these

fields may behave differently, and fields in addition to those listed here may be available.

| Field       | Data<br>Type | Description                                                                                                    | Behavior and Usage                                                                                                    |
|-------------|--------------|----------------------------------------------------------------------------------------------------|----------------------------------------------------------------------------------------------------|
| Name        | Character    | The name of the<br>Maximo system.                                                                                     | The name must be unique with<br>respect to the name in other<br>CMMS System records. The value<br>in this field will be used to<br>populate the System field in all<br>CMMS Interface records to which<br>this CMMS System record is<br>linked. This field is required.                                                                            |
| Description | Character    | A description of the Maximo system.                                                                                   | None.                                                                                                    |
| Enabled     | Logical      | A value that<br>indicates that the<br>Maximo system is<br>enabled.                                                    | On the datasheet, you will see a<br>check box, which you can select<br>to indicate that the system is<br>enabled.<br>If this check box is not selected,<br>records will not be extracted<br>from Maximo when you execute<br>the interfaces.                                                                                                    |
| ls Default  | Logical      | A value that<br>indicates that data<br>should be created<br>in or extracted<br>from this Maximo<br>system by default. | On the datasheet, you will see a check box, which you can select to indicate that the system is enabled. Only one CMMS System record can be designated as the default record.                                                                                                    |
| Туре        | Character    | The type of system<br>that this record<br>represents.                                                                 | By default, the baseline CMMS<br>System records used by the<br>Maximo Interfaces contain the<br>value <i>Maximo</i> in this field. You<br>should not modify this value in<br>the baseline records. If you<br>create a new CMMS System record<br>for use with the Maximo<br>Interfaces, you should select the<br>value <i>Maximo</i> in this field. |

### **CMMS** Interface

The following table provides a list and description of the fields that exist in CMMS Interface records and are available on the baseline CMMS Interface datasheet. The information in the table reflects the baseline state and behavior of these fields. If your implementation has been customized, these fields may behave differently, and fields in addition to those listed here may be available.

| Field             | Data<br>Type | Description            | Behavior and Usage                                                                                                    |
|-------------------|--------------|------------------------|----------------------------------------------------------------------------------------------------|
| Interface<br>Type | Character    | The type of interface. | On the datasheet, this field<br>contains a list of values from the<br>MI_CMMS_INTERFACE_TYPE System<br>Code Table. In the baseline<br>Meridium APM database, the list<br>contains the following values:<br>• Work Request (WR)<br>• Equipment Extraction (EE)<br>• Functional Location<br>Extraction (FLE)<br>• Work History Detail (WHD)<br>• Work History (WH) |

| Field                | Data Description Behavior and Usage Type |                                                                       | Behavior and Usage                                                                                                    |
|----------------------|------------------------------------------|-----------------------------------------------------------------------|----------------------------------------------------------------------------------------------------|
| Enabled              | Logical                                  | A value that<br>indicates<br>whether this<br>interface is<br>enabled. | On the datasheet, you will see a<br>check box, which you can select to<br>indicate that the interface type is<br>enabled.<br>The baseline database contains two<br><i>Work Request</i> CMMS Interface<br>records: one for creating Work<br>Orders, and one for creating<br>Service Requests. You should select<br>the Enabled check box in only <i>one</i><br>of these records. You cannot create<br>Work Orders and Service Requests<br>at the same time. By default, the<br>check box is selected in the record<br>used for creating <i>Work Orders</i> .<br>Likewise, the baseline database<br>contains two <i>Work History</i> CMMS<br>Interface records: one for<br>extracting Service Requests.<br>You should select the Enabled<br>check box in only <i>one</i> of these<br>records. You cannot extract Work<br>Orders and Service Requests at the<br>same time. By default, the check<br>box is selected in the record used<br>for creating <i>Work Orders</i> .<br>Similarly, the baseline database<br>contains two <i>Work History Detail</i><br>CMMS Interface records: one for<br>extracting Work Orders.<br>Similarly, the baseline database<br>contains two <i>Work History Detail</i><br>CMMS Interface records: one for<br>extracting Work Order failure<br>information, and one for extracting<br>Service Requests. You should select<br>the Enabled check box in only ONE<br>of these records. You cannot create<br>Work History Detail records from<br>Work Order failure information and<br>Service Requests at the same time.<br>By default, the check box is<br>selected in the record used for<br>creating <i>Work Orders</i> . |
| Connection<br>String | Character                                | The URL to the<br>web service that<br>is called by this<br>interface. | None                                                                                                    |

| Field           | Data<br>Type | Description                                                                                                    | Behavior and Usage                                                                                                    |
|-----------------|--------------|----------------------------------------------------------------------------------------------------|----------------------------------------------------------------------------------------------------|
| User ID         | Character    | A user ID that<br>can be used to<br>log in to the<br>Maximo<br>software.                                                                                                    | None                                                                                                    |
| Password        | Character    | The password<br>that is<br>associated with<br>the ID that is<br>stored in the<br>User ID field.                                                                                                    | On the datasheet, this field<br>contains a button that you can<br>click to launch the Enter Password<br>dialog box, where you can type the<br>password. The password will appear<br>as asterisks.                                                                           |
| Project<br>Path | Character    | The path to the<br>Rules Library<br>project that is<br>used to<br>implement the<br>interface.                                                                                                    | On the datasheet, this field<br>contains a button that you can<br>click to launch the Select Rule<br>Library Project dialog box, where<br>you can select the desired Rules<br>Library project from the Catalog<br>folder \\Public\Rules Library. This<br>field is required. |
| Class           | Character    | The full name<br>(including the<br>namespace) of<br>the class, which<br>exists within the<br>Rules Library<br>project that is<br>referenced in<br>the Project Path<br>field, that<br>implements the<br>interface. | On the datasheet, this field<br>contains a list of available classes.<br>This field is required.                                                                                                    |
| System          | Character    | The name of the<br>Maximo system<br>from which data<br>will be<br>transferred<br>when this<br>interface is run.                                                                                                   | This field is disabled and populated<br>automatically with the value in the<br>CMMS System field in the CMMS<br>System record to which this CMMS<br>Interface record is linked.                                                                                             |

| Field                         | Data<br>Type | Description                                                                                                    | Behavior and Usage                                                                                                    |
|-------------------------------|--------------|----------------------------------------------------------------------------------------------------|----------------------------------------------------------------------------------------------------|
| Enable<br>Debug<br>Tracing    | Logical      | A value that<br>indicates<br>whether or not<br>you want to<br>capture detailed<br>information in<br>the Log Text<br>field of the<br>Interface Log<br>record that is<br>created when<br>this interface is<br>run. | Because the Enable Debug Tracing<br>field is a logical field, on the<br>datasheet, you will see a check<br>box, which you can select to<br>indicate that you want to capture<br>detailed information. If this check<br>box is cleared, the Interface Log<br>record that is created when this<br>interface is run will contain only<br>overview information in the Log<br>Text field. |
| Use Proxy                     | Logical      | A value that<br>indicates<br>whether or not a<br>proxy should be<br>used when<br>accessing the<br>web service.                                                                                                   | On the datasheet, you will see a check box, which you can select to indicate that a proxy should be used.                                                                                                    |
| Proxy URL                     | Character    | The URL to the proxy server.                                                                                                    | This field is enabled and required only if the Use Proxy check box is selected.                                                                                                    |
| Proxy Port                    | Character    | The port number<br>of the proxy<br>server.                                                                                                    | This field is enabled only if the Use<br>Proxy check box is selected. If you<br>do not type a proxy port, HTTP port<br>80 will be used automatically.                                                                                                    |
| Use<br>Network<br>Credentials | Logical      | A value that<br>indicates<br>whether or not<br>network<br>credentials<br>should be used<br>when accessing<br>the web service.                                                                                    | On the datasheet, you will see a<br>check box, which you can select to<br>indicate that network credentials<br>should be used.                                                                                                    |
| Network<br>User ID            | Character    | The user ID used to access the network.                                                                                                    | This field is enabled and required<br>only if the Use Network<br>Credentials check box is selected.                                                                                                    |

| Field               | Data<br>Type | Description                                                                                                    | Behavior and Usage                                                                                                    |
|---------------------|--------------|----------------------------------------------------------------------------------------------------|----------------------------------------------------------------------------------------------------|
| Network<br>Password | Character    | The password<br>that is<br>associated with<br>the user ID that<br>is stored in the<br>Network User ID<br>field. | This field is enabled only if the Use<br>Network Credentials check box is<br>selected. On the datasheet, this<br>field contains a button that you<br>can click to launch the Enter<br>Password dialog box, where you<br>can type the password. The<br>password will appear as asterisks.<br>This field is enabled only if the Use<br>Network Credentials check box is<br>selected. |
| Network<br>Domain   | Character    | The domain of<br>the network<br>user.                                                                           | None                                                                                                    |

### **CMMS Mapping**

The following table provides a list and description of the fields that exist in CMMS Mapping records and are available on the baseline CMMS Mapping datasheet. The information in the table reflects the baseline state and behavior of these fields. If your implementation has been customized, these fields may behave differently, and fields in addition to those listed here may be available.

| Field | Data<br>Type | Description | Usage and Behavior |
|-------|--------------|-------------|--------------------|
|-------|--------------|-------------|--------------------|

| Field    | Data<br>Type | Description                                                                        | Usage and Behavior                                                                                                    |
|----------|--------------|------------------------------------------------------------------------------------|----------------------------------------------------------------------------------------------------|
| Approach | Character    | The<br>approach<br>that will be<br>used to<br>map values<br>to and from<br>Maximo. | <ul> <li>On the datasheet, this field contains a list of values from the MI_INTERFACE_MAPPING_APPROACH System Code Table. In the baseline Meridium APM database, the list contains the following values:</li> <li>CONST: Indicates that you want to map a specific, hard-coded value to Maximo. If you select <i>CONST</i>, you will need to specify: <ul> <li>The specific, hard-coded value, using the Constant field.</li> <li>The Maximo field type, using the Element Type field.</li> <li>The Maximo field, using the Element Field field.</li> </ul> </li> <li>Note: Constant values do not appear in the Maximo interface as field values. Instead, they are used during the data transfer process by the Maximo web services.</li> </ul> |
|          |              |                                                                                    | <ul> <li>FIELD: Indicates that you want to map a field value. If you select <i>FIELD</i>, you will need to specify:</li> <li>The desired Meridium APM family, using the Record Type field.</li> <li>The desired Meridium APM field, using the Record Field field.</li> <li>The desired Maximo field type, using the Element Type field.</li> <li>The desired Maximo field, using the Element Field field.</li> </ul>                                                                                                    |
|          |              |                                                                                    | <ul> <li>QUERY: Indicates that you want to map a value from query results to a Work Request field. If you select QUERY, you will need to specify:         <ul> <li>The source query, using the Query field.</li> <li>The target Work Request field type, using the Element Type field.</li> <li>The target Work Request field, using the Element Field field.</li> </ul> </li> </ul>                                                                                                    |
|          |              |                                                                                    | LITERAL: Indicates that you want to map a specific, hard-coded value to Meridium     APM If you select //TER4/, you will need to                                                                                                    |

| Field            | Data<br>Type | Description                                                                                | Usage and Behavior                                                                                                    |
|------------------|--------------|--------------------------------------------------------------------------------------------|----------------------------------------------------------------------------------------------------|
| Element<br>Type  | Character    | The class<br>name of<br>the Maximo<br>field.                                               | If the interface is creating data in Maximo, the<br>Element Type represents the class name of the<br>target Maximo field <i>to which</i> a value will be<br>mapped.<br>-or-<br>If the interface is creating or updating data in<br>Meridium APM (e.g., Equipment Extraction<br>Interface), the Element Type represents the class<br>name of the source Maximo field <i>from which</i> the<br>value will be mapped.                                                                            |
| Element<br>Field | Character    | The field<br>name of<br>the Maximo<br>field.                                               | If the interface is creating data in Maximo (e.g.,<br>Work Request Interface), the Element Field<br>represents the target Maximo field to which a value<br>will be mapped.<br>-or-<br>If the interface is creating or updating data in<br>Meridium APM (e.g., Equipment Extraction<br>Interface), the Element Field represents the source<br>Maximo field <i>from which</i> the value will be mapped.<br>This field is required.                                                              |
| Constant         | Character    | The<br>specific,<br>hard-coded<br>value that<br>will be<br>mapped to<br>or from<br>Maximo. | This field is enabled and required only if the Approach field contains the value <i>CONST</i> or <i>LITERAL</i> .                                                                                                    |
| Query            | Character    | The query<br>that will be<br>used to<br>map fields<br>to the Work<br>Request.              | This field is enabled and required only if the<br>Approach field contains the value <i>QUERY</i> . On the<br>datasheet, this field contains a •••• button, which<br>you can click to launch the <b>Select Query</b> dialog<br>box, where you can select the desired query.<br>Note that the extraction interfaces do not support<br>mapping values from Maximo using a query. The<br>query mapping approach can be used, instead, only<br>if you are mapping values <i>to</i> Oracle EBS eAM. |

| Query Character The values To specify prompt values, you will need to use t                                                                                                    |
|----------------------------------------------------------------------------------------------------|
| Parameter<br>Mapping       that will be<br>passed into<br>the<br>prompts<br>that are<br>included in<br>the query<br>specified.       following syntax:<br>cyrompt>=cvalue><br>where:         • < sprompt> is the prompt ID of the prompt<br>as defined in the query. Alternatively, yc<br>can use the text PN, where n is the num<br>of the prompt in the query. Note that<br>prompts are numbered beginning with zc<br>(e.g., 0, 1, 2, 3). For example, to specify 2<br>value for the second prompt in a query,<br>parameter would be P1.         • < values > is the value that you want to pas<br>in to the prompt.       If a query contains multiple prompts whose valu<br>you want to pass in, you can separate the prom<br>values with the ampersand (&) (e.g.,<br>Manufacturer=Pacific&Part_Number=123456).         Note that instead of passing specific, hard-code<br>values in to the prompt, you can also map varia<br>values from any record to which Recommendati<br>record is linked. To do so, you would use the<br>following syntax:<br>cyrompt>= <family id="">. (Field ID&gt;<br/>where:<br/>• <prompt id="" is="" of="" prompt="" prompt.<="" td="" the="">         • <field id=""> is the Field ID of the field wh<br/>value you want to pass in to the prompt.         • <field id=""> is the Field ID of the field wh<br/>value you want to pass in to the prompt.         • <field id=""> is the Field ID of the field wh<br/>value query that returns Equipment records with the value<br/>Pacific in the Manufacturer field. Suppose you a<br/>have a query that returns Equipment records by<br/>manufacturer, with a prompt on the Manufactur<br/>field. In this case, using the Query field of a CM<br/>Mapping record, you would select the query. Thi<br/>in the Query Parameter Mapping field, you woul<br/>type the following text:<br/>Manufacturer=Mi_EQUIPO00.MI_EQUIPO00_MIE<br/>where:<br/>• Manufacturer is the prompt ID of the<br/>prompt.         • ML_EQUIPO000 is the Family ID of the<br/>Equipment family.</field></field></field></prompt></family> |

| Field           | Data<br>Type | Description                                                                                     | Usage and Behavior                                                                                                    |
|-----------------|--------------|-------------------------------------------------------------------------------------------------|----------------------------------------------------------------------------------------------------|
| Record<br>Type  | Character    | The<br>Meridium<br>APM family<br>that will be<br>used to<br>map values<br>to or from<br>Maximo. | <ul> <li>If the interface is creating data in Maximo (e.g., Work Request Interface), the Record Type represents the family containing the record whose field value will be mapped <i>to</i> Maximo.</li> <li>-Or-</li> <li>If the interface is creating or updating data in Meridium APM (e.g., Equipment Extraction Interface): <ul> <li>If the value in the Approach field is <i>FIELD</i>, the Record Type represents the Meridium APM family whose records will be created or updated <i>from</i> Maximo.</li> <li>-OR-</li> <li>If the value in the Approach field is <i>LITERAL</i>, the Record Type represents the Meridium APM family whose records will be populated with a constant value.</li> </ul> </li> </ul>                                                               |
| Record<br>Field | Character    | The<br>Meridium<br>APM field<br>whose<br>value will<br>be mapped<br>to or from<br>Maximo.       | <ul> <li>If the interface is creating data in Maximo (e.g., Work Request Interface), the Record Field represents the Meridium APM field whose value will be mapped to Maximo.</li> <li>-Or-</li> <li>If the interface is creating or updating data in Meridium APM (e.g., Equipment Extraction Interface): <ul> <li>If the value in the Approach field is <i>FIELD</i>, the Record Field represents the Meridium APM field whose value will be updated from Maximo.</li> <li>-Or-</li> <li>If the value in the Approach field is <i>LITERAL</i>, the Record Field represents the Meridium APM field whose value will be updated from Maximo.</li> <li>-Or-</li> </ul> </li> <li>This field is enabled and required only if the Approach field contains the value <i>FIELD</i>.</li> </ul> |

| Field  | Data<br>Type | Description                                                                                                    | Usage and Behavior                                                                                                    |
|--------|--------------|----------------------------------------------------------------------------------------------------|----------------------------------------------------------------------------------------------------|
| Is Key | Logical      | A value<br>that<br>indicates<br>whether or<br>not the<br>Meridium<br>APM field<br>that<br>appears in<br>the Record<br>Field field<br>will be<br>used to<br>determine<br>uniqueness<br>when<br>transferring<br>data to and<br>from the<br>Maximo<br>system. | For example, in the baseline database, for the<br>Equipment Extraction interface, the Equipment<br>Technical Number field is identified as a key field.<br>When you extract Equipment from the Maximo<br>system, the ASSETNUM field is mapped from the<br>Equipment in Maximo to the Equipment Technical<br>Number field in Meridium APM Equipment records.<br>During the extraction process, a new Equipment<br>record will be created in the Meridium APM<br>database only if an Equipment record with the<br>same Equipment Technical Number does not<br>already exist. If an Equipment record with that<br>Equipment Technical Number already exists, it will<br>be updated with the value in the ASSETNUM field in<br>the Maximo system. |

### Interface Log

The following table provides a list and description of the fields that exist in Interface Log records and are available on the baseline Interface Log datasheet. The information in the table reflects the baseline state and behavior of these fields. If your implementation has been customized, these fields may behave differently, and fields in addition to those listed here may be available. This list is not comprehensive.

| Field     | Data<br>Type | Description                                                                     | Behavior and Usage      |
|-----------|--------------|---------------------------------------------------------------------------------|-------------------------|
| System ID | Character    | The name of<br>the Maximo<br>system from<br>which records<br>were<br>extracted. | This field is disabled. |

| Field            | Data<br>Type | Description                                                                                 | Behavior and Usage      |
|------------------|--------------|---------------------------------------------------------------------------------------------|-------------------------|
| Туре             | Character    | The name of<br>the interface<br>that was<br>executed<br>(i.e.,<br>Equipment<br>Extraction). | This field is disabled. |
| Date<br>Executed | Date         | The date that<br>the interface<br>was executed.                                             | This field is disabled. |

| Field  | Data<br>Type | Description                                 | Behavior and Usage                                                                                                    |
|--------|--------------|---------------------------------------------|----------------------------------------------------------------------------------------------------|
| Status | Character    | The status of<br>the extraction<br>process. | <ul> <li>On the datasheet, this field contains a list of values from the MI_CMMS_INF_ERROR_CODES System Code Table. In the baseline Meridium APM database, the list contains the following values: <ul> <li>Completed: The extraction process completed successfully without warnings or errors.</li> <li>Completed with Warnings: The extraction process completed successfully, but with warnings, indicating that you might want to review the warnings to determine if any action is needed.</li> <li>Completed with Errors: The extraction process did not complete successfully.</li> <li>Completed with Warnings (Cleared): The extraction process completed successfully with warnings, and someone has reviewed the warnings.</li> <li>Completed with Errors (Cleared): The extraction process is finished running, the value in the Status field will be set automatically to <i>Completed with Errors</i>. If the status indicates warnings or errors have occurred, a Super User or a member of the MI CMMS Interfaces Administrator Security Group can review the warnings (Cleared) or Completed with Errors (Cleared) or Completed with Errors.</li> </ul> </li> </ul> |

| Field                                | Data<br>Type | Description                                                                                                    | Behavior and Usage                                                                                                    |
|--------------------------------------|--------------|----------------------------------------------------------------------------------------------------|----------------------------------------------------------------------------------------------------|
| Log Text                             | Text         | Information<br>about the<br>extraction<br>process,<br>including any<br>warnings or<br>errors that<br>occurred. | The level of detail that appears in the<br>Log Text field depends upon whether<br>or not the <b>Enable Debug Tracing</b><br>check box is selected in the CMMS<br>Interface record representing the<br>interface that was run to create this<br>Interface Log record. If that check box<br>is selected, the Log Text field will<br>contain detailed information, and if<br>that check box is cleared, the Log Text<br>field will contain general overview<br>information about the extraction<br>process.<br>This field is disabled. |
| Number<br>Of<br>Records<br>Processed | Number       | The number of<br>Maximo<br>records that<br>were<br>processed<br>during the<br>extraction<br>process.           | This field is disabled.                                                                                                    |
| Number<br>Of<br>Records<br>Rejected  | Number       | The number of<br>Maximo<br>records that<br>were rejected<br>during the<br>extraction<br>process.               | This field is disabled.                                                                                                    |
| Number<br>Of<br>Records<br>Created   | Number       | The number of<br>Meridium APM<br>records that<br>were created<br>during the<br>extraction<br>process.          | This field is disabled.                                                                                                    |
| Field                              | Data<br>Type | Description                                                                                           | Behavior and Usage                                                                                                    |
|------------------------------------|--------------|----------------------------------------------------------------------------------------------------|----------------------------------------------------------------------------------------------------|
| Number<br>Of<br>Records<br>Updated | Number       | The number of<br>Meridium APM<br>records that<br>were updated<br>during the<br>extraction<br>process. | If the parameters that are defined in<br>the Schedule Manager cause the<br>extraction process to process Maximo<br>records for which corresponding<br>Meridium APM records already exist,<br>the Interface Log record for that<br>extraction process will show that those<br>Meridium APM records were <i>updated</i> .<br>This does not mean, however, that<br>they were changed in some way. If the<br>values in Maximo are the same as the<br>values in the existing Meridium APM<br>records, the Meridium APM records will<br>not be changed. This field is disabled. |

# System Code Tables Used by the Maximo Interfaces

The following System Code Tables are used by the Maximo Interfaces.

| Table ID                      | Table Description                                            | Function                                                                     |
|-------------------------------|--------------------------------------------------------------|------------------------------------------------------------------------------|
| MI_CMMS_INF_ERROR_CODES       | CMMS Interface<br>Error Codes                                | Used to populate the<br>Status list in<br>Interface Log<br>records.          |
| MI_CMMS_INTERFACE_TYPE        | CMMS Interface<br>Types                                      | Used to populate the<br>Interface Type list<br>in CMMS Interface<br>records. |
| MI_CMMS_TYPE                  | CMMS System Type                                             | Used to populate the <b>Type</b> list in CMMS System records.                |
| MI_DIRECTION_INDICATOR        | CMMS Mapping<br>Direction Indicators                         | Used to populate the<br>Direction list in<br>CMMS Mapping<br>records.        |
| MI_INTERFACE_MAPPING_APPROACH | Mapping Approach<br>Indicators for CMMS<br>Interface Mapping | Used to populate the<br><b>Approach</b> list in<br>CMMS Mapping<br>records.  |

# Values Mapped Between Maximo and Meridium APM

### Maximo --> Meridium APM

#### Maximo Values Mapped to Equipment Records

The following tables explain the values that are used to populate Equipment fields when you run the Equipment Extraction Interface.

| Maximo<br>Interface<br>Label                                                                     | Maximo Internal ID          | Meridium<br>APM<br>Equipment<br>Field<br>Caption | Meridium APM Equipment Field ID |
|--------------------------------------------------------------------------------------------------|-----------------------------|--------------------------------------------------|---------------------------------|
| None. This<br>value is not<br>displayed on<br>the Maximo<br>interface.                           | ASSETID                     | Equipment<br>ID                                  | MI_EQUIP000_EQUIP_ID_C          |
| Asset                                                                                            | ASSETNUM                    | Equipment<br>Technical<br>Number                 | MI_EQUIP000_EQUIP_TECH_NBR_C    |
| Туре                                                                                             | ASSETTYPE                   | Equipment<br>Type                                | MI_EQUIP000_TYPE_C              |
| Changed<br>Date                                                                                  | CHANGEDATE                  | CMMS Last<br>Changed<br>Date                     | MI_EQUIP000_CHANGE_DATE_D       |
| This value<br>appears to<br>the right of<br>the Asset<br>text box on<br>the Maximo<br>interface. | DESCRIPTION                 | Equipment<br>Short<br>Description                | MI_EQUIP000_EQUIP_SHRT_DESC_C   |
| This value<br>appears in<br>the Long<br>Description<br>window.                                   | DESCRIPTION_LONGDESCRIPTION | Equipment<br>Long<br>Description                 | MI_EQUIP000_EQUIP_LNG_DESC_T    |

| Maximo<br>Interface<br>Label                                           | Maximo Internal ID | Meridium<br>APM<br>Equipment<br>Field<br>Caption | Meridium APM Equipment Field ID |
|------------------------------------------------------------------------|--------------------|--------------------------------------------------|---------------------------------|
| Installation<br>Date                                                   | INSTALLDATE        | Purchase<br>Date                                 | MI_EQUIP000_PRCH_D              |
| Rotating<br>Item                                                       | ITEMNUM            | Inventory<br>Number                              | MI_EQUIP000_INV_NO_C            |
| Location                                                               | LOCATION           | Functional<br>Location                           | MI_EQUIP000_FNC_LOC_C           |
| Manufacturer                                                           | MANUFACTURER       | Manufacturer                                     | MI_EQUIP000_MFR_C               |
| Priority                                                               | PRIORITY           | Criticality<br>Indicator                         | MI_EQUIP000_CRITI_IND_C         |
| Serial #                                                               | SERIALNUM          | Asset Serial<br>Number                           | MI_EQUIP000_ASSET_SERIAL_NBR_C  |
| Site                                                                   | SITEID             | Site                                             | MI_EQUIP000_SITE_C              |
| Status                                                                 | STATUS             | System<br>Status                                 | MI_EQUIP000_SYS_ST_C            |
| Vendor                                                                 | VENDOR             | Equipment<br>Vendor                              | MI_EQUIP000_EQUIP_VNDR_C        |
| None. This<br>value is not<br>displayed on<br>the Maximo<br>interface. | WARRANTYEXPDATE    | Warranty<br>Expiration<br>Date                   | MI_EQUIP000_WRNTY_EXPR_D        |

In addition to the values that are mapped from Maximo to Meridium APM Equipment records, several values are used during the data transfer process and are defined as constants in the CMMS Mapping records that are linked to the CMMS Interface record for the Equipment Extraction Interface. These constant values are outlined in the following table.

| Element Type    | Element Field | Constant Value |
|-----------------|---------------|----------------|
| InputParameters | MaxItems      | 100            |

| Element Type    | Element Field | Constant Value |
|-----------------|---------------|----------------|
| InputParameters | MaxLimit      | 1000           |

#### Maximo Values Mapped to Functional Location Records

The following tables explain the values that are used to populate Functional Location fields when you run the Functional Location Extraction Interface.

| Maximo<br>Interface<br>Label                                                                           | Maximo Internal ID          | Meridium<br>APM<br>Functional<br>Location<br>Field ID | Meridium APM Functional Location<br>Field Caption |
|----------------------------------------------------------------------------------------------------|-----------------------------|-------------------------------------------------------|---------------------------------------------------|
| None. This<br>value is not<br>displayed<br>on the<br>Maximo<br>interface.                              | CHANGEDATE                  | CMMS Last<br>Changed<br>Date                          | MI_FNCLOC00_CHANGE_DATE_D                         |
| This value<br>appears to<br>the right of<br>the<br>Location<br>text box on<br>the Maximo<br>interface. | DESCRIPTION                 | Functional<br>Location<br>Description                 | MI_FNCLOC00_FNC_LOC_DESC_C                        |
| This value<br>appears in<br>the Long<br>Description<br>window.                                         | DESCRIPTION_LONGDESCRIPTION | Functional<br>Location<br>Long<br>Description         | MI_FNCLOC00_FNC_LOC_LNG_DESC_C                    |
| Failure<br>Class                                                                                       | FAILURECODE                 | Failure<br>Class                                      | MI_FNCLOC00_FAIL_CLASS_C                          |
| Location                                                                                               | LOCATION                    | Functional<br>Location                                | MI_FNCLOC00_FNC_LOC_C                             |

| Maximo<br>Interface<br>Label                                              | Maximo Internal ID | Meridium<br>APM<br>Functional<br>Location<br>Field ID | Meridium APM Functional Location<br>Field Caption |
|---------------------------------------------------------------------------|--------------------|-------------------------------------------------------|---------------------------------------------------|
| None. This<br>value is not<br>displayed<br>on the<br>Maximo<br>interface. | LOCATIONSID        | Functional<br>Location<br>Internal ID                 | MI_FNCLOC00_INTERNAL_ID_C                         |
| Priority                                                                  | LOCPRIORITY        | Criticality<br>Indicator                              | MI_FNCLOC00_CRTCAL_IND_C                          |
| Parent                                                                    | PARENT             | Superior<br>Functional<br>Location                    | MI_FNCLOC00_SUPR_FNC_LOC_C                        |
| Site                                                                      | SITEID             | Site                                                  | MI_FNCLOC00_SITE_C                                |
| Status                                                                    | STATUS             | System<br>Status                                      | MI_FNCLOC00_SYS_STATUS_C                          |
| Туре                                                                      | ТҮРЕ               | Location<br>Type                                      | MI_FNCLOC00_TYPE_C                                |

In addition to the values that are mapped from Maximo to Meridium APM Functional Location records, several values are used during the data transfer process and are defined as constants in the CMMS Mapping records that are linked to the CMMS Interface record for the Functional Location Extraction Interface. These constant values are outlined in the following table.

| Element Type    | Element Field | Constant Value |
|-----------------|---------------|----------------|
| InputParameters | MaxItems      | 100            |
| InputParameters | MaxLimit      | 1000           |

#### Maximo Work Order Fields Mapped to Work History Records

The following tables explain the values that are used to populate Work History fields when you extract Work Orders from Maximo.

| Maximo<br>Interface<br>Label                                         | Maximo Internal ID | Meridium<br>APM Work<br>History<br>Field<br>Caption | Meridium APM Work History Field<br>ID |
|----------------------------------------------------------------------|--------------------|-----------------------------------------------------|---------------------------------------|
| Actual Finish                                                        | ACTFINISH          | Maintenance<br>Completion<br>Date                   | MI_EVWKHIST_MAINT_COMPL_D             |
| Actual Labor<br>Cost                                                 | ACTLABCOST         | Actual Labor<br>Cost                                | MI_EVWKHIST_ACT_LABOR_COST_N          |
| Actual Labor<br>Hours                                                | ACTLABHRS          | Actual Labor                                        | MI_EVWKHIST_ACT_LABOR_TIME_N          |
| Actual<br>Material Cost                                              | ACTMATCOST         | Actual<br>Material<br>Cost                          | MI_EVWKHIST_ACT_MTRL_COST_N           |
| Actual Service<br>Cost                                               | ACTSERVCOST        | Actual<br>Service Cost                              | MI_EVWKHIST_ACT_SERV_COST_N           |
| Actual Start                                                         | ACTSTART           | Maintenance<br>Start Date                           | MI_EVWKHIST_MAINT_START_D             |
| Actual Tool<br>Cost                                                  | ACTTOOLCOST        | Actual Tool<br>Cost                                 | MI_EVWKHIST_ACT_TOOL_COST_N           |
| Actual Total<br>Cost                                                 | ACTTOTALCOST       | Maintenance<br>Cost                                 | MI_EVWKHIST_MAINT_CST_N               |
| Asset/Location<br>Priority                                           | ASSETLOCPRIORITY   | Equipment<br>Location<br>Priority                   | MI_EVWKHIST_EQU_LOC_PRIORTY_N         |
| Asset                                                                | ASSETNUM           | Equipment<br>ID                                     | MI_EVENT_ASST_ID_CHR                  |
| Asset/Location<br>Priority                                           | CALCPRIORITY       | Calculated<br>Priority                              | MI_EVWKHIST_CALC_PRIORTY_N            |
| Modified By                                                          | CHANGEBY           | Modified By                                         | MI_EVENT_MODFD_BY_CHR                 |
| None. This<br>value is not<br>visible in the<br>Maximo<br>interface. | CHANGEDATE         | Order Last<br>Change Date                           | MI_EVWKHIST_ORDR_CHNG_DT_D            |
| Crew                                                                 | CREWID             | Crew ID                                             | MI_EVWKHIST_CREW_ID_C                 |

| Maximo<br>Interface<br>Label                                         | Maximo Internal ID          | Meridium<br>APM Work<br>History<br>Field<br>Caption         | Meridium APM Work History Field<br>ID                     |
|----------------------------------------------------------------------|-----------------------------|-------------------------------------------------------------|-----------------------------------------------------------|
| Description                                                          | DESCRIPTION                 | Order<br>Description<br>-AND-<br>Event Short<br>Description | MI_EVWKHIST_ORDR_DESC_C<br>-AND-<br>MI_EVENT_SHRT_DSC_CHR |
| This value<br>appears in the<br>Long<br>Description<br>window.       | DESCRIPTION_LONGDESCRIPTION | Event Long<br>Description                                   | MI_EVENT_LNG_DSC_TX                                       |
| Estimated<br>Labor Cost                                              | ESTLABCOST                  | Estimated<br>Labor Cost                                     | MI_EVWKHIST_EST_LABOR_COST_N                              |
| Estimated<br>Labor Hours                                             | ESTLABHRS                   | Estimated<br>Labor                                          | MI_EVWKHIST_EST_LABOR_TIME_N                              |
| Estimated<br>Material Cost                                           | ESTMATCOST                  | Estimated<br>Material<br>Cost                               | MI_EVWKHIST_EST_MTRL_COST_N                               |
| Estimated<br>Service Cost                                            | ESTSERVCOST                 | Estimated<br>Service Cost                                   | MI_EVWKHIST_EST_SERV_COST_N                               |
| Estimated<br>Tool Cost                                               | ESTTOOLCOST                 | Estimated<br>Tool Cost                                      | MI_EVWKHIST_EST_TOOL_COST_N                               |
| None. This<br>value is not<br>visible in the<br>Maximo<br>interface. | JPNUM                       | Order<br>Maintenance<br>Plan                                | MI_EVWKHIST_ORDR_MAINT_PLAN_C                             |
| Priority<br>Justification                                            | JUSTIFYPRIORITY             | Order<br>Priority<br>Description                            | MI_EVWKHIST_ORDR_PRTY_DESC_C                              |
| Lead                                                                 | LEAD                        | Lead Craft                                                  | MI_EVWKHIST_LEAD_CRAFT_C                                  |
| Location                                                             | LOCATION                    | Location ID                                                 | MI_EVENT_LOC_ID_CHR                                       |
| Outside Labor<br>Cost                                                | OUTLABCOST                  | Actual<br>Outside<br>Labor Cost                             | MI_EVWKHIST_ACT_OUT_LBR_CST_N                             |

| Maximo<br>Interface<br>Label                                         | Maximo Internal ID | Meridium<br>APM Work<br>History<br>Field<br>Caption | Meridium APM Work History Field<br>ID     |
|----------------------------------------------------------------------|--------------------|-----------------------------------------------------|-------------------------------------------|
| Outside<br>Material Cost                                             | OUTMATCOST         | Actual<br>Outside<br>Material<br>Cost               | MI_EVWKHIST_ACT_OUT_MTR_CST_I             |
| Outside Tool<br>Cost                                                 | OUTTOOLCOST        | Actual<br>Outside Tool<br>Cost                      | MI_EVWKHIST_ACT_OUT_TL_CST_N              |
| None. This<br>value is not<br>visible in the<br>Maximo<br>interface. | PMNUM              | PM Number                                           | MI_EVWKHIST_PM_NBR_C                      |
| Reported Date                                                        | REPORTDATE         | Event Start<br>Date                                 | MI_EVENT_STRT_DT                          |
| Scheduled<br>Finish                                                  | SCHEDFINISH        | Scheduled<br>Completion<br>Date                     | MI_EVWKHIST_SCHED_COMPL_D                 |
| Scheduled<br>Start                                                   | SCHEDSTART         | Scheduled<br>Start Date                             | MI_EVWKHIST_SCHED_START_D                 |
| Site                                                                 | SITEID             | Site                                                | MI_EVWKHIST_SITE_C                        |
| Status                                                               | STATUS             | Order<br>System<br>Status                           | MI_EVWKHIST_ORDR_SYS_STAT_C               |
| Target Finish                                                        | TARGCOMPDATE       | Target<br>Completion<br>Date                        | MI_EVWKHIST_TARGET_COMPL_D                |
| None. This<br>value is not<br>visible in the<br>Maximo<br>interface. | TARGSTARTDATE      | Target Start<br>Date                                | MI_EVWKHIST_TARGET_START_D                |
| Work Order                                                           | WONUM              | Event ID<br>-AND-<br>Order ID                       | MI_EVENT_ID<br>-ANMI_EVWKHIST_ORDR_ID_CD- |
| Priority                                                             | WOPRIORITY         | Order<br>Priority                                   | MI_EVWKHIST_ORDR_PRTY_C                   |

| Maximo<br>Interface<br>Label                                         | Maximo Internal ID | Meridium<br>APM Work<br>History<br>Field<br>Caption | Meridium APM Work History Field<br>ID |
|----------------------------------------------------------------------|--------------------|-----------------------------------------------------|---------------------------------------|
| None. This<br>value is not<br>visible in the<br>Maximo<br>interface. | WORKTYPE           | Order Type<br>Code                                  | MI_EVWKHIST_ORDR_TYP_CD_C             |

In addition to the values that are mapped from Maximo to Meridium APM Work History records, several values are used during the data transfer process and are defined as constants in the CMMS Mapping records that are linked to the CMMS Interface record for the Work Order Request Extraction Interface. These constant values are outlined in the following table.

| Element Type    | Element Field | Constant Value |
|-----------------|---------------|----------------|
| InputParameters | MaxItems      | 100            |
| InputParameters | MaxLimit      | 1000           |

#### Maximo Service Request Fields Mapped to Work History Records

The following tables explain the values that are used to populate Work History fields when you extract Service Requests from Maximo.

| Maximo<br>Interface<br>Label | Maximo<br>Internal ID | Meridium APM<br>Work History<br>Field Caption | Meridium APM Work<br>History Field ID |
|------------------------------|-----------------------|-----------------------------------------------|---------------------------------------|
| Asset                        | ASSETNUM              | Equipment ID                                  | MI_EVENT_ASST_ID_CHR                  |
| Summary                      | DESCRIPTION           | Event Short<br>Description                    | MI_EVENT_SHRT_DSC_CHR                 |

| Maximo<br>Interface<br>Label | Maximo<br>Internal ID | Meridium APM<br>Work History<br>Field Caption | Meridium APM Work<br>History Field ID |
|------------------------------|-----------------------|-----------------------------------------------|---------------------------------------|
| Location                     | LOCATION              | Location ID                                   | MI_EVENT_LOC_ID_CHR                   |
| Site                         | SITEID                | Site                                          | MI_EVWKHIST_SITE_C                    |
| Service<br>Request           | TICKETID              | Event ID                                      | MI_EVENT_ID                           |

In addition to the values that are mapped from Maximo to Meridium APM Work History records, several values are used during the data transfer process and are defined as constants in the CMMS Mapping records that are linked to the CMMS Interface record for the Service Request Extraction Interface. These constant values are outlined in the following table.

| Element Type    | Element Field | Constant Value |
|-----------------|---------------|----------------|
| InputParameters | MaxItems      | 100            |
| InputParameters | MaxLimit      | 1000           |

#### Maximo Work Order Fields Mapped to Work History Detail Records

The following tables explain the values that are used to populate Work History Detail fields when you extract Work Order failure information from Maximo.

| Maximo<br>Interface<br>Label | Maximo Internal ID | Meridium<br>APM Work<br>History<br>Field<br>Caption | Meridium APM Work History<br>Field ID |
|------------------------------|--------------------|-----------------------------------------------------|---------------------------------------|
| Asset                        | ASSETNUM           | Equipment<br>ID                                     | MI_DTWKHIST_ASST_ID_C                 |

| Maximo<br>Interface<br>Label                                   | Maximo Internal ID          | Meridium<br>APM Work<br>History<br>Field<br>Caption                              | Meridium APM Work History<br>Field ID                                                               |
|----------------------------------------------------------------|-----------------------------|----------------------------------------------------------------------------------|----------------------------------------------------------------------------------------------------|
| Description                                                    | DESCRIPTION                 | Work<br>History<br>Detail<br>Description                                         | MI_DTWKHIST_EVNT_DTL_DESC_C                                                                         |
| This value<br>appears in<br>the Long<br>Description<br>window. | DESCRIPTION_LONGDESCRIPTION | Detail<br>Narrative                                                              | MI_DTWKHIST_DTL_NARTV_T                                                                             |
| Location                                                       | LOCATION                    | Location ID                                                                      | MI_DTWKHIST_LOC_ID_C                                                                                |
| Problem<br>Code                                                | PROBLEMCODE                 | Condition<br>Code                                                                | MI_DTWKHIST_CNDTN_CD_C                                                                              |
| Site                                                           | SITEID                      | Site                                                                             | MI_DTWKHIST_SITE_C                                                                                  |
| Work Order                                                     | WONUM                       | Work<br>History ID<br>-AND-<br>Order ID<br>-AND-<br>Work<br>History<br>Detail ID | MI_DTWKHIST_WRK_HISTRY_ID_C<br>-AND-<br>MI_DTWKHIST_ORDR_ID_C<br>-AND-<br>MI_DTWKHIST_EVNT_DTL_ID_C |

In addition to the values that are mapped from Maximo to Meridium APM Work History Detail records, several values are used during the data transfer process and are defined as constants in the CMMS Mapping records that are linked to the CMMS Interface record for the Work Order Detail Extraction Interface. These constant values are outlined in the following table.

| Element Type    | Element Field | Constant Value |
|-----------------|---------------|----------------|
| InputParameters | MaxItems      | 100            |
| InputParameters | MaxLimit      | 1000           |

#### Maximo Service Request Fields Mapped to Work History Detail Records

The following tables explain the values that are used to populate Work History Detail fields when you extract Service Requests from Maximo.

#### Values Mapped From Maximo

| Maximo<br>Interface<br>Label | Maximo<br>Internal ID | Meridium APM<br>Work History<br>Field Caption  | Meridium APM Work History<br>Field ID                       |
|------------------------------|-----------------------|------------------------------------------------|-------------------------------------------------------------|
| Asset                        | ASSETNUM              | Equipment ID                                   | MI_DTWKHIST_ASST_ID_C                                       |
| Summary                      | DESCRIPTION           | Work History<br>Detail<br>Description          | MI_DTWKHIST_EVNT_DTL_DESC_C                                 |
| Location                     | LOCATION              | Location ID                                    | MI_DTWKHIST_LOC_ID_C                                        |
| Site ID                      | SITEID                | Site                                           | MI_DTWKHIST_SITE_C                                          |
| Service<br>Request           | TICKETID              | Order ID<br>-AND-<br>Work History<br>Detail ID | MI_DTWKHIST_ORDR_ID_C<br>-AND-<br>MI_DTWKHIST_EVNT_DTL_ID_C |

#### Constant Values

In addition to the values that are mapped from Maximo to Meridium APM Work History records, several values are used during the data transfer process and are defined as constants in the CMMS Mapping records that are linked to the CMMS Interface record for the Service Request Detail Extraction Interface. These constant values are outlined in the following table.

| Element Type    | Element Field | Constant Value |
|-----------------|---------------|----------------|
| InputParameters | MaxItems      | 100            |
| InputParameters | MaxLimit      | 1000           |

## Meridium APM --> Maximo

#### Recommendation Values Mapped to Work Orders

The following tables explain the values that are used to populate Work Order fields when you create Maximo Work Orders from Recommendation records in Meridium APM.

#### Values Mapped from a Meridium APM Field

| Work Request Field | Meridium APM Family | Meridium APM Field Caption              |
|--------------------|---------------------|-----------------------------------------|
| ASSETNUM           | Equipment           | Equipment Technical Number <sup>1</sup> |
| LOCATION           | Functional Location | Functional Location <sup>2</sup>        |
| DESCRIPTION        | Recommendation      | Work Request Reference                  |
| TARGCOMPDATE       | Recommendation      | Target Completion Date                  |

1. A value is mapped to the ASSETNUM field only if the Recommendation record is linked to a record in the baseline *Equipment* family.

2. A value is mapped to the LOCATION field only if the Recommendation record is linked to a record in the baseline *Functional Location* family.

#### **Constant Values**

In addition to the values that are mapped from Meridium APM Recommendation records to Maximo, several values are used in the data transfer process and are defined as constants in the CMMS Mapping records that are linked to the CMMS Interface record for the Work Request Creation Interface. These constant values are outlined in the following table.

| Element Type        | Element Field | Constant Value |
|---------------------|---------------|----------------|
| InputParameters     | TransLanguage | EN             |
| MIWO_WORKORDER1Type | ACTLABCOST    | 0              |
| MIWO_WORKORDER1Type | ACTMATCOST    | 0              |
| MIWO_WORKORDER1Type | ACTSERVCOST   | 0              |

| Element Type        | Element Field     | Constant Value |
|---------------------|-------------------|----------------|
| MIWO_WORKORDER1Type | ACTTOOLCOST       | 0              |
| MIWO_WORKORDER1Type | ESTATAPPRLABCOST  | 0              |
| MIWO_WORKORDER1Type | ESTATAPPRMATCOST  | 0              |
| MIWO_WORKORDER1Type | ESTATAPPRSERVCOST | 0              |
| MIWO_WORKORDER1Type | ESTATAPPRTOOLCOST | 0              |
| MIWO_WORKORDER1Type | ESTLABCOST        | 0              |
| MIWO_WORKORDER1Type | ESTMATCOST        | 0              |
| MIWO_WORKORDER1Type | ESTSERVCOST       | 0              |
| MIWO_WORKORDER1Type | ESTTOOLCOST       | 0              |
| MIWO_WORKORDER1Type | OUTLABCOST        | 0              |
| MIWO_WORKORDER1Type | OUTMATCOST        | 0              |
| MIWO_WORKORDER1Type | OUTTOOLCOST       | 0              |
| MIWO_WORKORDER1Type | TARGCOMPDATE      | 0              |

#### Baseline Values Mapped to Service Requests

The following tables explain the values that are used to populate Service Request fields when you create Maximo Service Requests from Recommendation records in Meridium APM.

#### Values Mapped from a Meridium APM Field

| Work Request Field | Meridium APM Family | Meridium APM Field Caption              |
|--------------------|---------------------|-----------------------------------------|
| ASSETNUM           | Equipment           | Equipment Technical Number <sup>1</sup> |
| LOCATION           | Functional Location | Functional Location <sup>2</sup>        |
| DESCRIPTION        | Recommendation      | Work Request Reference                  |
| TARGCOMPDATE       | Recommendation      | Target Completion Date                  |

1. A value is mapped to the ASSETNUM field only if the Recommendation record is linked to a record in the baseline *Equipment* family.

2. A value is mapped to the LOCATION field only if the Recommendation record is linked to a record in the baseline *Functional Location* family.

In addition to the values that are mapped from Meridium APM records to Maximo, the following value is used in the data transfer process and is defined as a constant in the CMMS Mapping record that is linked to the CMMS Interface record for the Work Request Creation Interface:

- Element Type: InputParameters
- Element Field: TransLanguage
- Constant Value: EN

# Glossary

### CMMS Interface Record

Used to identify two main items:

- How the Meridium APM system will communicate with the Maximo system.
- Which interface the record supports, which indicates the type of Maximo data that will be created or extracted.

### **CMMS Mapping Record**

Used to identify how values will be mapped and which values will be mapped between the Meridium APM system and the Maximo system. Each CMMS Mapping record is linked to one predecessor CMMS Interface record that identifies the interface that uses that mapping.

### **CMMS System Record**

Used to store identifying information about your Maximo system. The baseline Meridium APM database includes a CMMS System record that you can use as a starting point for identifying your Maximo system.

### **Equipment Extraction Interface**

Allows you to extract data about assets from your Maximo system and import them into your Meridium APM system as Equipment records.

### **Functional Location Extraction Interface**

Allows you to extract data about locations from your Maximo system and import them into your Meridium APM system as Functional Location records.

### Interface Log Record

Created automatically each time an interface is run to store information about the process, such as the status of the process (e.g., Completed with warnings), the date the interface was run, and the parameters that were used to run the interface.

### Service Request Creation Interface

Allows you to create and update Service Requests in your Maximo system using values in Recommendation records in your Meridium APM system.

### Service Request Detail Extraction Interface

Allows you to extract Service Requests from your Maximo system and import it into your Meridium APM system as Work History Detail records.

### Service Request Extraction Interface

Allows you to extract Service Requests from your Maximo system and import them into your Meridium APM system as Work History records.

### Work Order Creation Interface

Allows you to create and update Work Orders in your Maximo system using values in Recommendation records in your Meridium APM system.

# Work Order Detail Extraction Interface

Allows you to extract Work Order failure information from your Maximo system and import it into your Meridium APM system as Work History Detail records.

# Work Order Extraction Interface

Allows you to extract Work Orders from your Maximo system and import them into your Meridium APM system as Work History records.